### SNOM

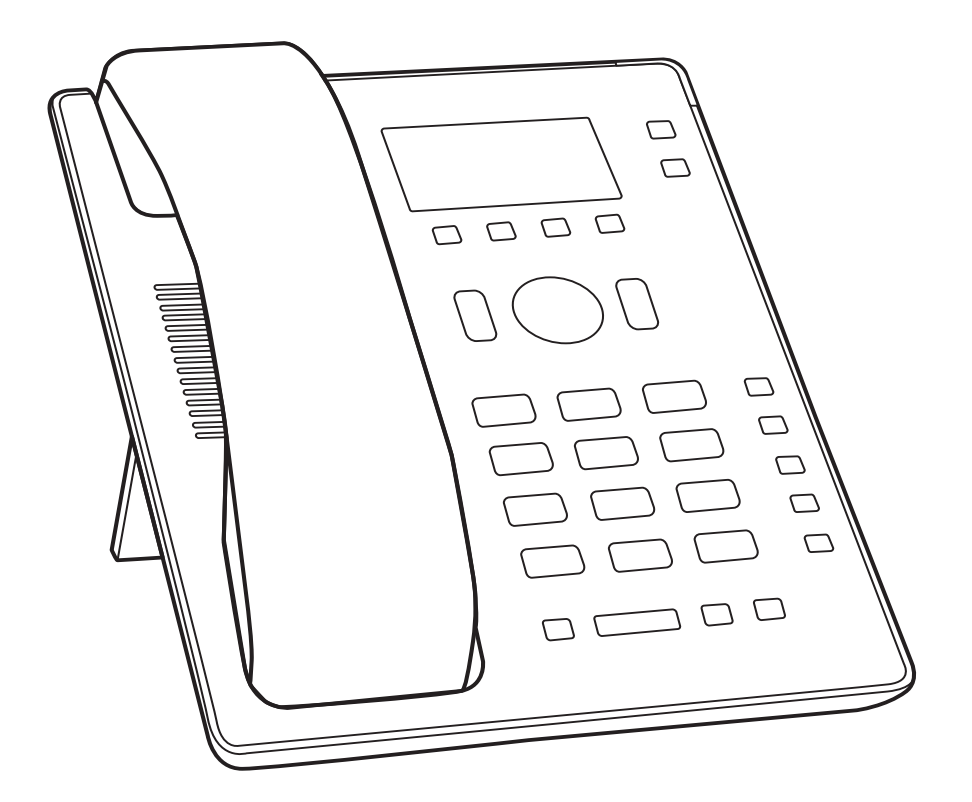

# IP Phone D120

| , , , , , , , , , , , , , , , , , , , | GPL,        | 7   |
|---------------------------------------|-------------|-----|
|                                       |             | 8   |
|                                       |             |     |
| SELV (                                |             | ) 8 |
|                                       |             |     |
|                                       |             |     |
|                                       |             |     |
|                                       |             |     |
|                                       |             |     |
|                                       |             |     |
|                                       |             | 10  |
|                                       |             | 10  |
|                                       |             |     |
|                                       |             | 11  |
|                                       |             | 12  |
|                                       |             |     |
|                                       |             |     |
|                                       |             | 13  |
|                                       |             | 13  |
| ı                                     |             | 15  |
|                                       |             | 16  |
|                                       |             | 17  |
|                                       |             |     |
|                                       |             |     |
|                                       |             |     |
|                                       | SmartLabel. | 19  |
|                                       |             |     |
| SmartLabel                            |             |     |
| -                                     |             | 20  |
| 1                                     |             |     |
| MWI                                   |             |     |
|                                       |             | 21  |
|                                       |             | 22  |
|                                       |             |     |
|                                       |             |     |
| , ,                                   | 2           | 23  |

|     | 24 |
|-----|----|
|     | 24 |
|     | 26 |
|     | 27 |
|     | 27 |
| ,   | 27 |
| ,   | 28 |
|     | 29 |
|     | 31 |
|     | 31 |
|     | 32 |
| -   | 32 |
| /   | 33 |
|     | 35 |
|     | 35 |
| ,   | 35 |
|     | 35 |
|     | 36 |
|     | 36 |
|     | 36 |
|     | 36 |
| /   | 37 |
|     | 37 |
|     | 37 |
|     | 37 |
|     | 37 |
|     | 38 |
| /   | 38 |
|     | 38 |
|     | 39 |
|     | 41 |
|     | 41 |
|     | 41 |
| /   | 41 |
|     | 41 |
| DAP | 41 |
|     | 42 |

| 43 | 3 |
|----|---|
|    | 3 |
|    |   |
|    |   |
|    |   |
|    |   |
|    |   |
|    | 4 |
|    |   |
| (  |   |
|    |   |

) .....44

|     | 45  |
|-----|-----|
|     | 45  |
|     | 45  |
|     | 45  |
|     | 16  |
|     | 40  |
|     | 40  |
|     |     |
|     | .47 |
|     | .48 |
|     | 48  |
|     | 48  |
|     | 48  |
|     | 49  |
|     | 49  |
|     | 49  |
|     |     |
|     | 50  |
|     |     |
|     | 51  |
|     | 51  |
| (   | E2  |
| ( ) | 92  |
|     | 53  |
|     | 53  |
|     | 53  |
| 4   | 54  |

| 54 /       |          |
|------------|----------|
|            | 55       |
|            |          |
| key        | 56       |
|            | 57       |
|            | 59       |
|            | 59       |
|            | 61       |
|            | 62       |
| 1          | 63       |
| 2          | 64       |
| 3          |          |
|            |          |
| SmartLabel | 66       |
| 66         |          |
| 66         |          |
|            | 67       |
|            |          |
|            | 07       |
| / 68       | 00       |
| /          | 68       |
| 70         | 00       |
| 71         |          |
|            | 71       |
|            | /I<br>70 |
|            | 12       |
|            | 70       |
|            | /3       |
|            |          |
|            |          |
|            | /4       |
|            |          |
|            | 75       |
| 7          | 6        |
|            | 77       |
|            | 78       |
|            |          |
|            |          |

| 80         |
|------------|
| 80         |
| 81         |
|            |
|            |
| 81         |
| TFTP82     |
|            |
| Snom       |
|            |
| 1          |
| ,          |
|            |
| 2          |
| 3          |
|            |
|            |
| 4 - GNU 94 |

.

Snom, Snom Technology GmbH

,

. 94),

GNU (GPL)

,

1

1

## , , , GPL,

© 2021

Snom, Snom Snom Snom

.

Snom Technology GmbH

, . , ,

.

, Snom Technology GmbH.

' ' Snom

Snom ,

( . « 4 — GNU»

https://www.snom.com/en/footer/source-code-gpl-open-source/,

GPL , GPL Snom.

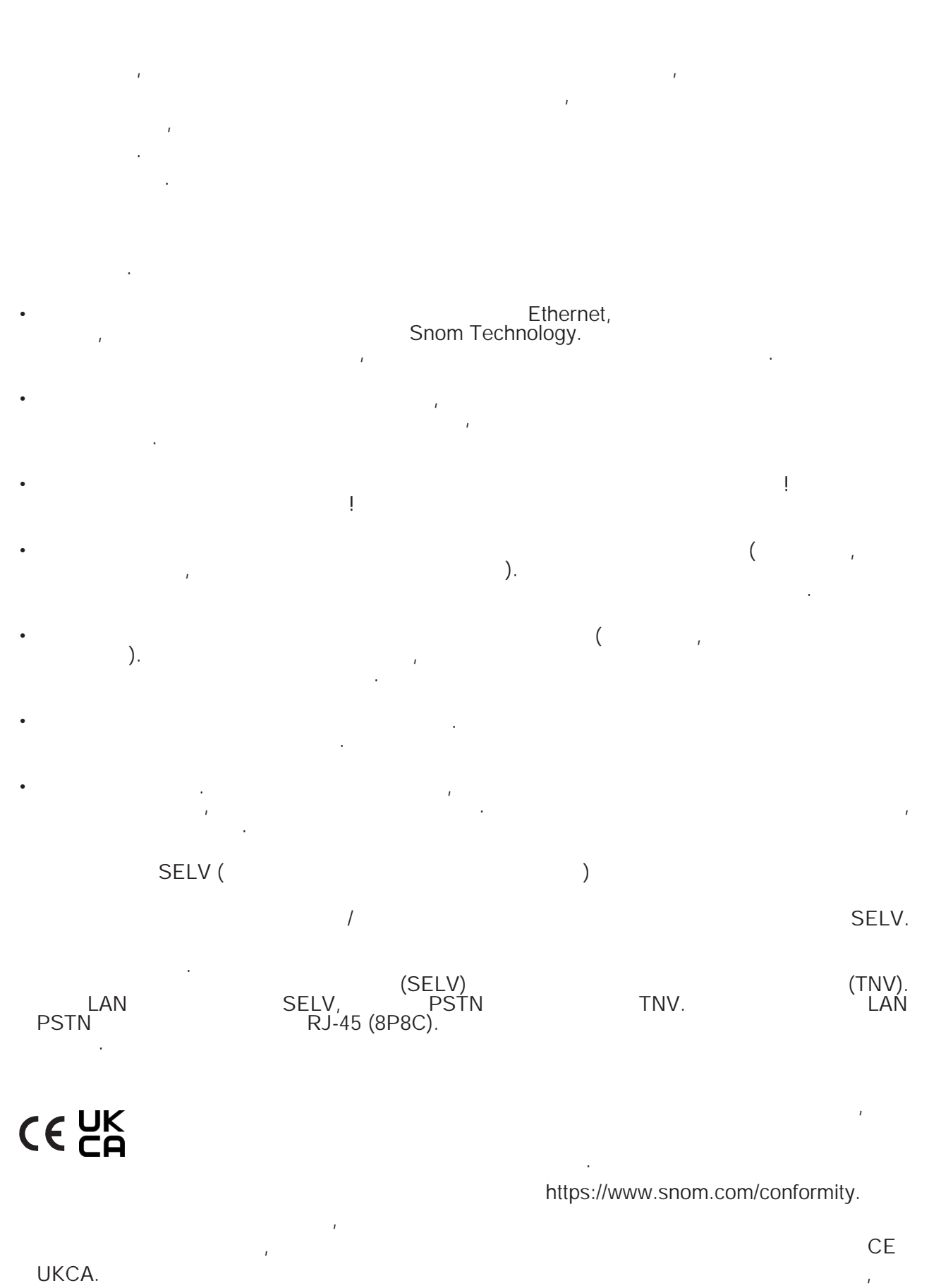

Snom.

8

:

)

• : 62368-1.

- : CE, UKCA
- Ethernet: 2 Ethernet IEEE 802.3 10/100 /
- : Power over Ethernet (PoE), IEEE 802.3af, 1.

PoE ,

: Snom A6, Phihong PSM10R-050, PN 00004325.

: Ten Pao, S004LV0500080, PN 00004373

,

: Ten Pao, S004LB0500080, PN 00004374.

2 x RJ45: 1 x LAN, 1 x

•

2 x 4P4C

X

2012/19/

.

(

-

••

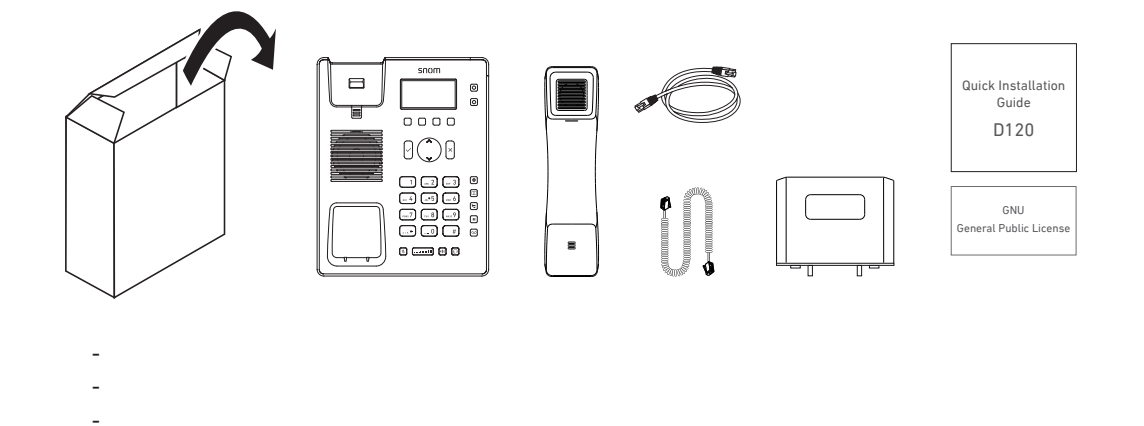

1

GNU

,

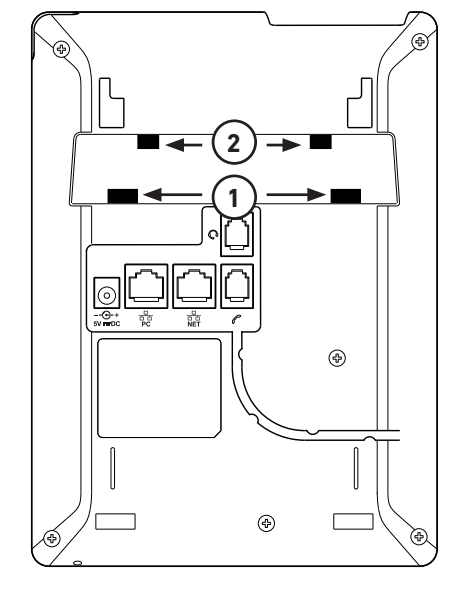

1 2 ( . 2).

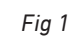

1.

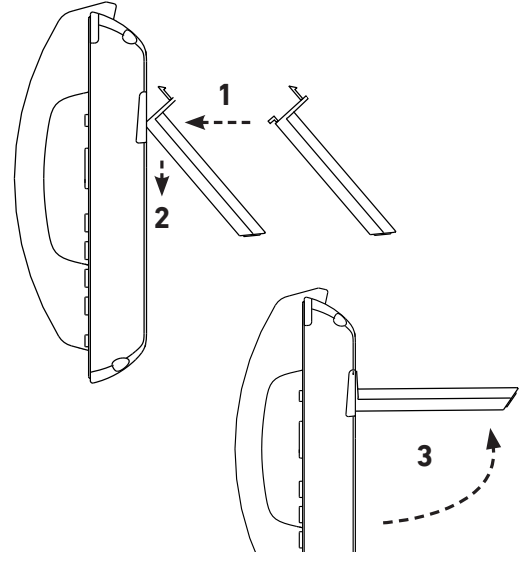

Fig. 2

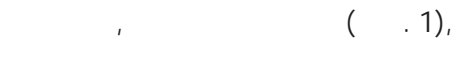

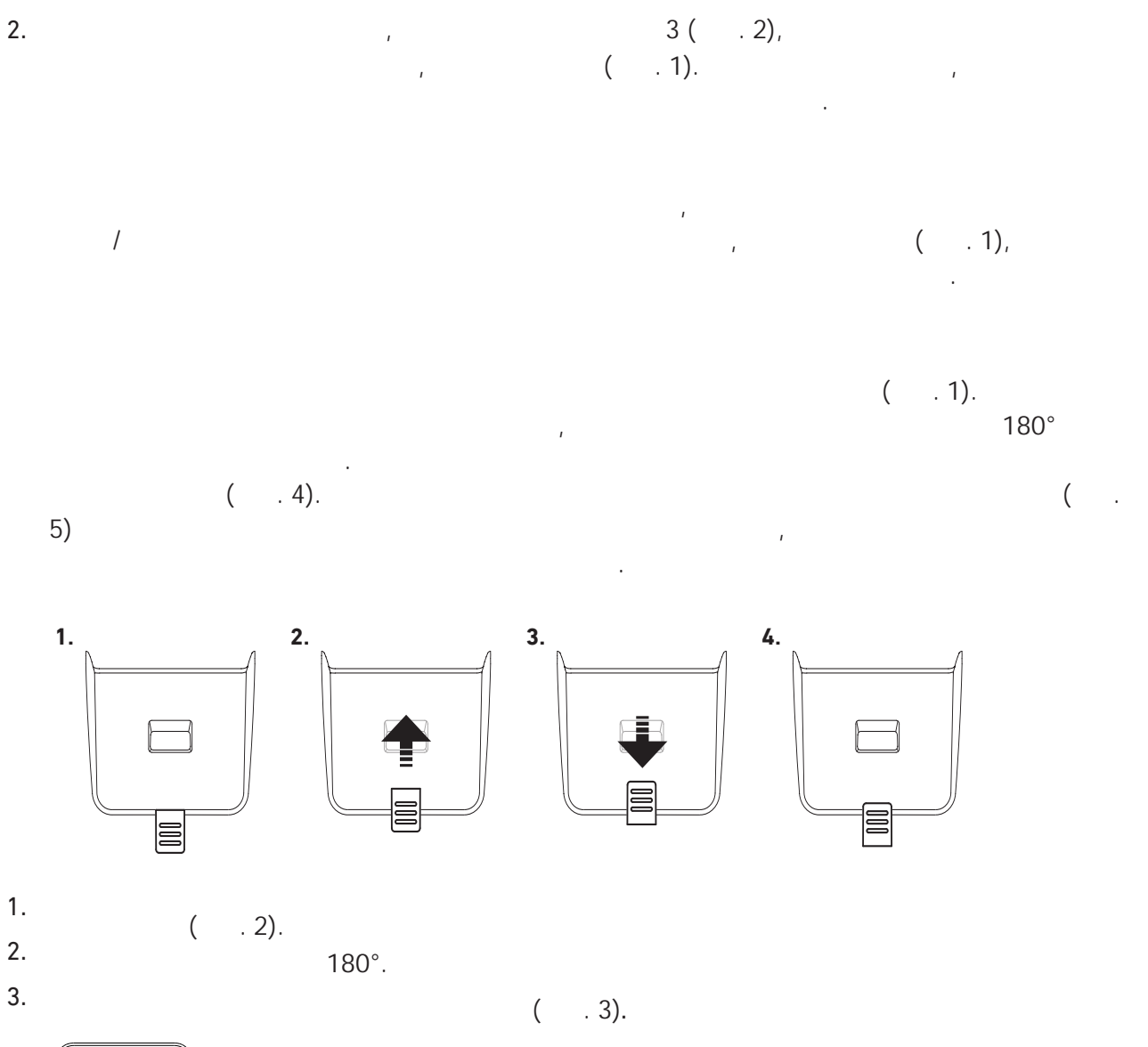

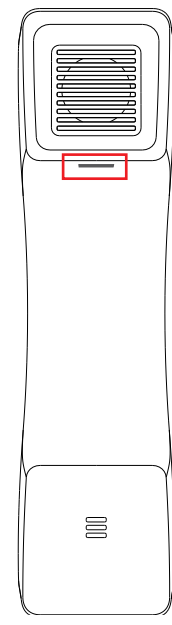

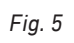

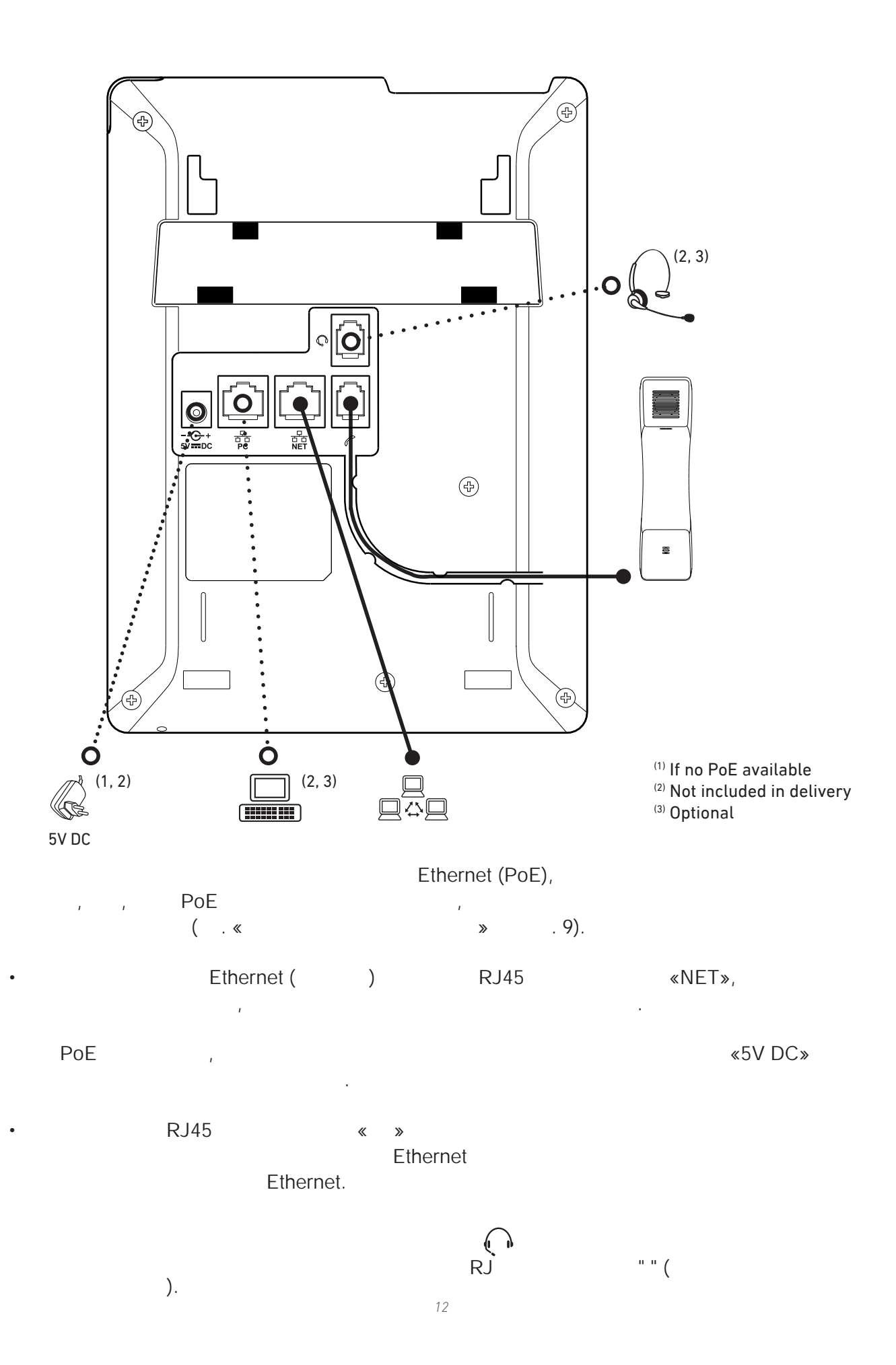

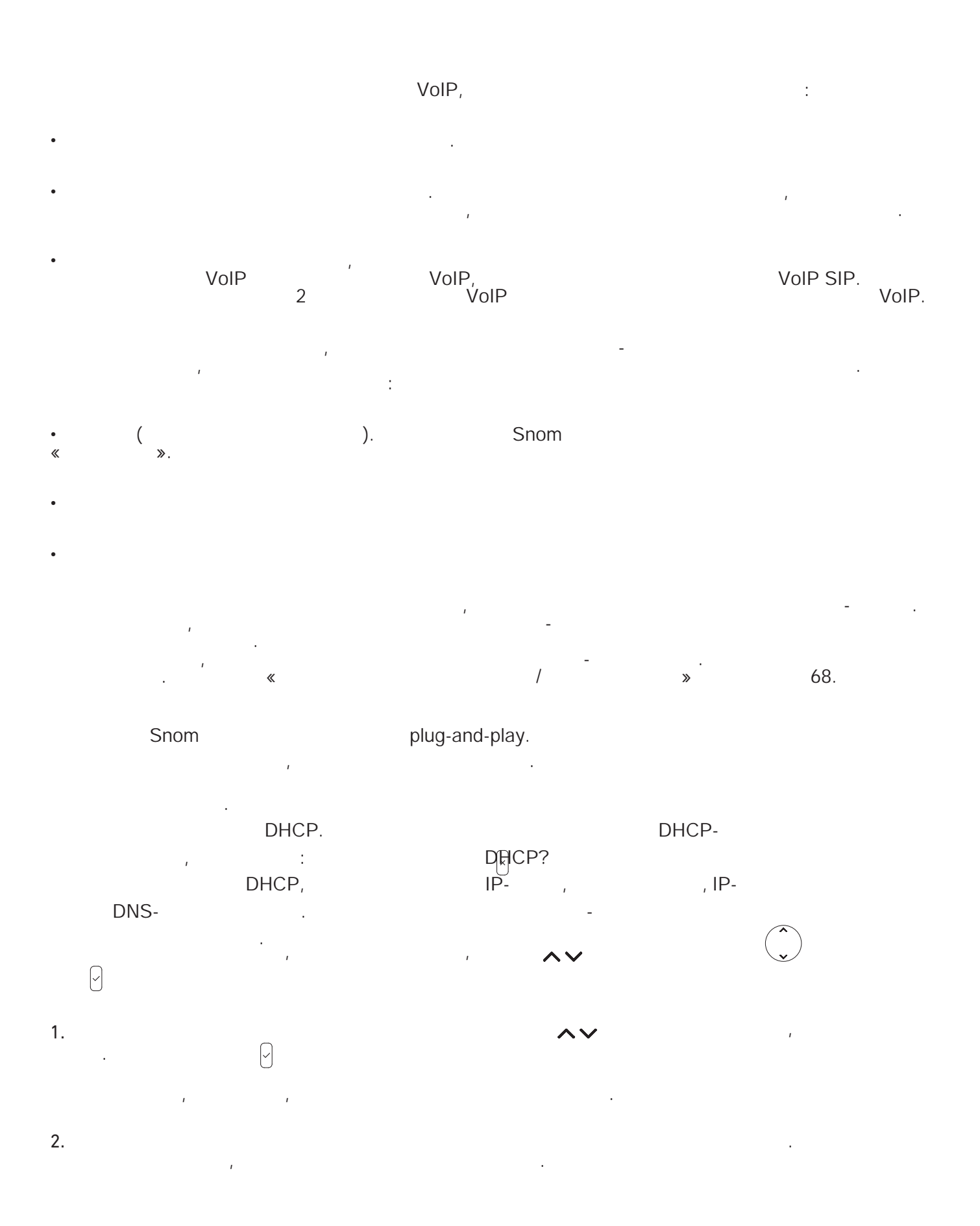

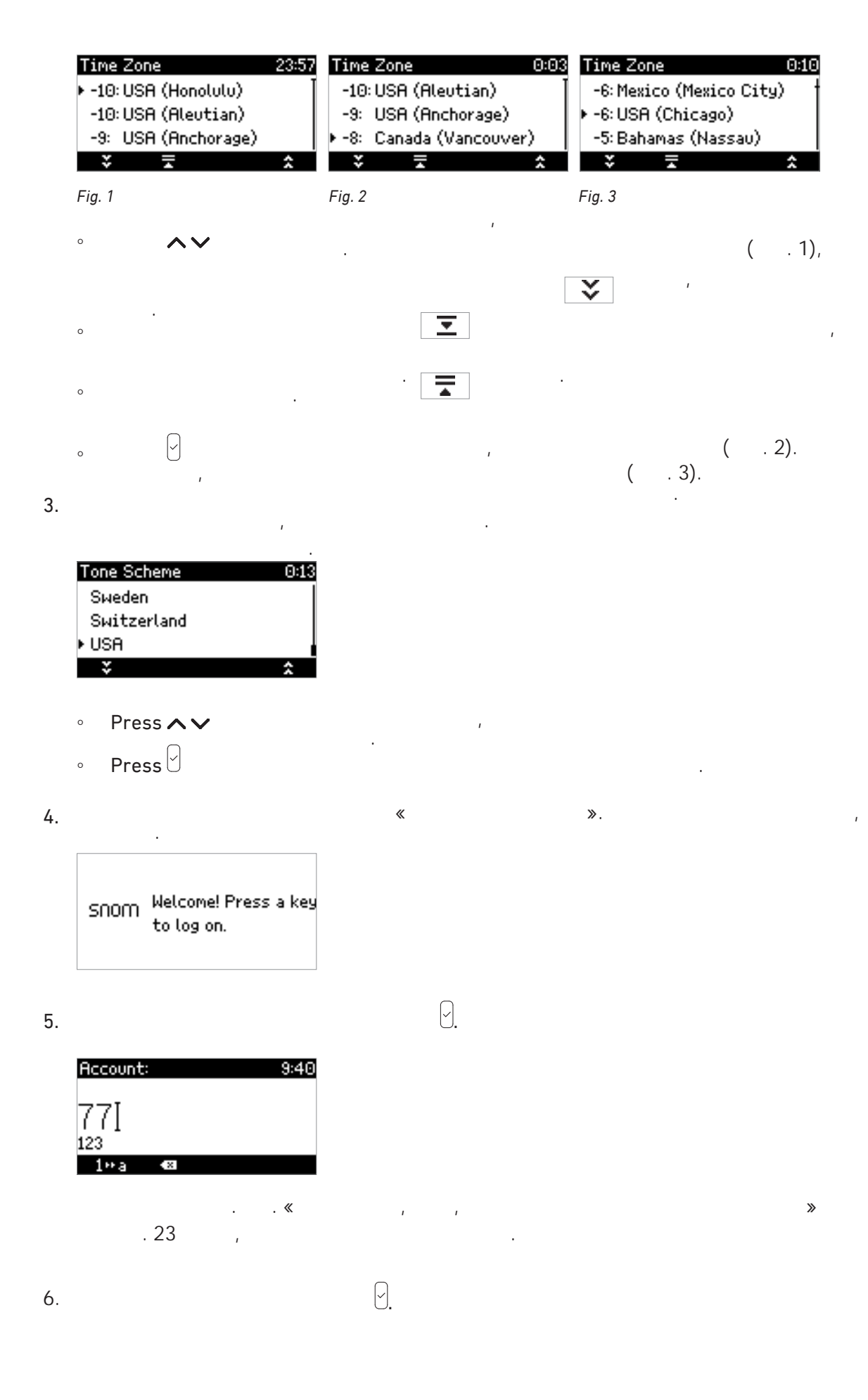

.

.

|    | Registran: 9:44<br>reg.example.com]<br>abc                 |                                         |           |          |   |
|----|------------------------------------------------------------|-----------------------------------------|-----------|----------|---|
| 7. | a∾A 4⊠                                                     | 1                                       |           | -        |   |
|    | ( )                                                        |                                         |           | /        | : |
|    | Infobar with date& time> HTTE<br>Identity line> 🗎 77       | Password not set! 9:4<br>82<br>(= \$* 6 | 5         |          |   |
|    | :                                                          | ,                                       |           | <b>X</b> | - |
|    | not registered: 7782@ 9:44<br>□ 7782@reg.example.com<br>#7 |                                         |           |          |   |
|    | ,<br>Snor                                                  | VoIP<br>n                               |           | VoIP.    | , |
| 1. | . «                                                        | · _                                     | -<br>».31 |          |   |
| 2. | Configuration Identity                                     | 1                                       |           |          |   |

| ` « | /   | »    | . 68. |
|-----|-----|------|-------|
|     | IP- | SIP- | Snom  |

Snom. - Snom

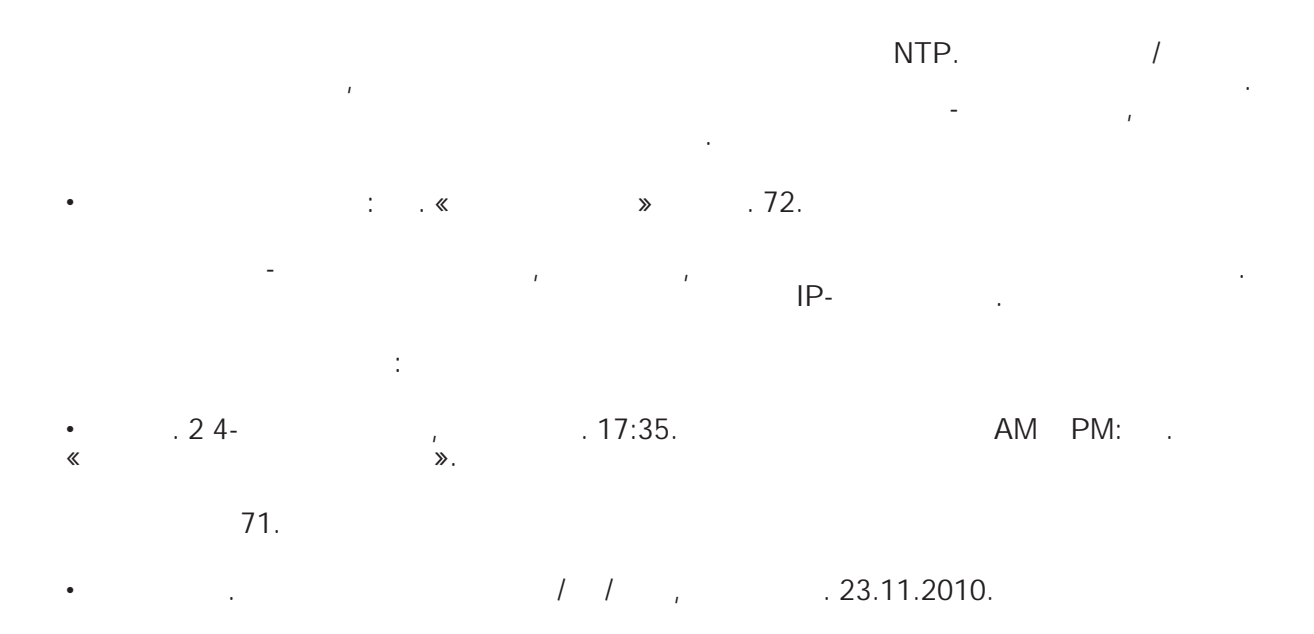

. . , , , 23.11.2010: . « » . 71.

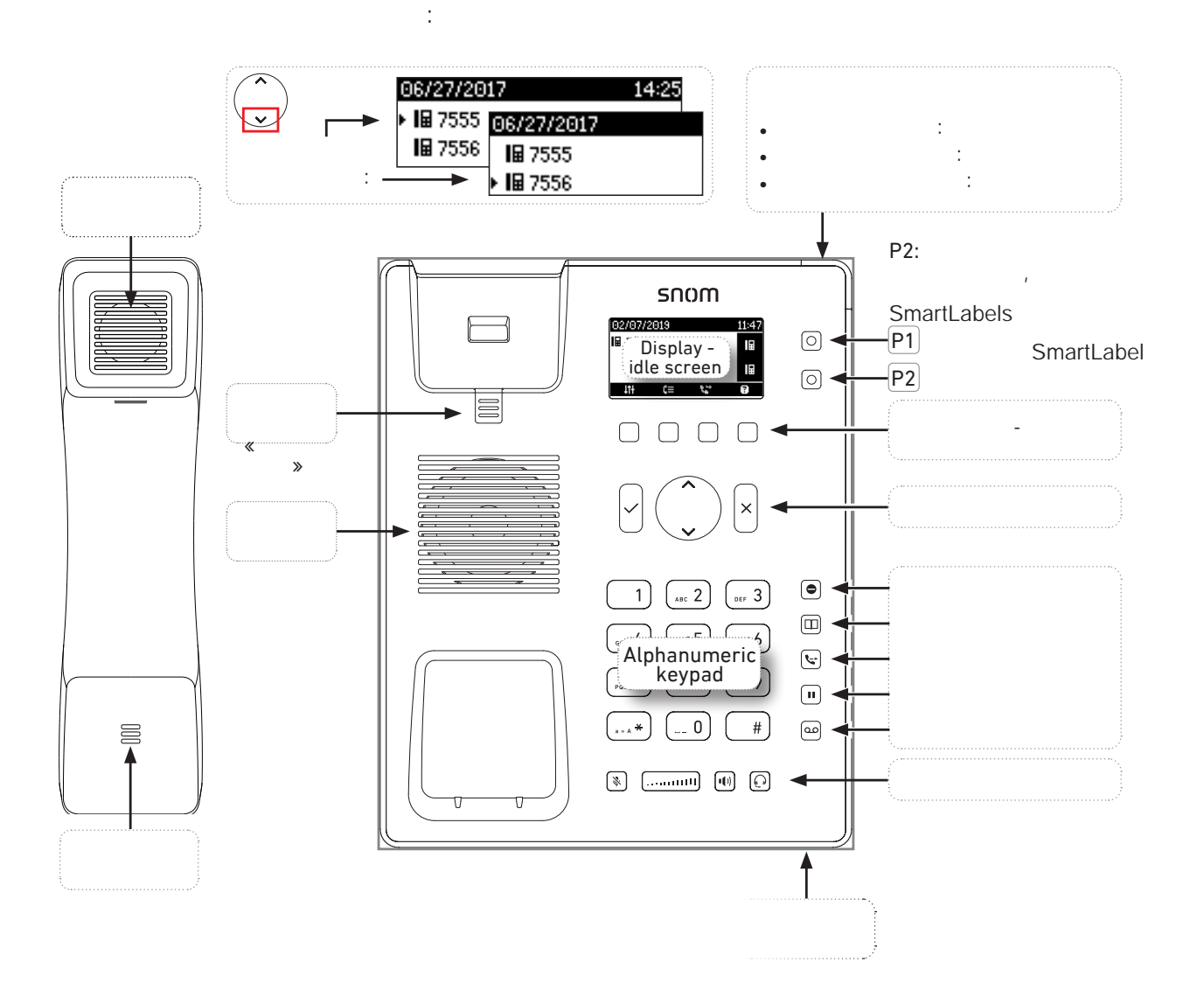

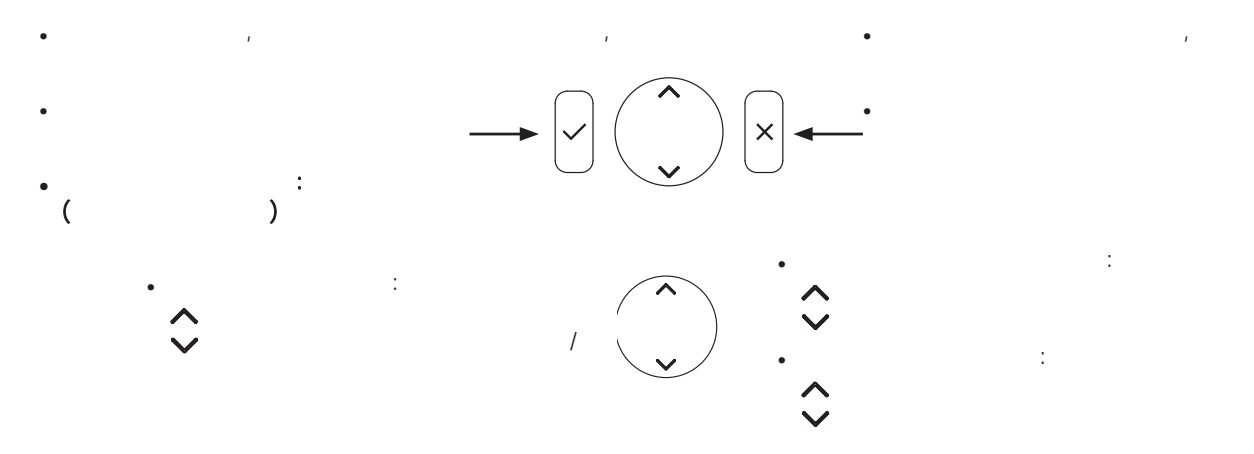

P2

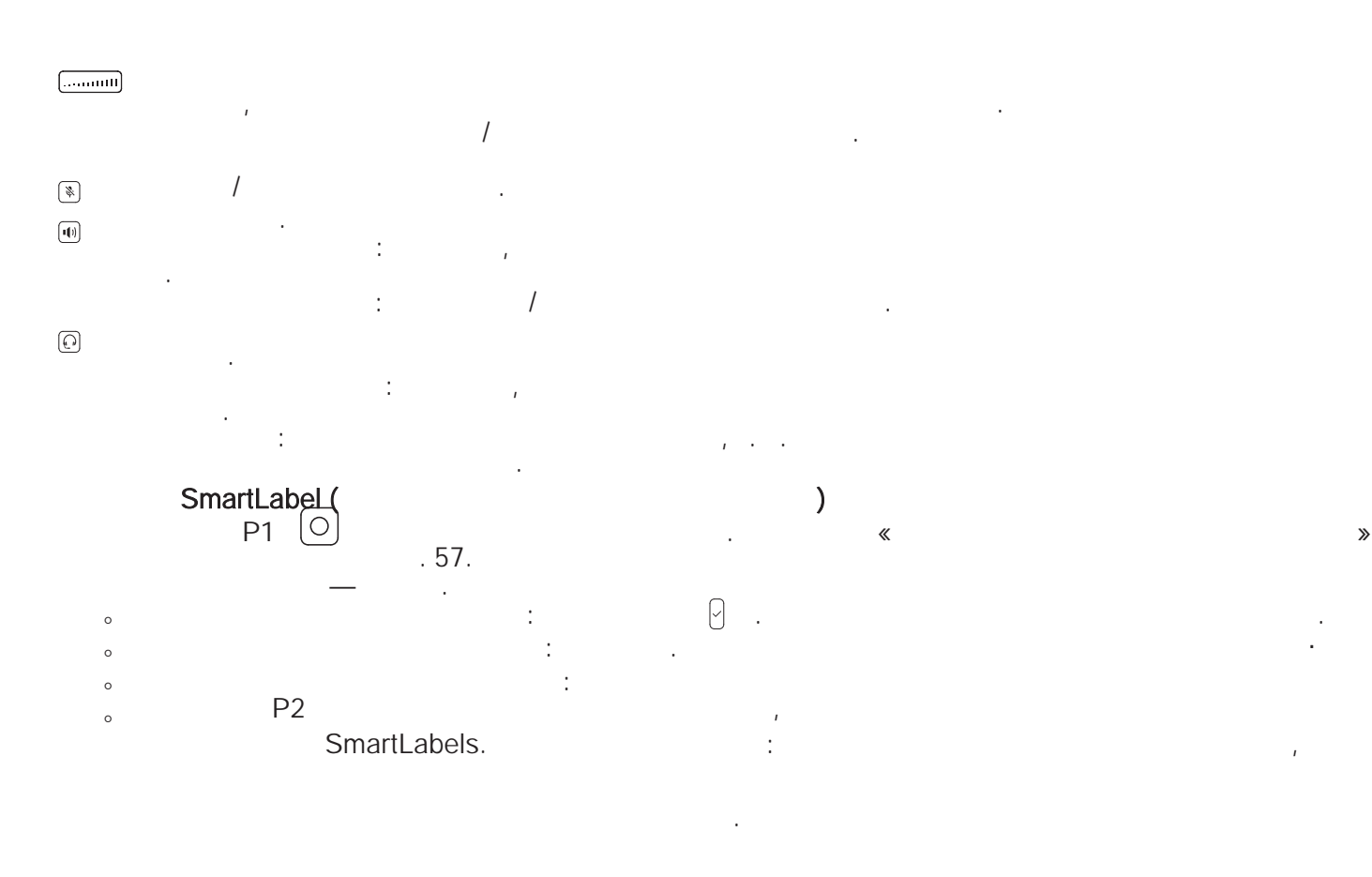

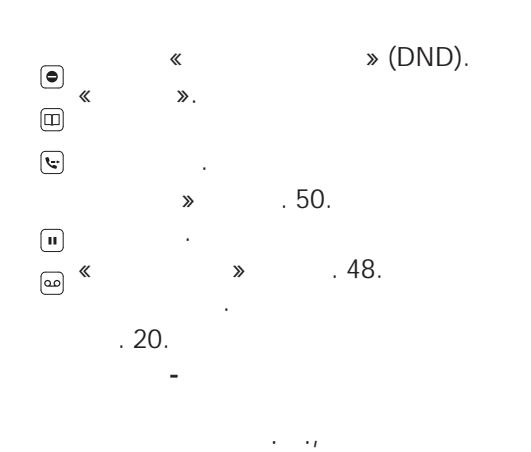

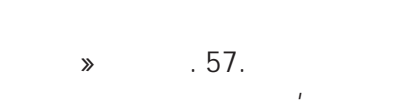

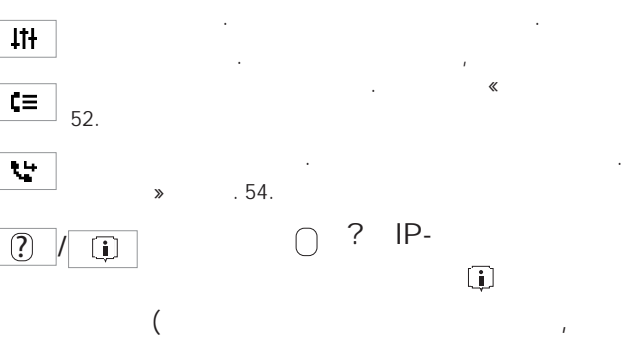

ı

. 35. « >> «

MWI» «

«

)»

»

.

«

(

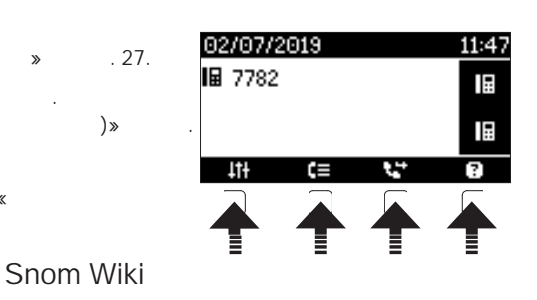

. .)

≫.

1

•

•

- , :
  - ▶ ) , **1**

### SmartLabel

- , , , « , . «
- , , ; • ;

- , ;
- ,

SmartLabel

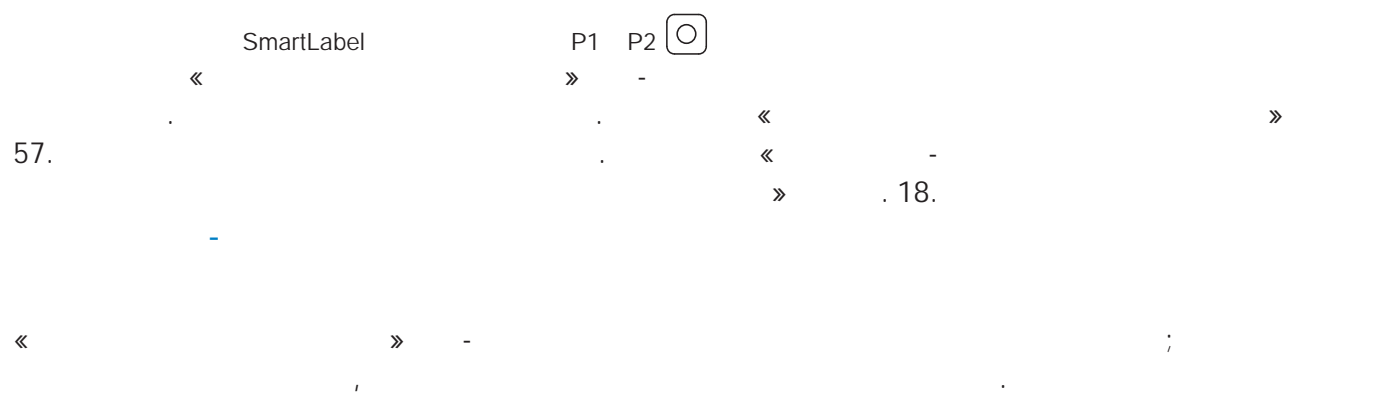

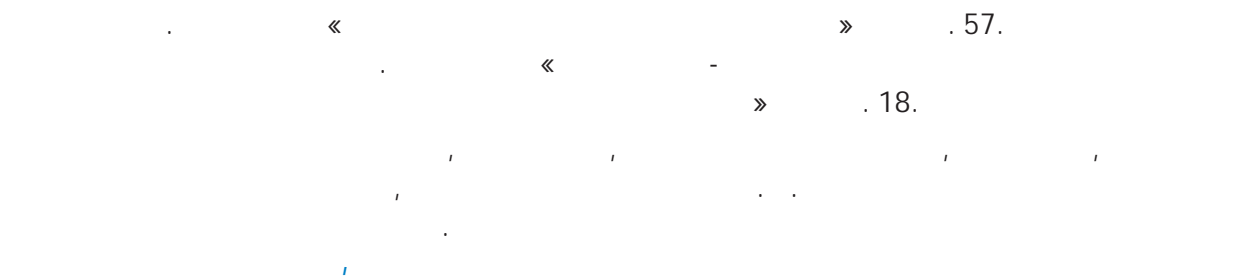

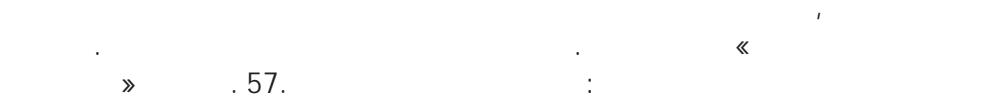

|   |   | •   |   | : | 1 |   |   |   |
|---|---|-----|---|---|---|---|---|---|
|   | ^ | •   |   | : |   |   |   | / |
|   |   | •   |   | : |   |   |   |   |
|   |   | •   |   | : | 1 |   |   |   |
|   |   | •   |   | : |   |   |   |   |
|   |   | •   |   | : |   |   |   |   |
|   | • |     | : |   |   |   | 1 | • |
|   | • | I   |   |   |   |   |   |   |
|   | • | 1   |   |   | / |   |   |   |
| × | • | 1   |   |   |   | I |   |   |
|   | • | . , |   |   |   |   |   |   |

MWI

| $\square$ |      |
|-----------|------|
| ച         | PIN- |
|           |      |
|           | VOIP |

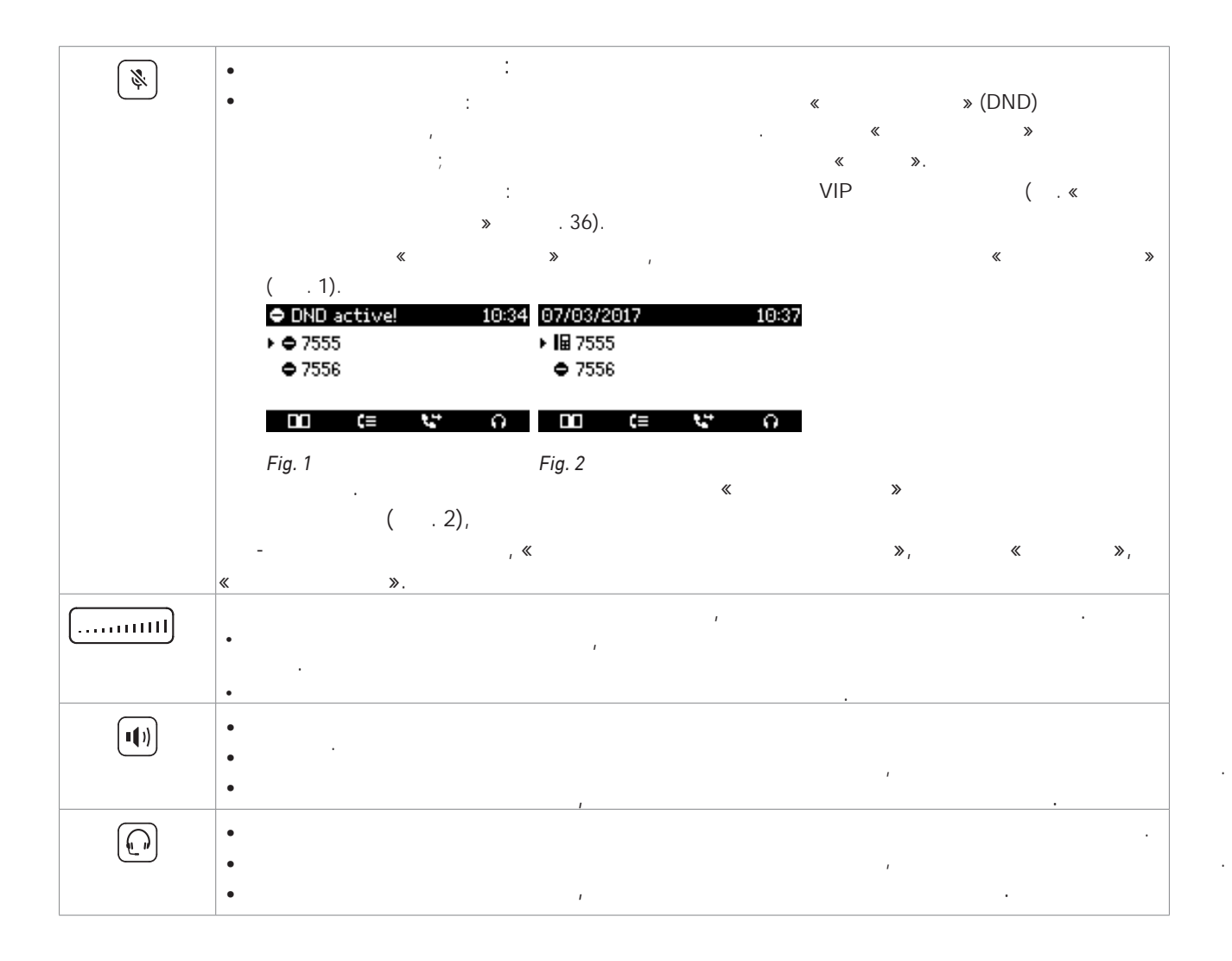

.

-

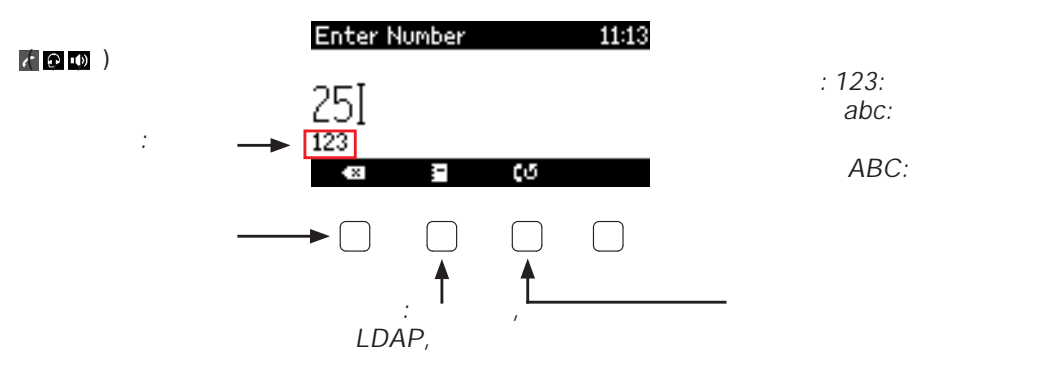

Fig. 1

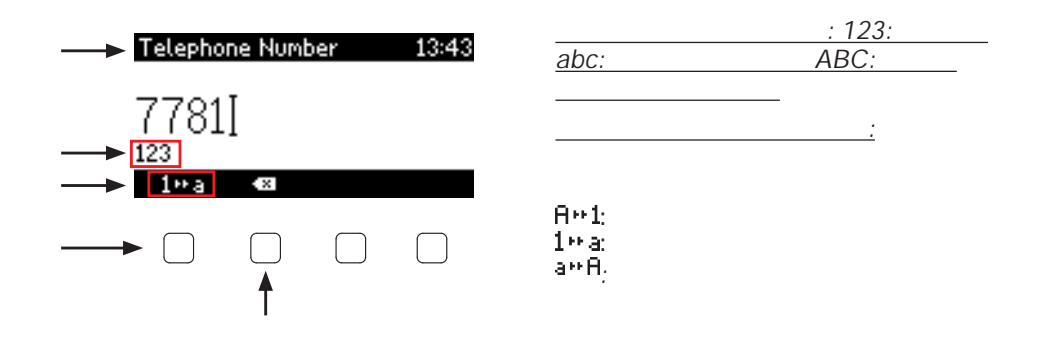

Fig. 2

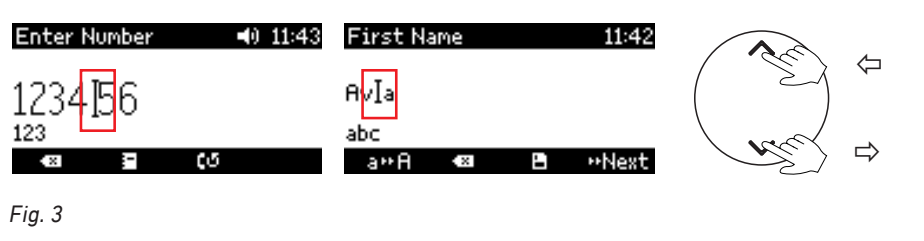

.

| =   | ,    |     |
|-----|------|-----|
| 123 | 10-a | abc |
| abc | а∺А  | ABC |
| ABC | A++1 | 123 |

. 3). (

, , , . , ,

. , , 1 , «2» «a», «b», , ,

«C». , \_ ,

«2» «ä». , ,

«0» «1» • . «1»

- "). • «O»
- ("\_"). • «0».

.

, 1x 2x 3x @ 4x 1 5x : 6x + . , 7x ? 8x ! 9x 10x 11x / 12x ١ 13x ( -\_ 14x 15x 16x & 17x % 18x \* 19x # ) ; 20x < 21x 22x > 23x \$ 24x [ 25x ] =

«1» ,

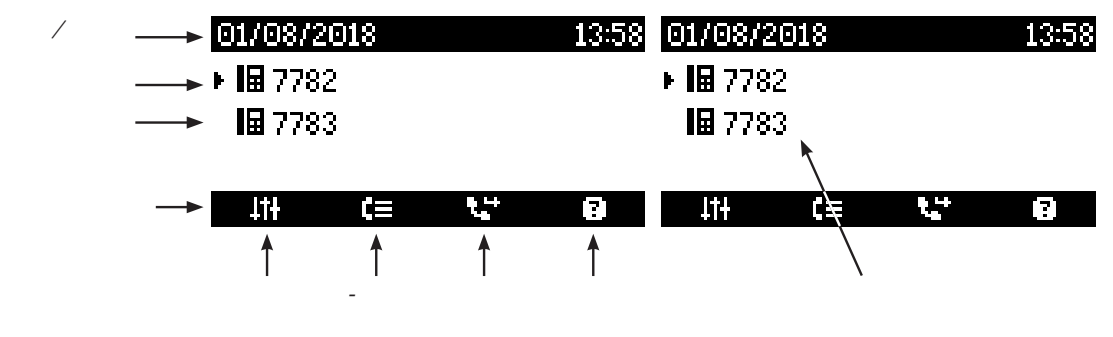

Fig. 1

, « :» « :», « « - :» . « HTTP ». ,

.

» «

: HTTP . . ' « »;

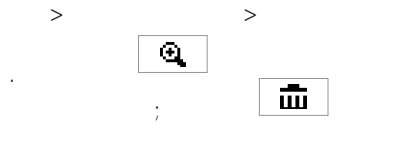

'

/

≫

:

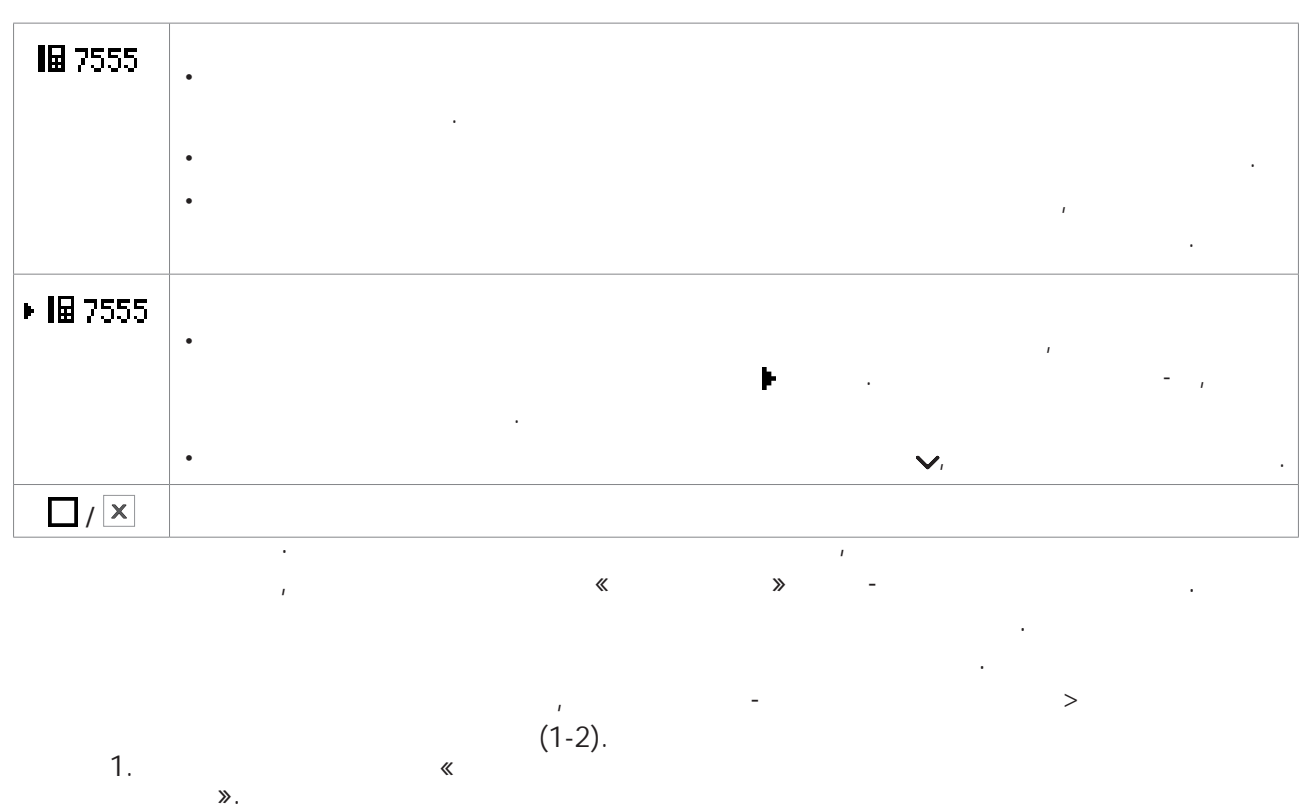

.

2. « ». 3. .

« / » 68.

. « 1. » . 84. :

,

1

|                 | « » . 35.          |
|-----------------|--------------------|
| 11 <del>1</del> | « » . 27.          |
| <b>.</b>        | 54 ( ./ .) «       |
| ?               | IP- IP- Snom Wiki. |
| ø               |                    |
|                 | · · <b>.</b>       |
|                 |                    |
|                 |                    |
|                 |                    |

,

.

( . , . 1 . 23). , • /

| Calls on | Hold:        | (2/2)   | 13:42          | Dialed   |     |   | 13:43 |
|----------|--------------|---------|----------------|----------|-----|---|-------|
| • 💐 7781 | 1            |         |                | 13:42 7  | 781 |   |       |
| ■ 7553   | 5            |         |                |          |     |   |       |
|          | <b>B</b> FII | ~       |                |          |     | - | Γ.    |
| <u>.</u> |              | - G - C | -++ \ <u>`</u> | <u> </u> | =*  | ш | L+    |

.

( . .) , , , . .( . . 1 . 23).

ı , 1. . ." п . 84 .

26

;

1

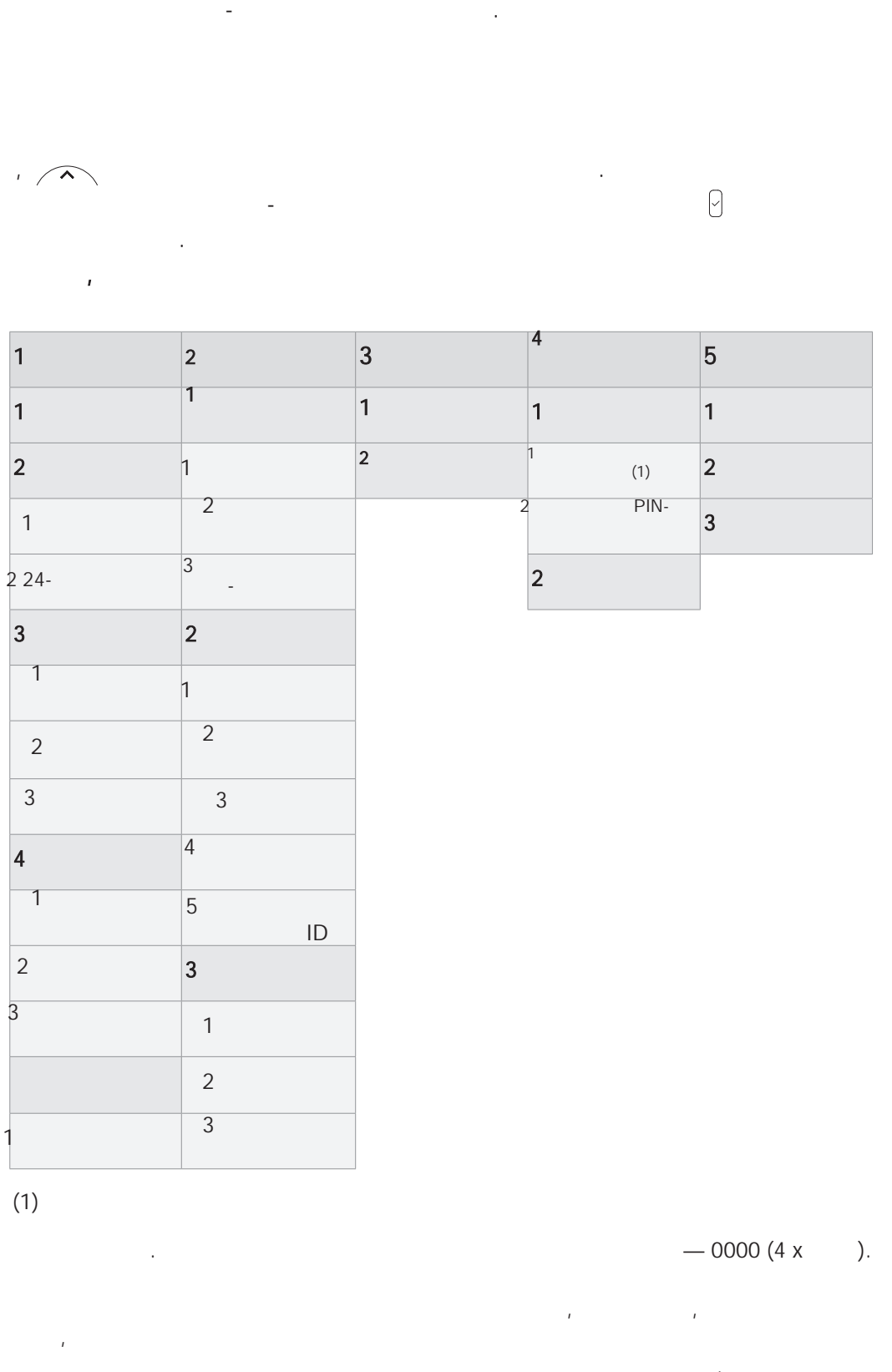

: . « » . 68.

5

.

.

.43 « **»** 

-

1

.

|   |              | 2    | 2       |                          | F         |    |
|---|--------------|------|---------|--------------------------|-----------|----|
|   | 1            | 2    | 3       | 4                        | 5         | 6  |
|   | 1            | 1    |         | 1 IP-                    | 1         | 1  |
|   | 2            | 1    | 2       | 1 IPv4                   | 1 (1)     | 2  |
|   | 1            | 2 ,  | 3       | 2 IPv6                   | 2<br>PIN- | 3  |
|   | 2            | 3 -  | 1       | 2 -                      | 2         |    |
|   | 3 24-        | 2    | 2       | 1 -                      | 3         |    |
|   | 3            | 1    | 4       | 2                        |           | 1  |
|   | 1            | 2    |         | 3                        |           |    |
|   | 2            | 3    |         | 4                        |           |    |
|   | 3            | 4    |         | 3 VLAN                   |           |    |
|   | 4            | 5    |         | 1 VLAN ID                |           |    |
|   | 1            | 3    |         | 2 VLAN<br>Priority (0-7) |           |    |
|   | 2            | 1    |         | 4                        |           |    |
|   | 3            | 2    |         | 1 802.1X                 |           |    |
| 5 |              | 3    |         | 2                        |           |    |
|   | 1            |      | I       | 3 NTP                    |           |    |
|   |              | l    |         | 4 DNS                    |           |    |
|   |              | (1)  |         | ( .                      | J         | ). |
|   |              |      |         | ,                        |           | ,  |
|   |              |      |         |                          |           | _  |
|   |              | 0000 | (4 x ). |                          |           |    |
|   |              |      |         | ı                        | 1         |    |
|   |              |      |         |                          |           |    |
|   |              |      |         | 40                       |           |    |
|   | : . «<br>» . | 68.  | *       | .43 «                    |           |    |
|   |              |      |         |                          |           |    |

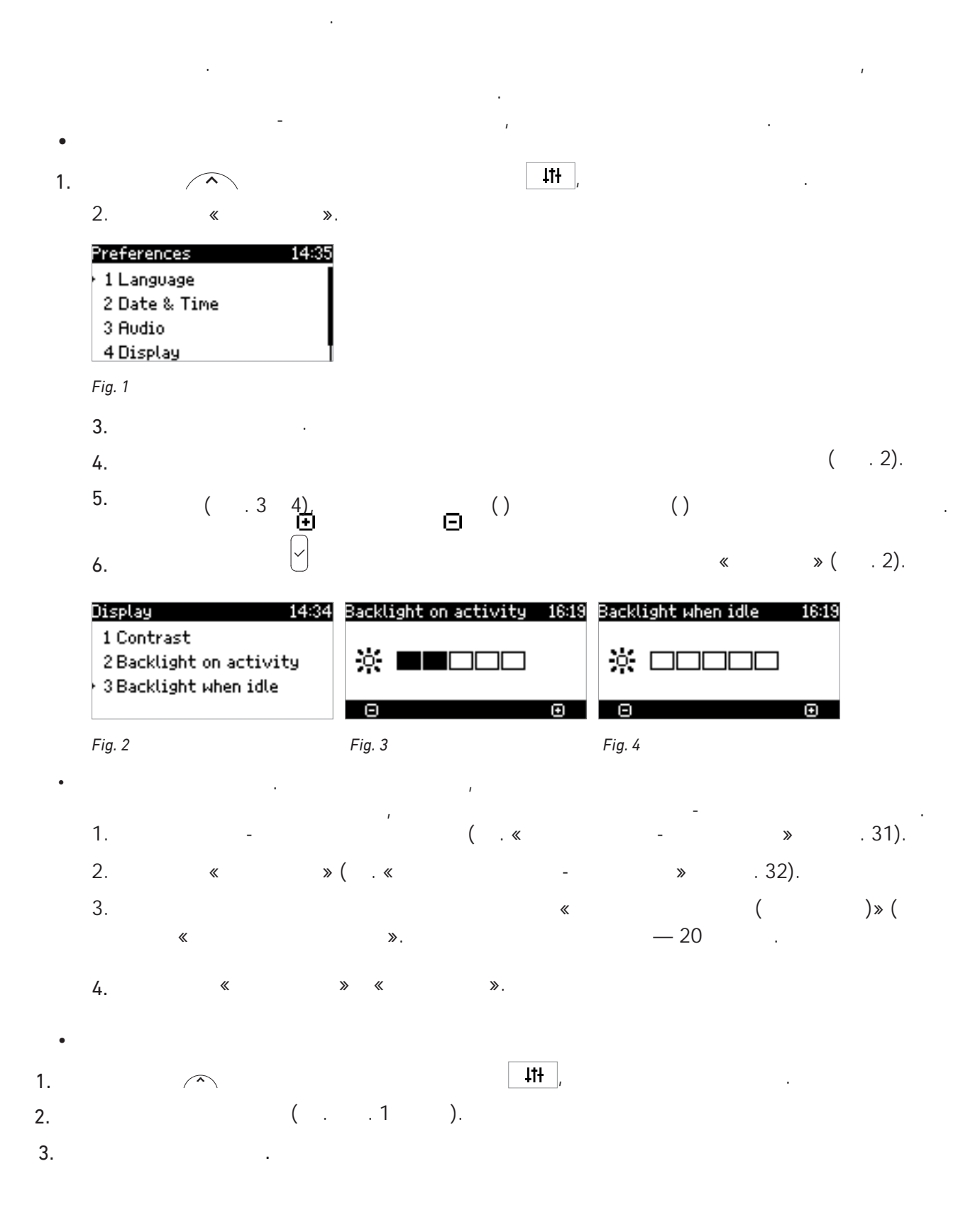

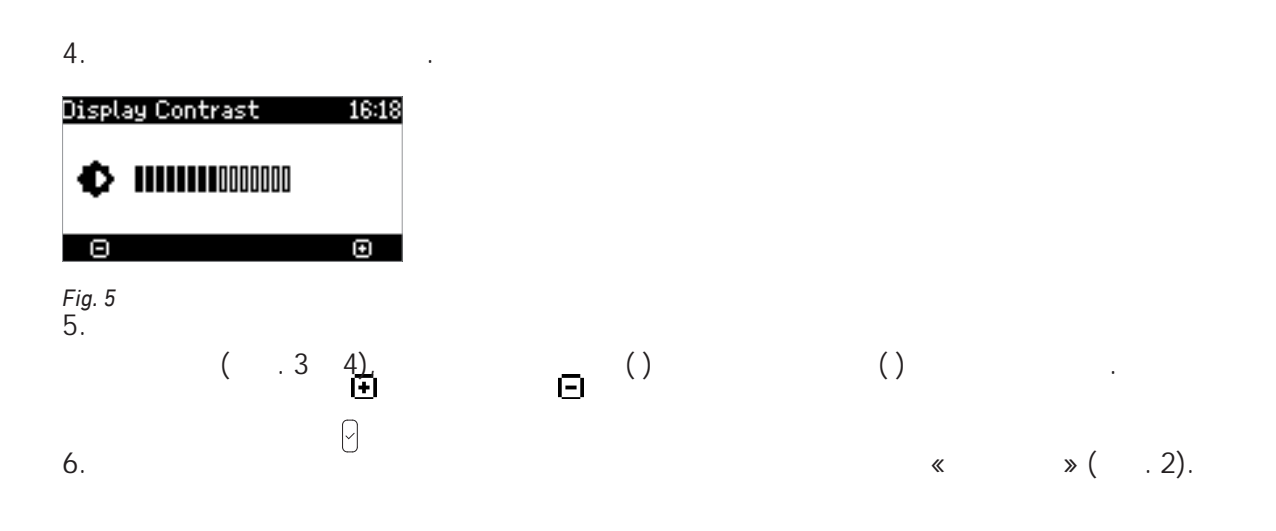

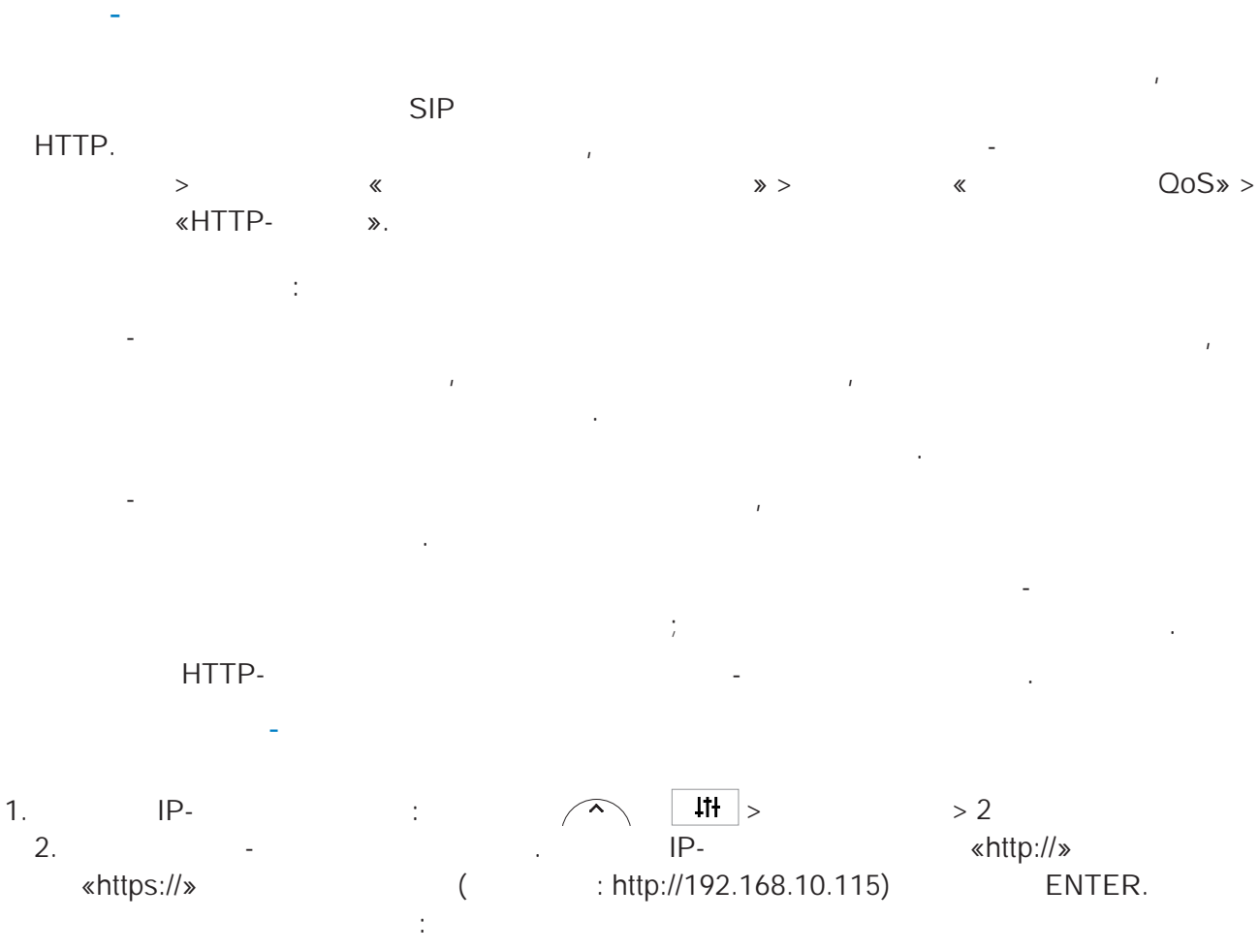

#### Welcome to Your Phone!

| 5 | ٢ | 1 | ( | ) | ٢ | r | ١ |
|---|---|---|---|---|---|---|---|
|   |   |   |   |   |   |   |   |

| Operation           |                   |                  |                 |              |                      |                    |   |
|---------------------|-------------------|------------------|-----------------|--------------|----------------------|--------------------|---|
| Home                | This web interfac | e makes          | it easy for you | to set your  | phone up correctly a | nd to access the   |   |
| Directory           | To dial a number  | es.<br>just entr | er the number   | in the field | below. You can enter | a simple telephone |   |
| Setup               | number (e.g. 01)  | 14930398         | 330) or URI lik | e info@exa   | mple.com.            | a simple telephone |   |
| Preferences         |                   |                  |                 |              |                      |                    |   |
| Speed Dial          | Dial a Numbe      | er:              |                 |              |                      |                    |   |
| Function Keys       |                   |                  | Dial H          | langup       |                      |                    |   |
| Identity 1          |                   |                  |                 |              |                      |                    |   |
| Identity 2          | Outgoing Ide      | ntity:           |                 |              |                      |                    |   |
| Action URL Settings | 7783@examp        | le.snom.c        | om 🔻 Set        |              |                      |                    |   |
| Advanced            |                   |                  |                 |              |                      |                    |   |
| Certificates        | Dialed, Missed, R | Received         |                 |              |                      |                    |   |
| Software Update     |                   |                  |                 |              |                      |                    |   |
| Status              |                   |                  |                 |              |                      |                    |   |
| System Information  | Dialed Numbers    | ×                |                 |              |                      |                    |   |
| Log                 | Date              | Time             | Duration        | Costs:       | Local Identity       | Number             |   |
| SIP Trace           | 01/08/2018        | 11.54            | 00.00.08        |              | 7782                 | 7781               | × |
| DNS Cache           | 01/00/2010        | 11.54            | 00.00.00        |              | 7702                 | 7781 📝 🗐           |   |
| Subscriptions       |                   |                  |                 |              |                      |                    |   |
| PCAP Trace          |                   |                  |                 |              |                      |                    |   |
| Memory              | Missed Calls 🗙    |                  |                 |              |                      |                    |   |
| Settings            | Date              | Time             | Missed          | Loca         | l Identity           | Number             |   |
| Manual              |                   |                  |                 |              |                      |                    |   |
|                     | Received Calls    | ĸ                |                 |              |                      |                    |   |
| coco                | Date              | Time             | Duration        | Costs:       | Local Identity       | Number             |   |
| SHOIL               | 01/08/2018        | 14:00            | 00:00:02        |              | 7782                 | 7781<br>7781 📝 📝   | × |

© Snom Technology GmbH

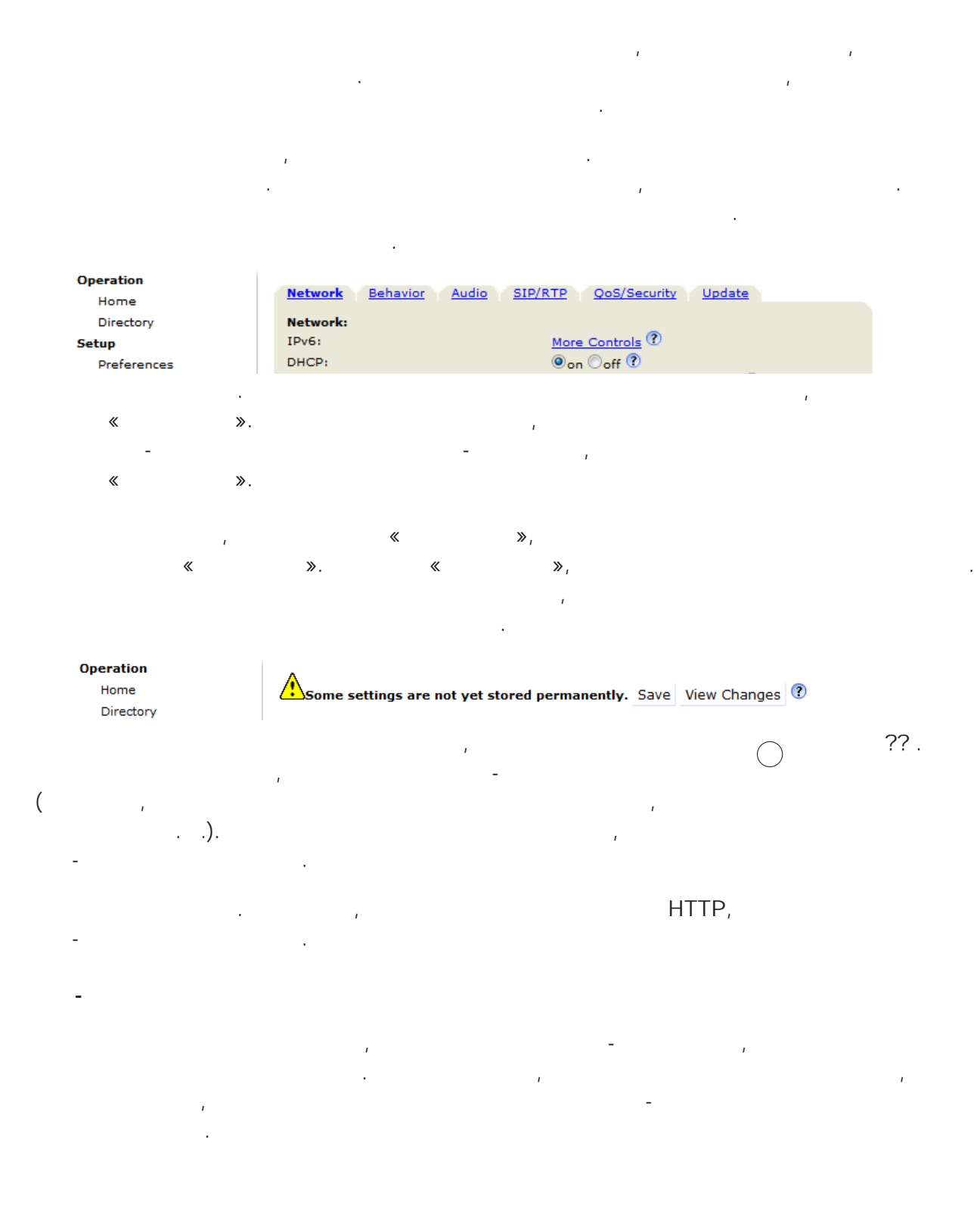

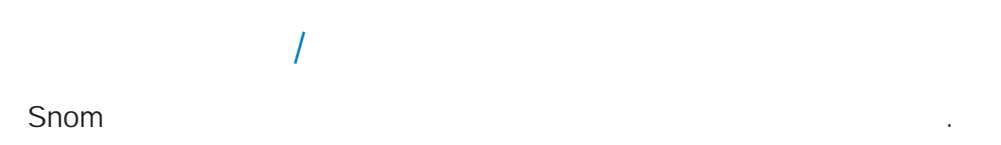

; . . ,

— 0000 (4 x . ). .

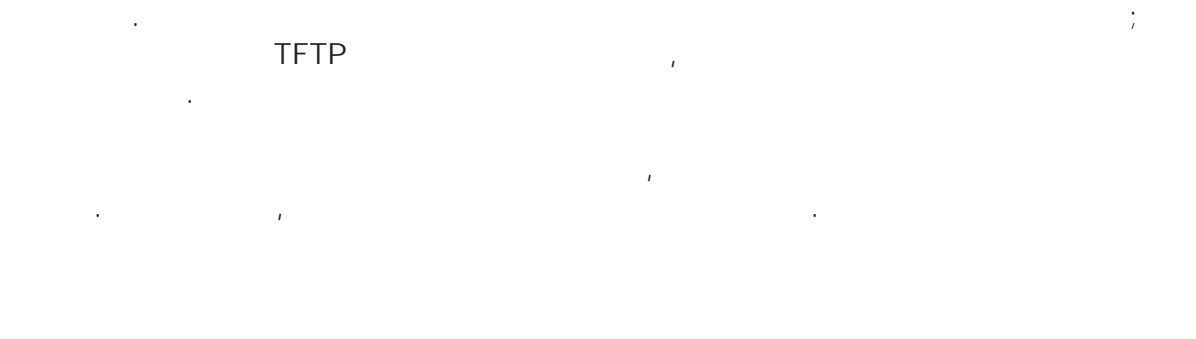

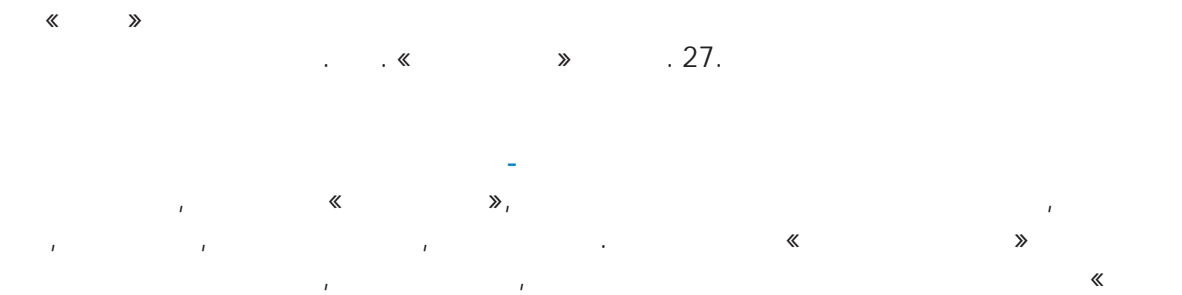

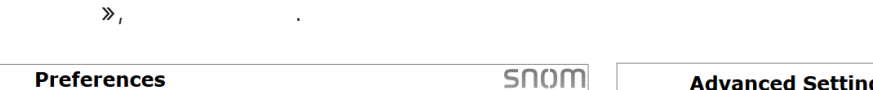

ı

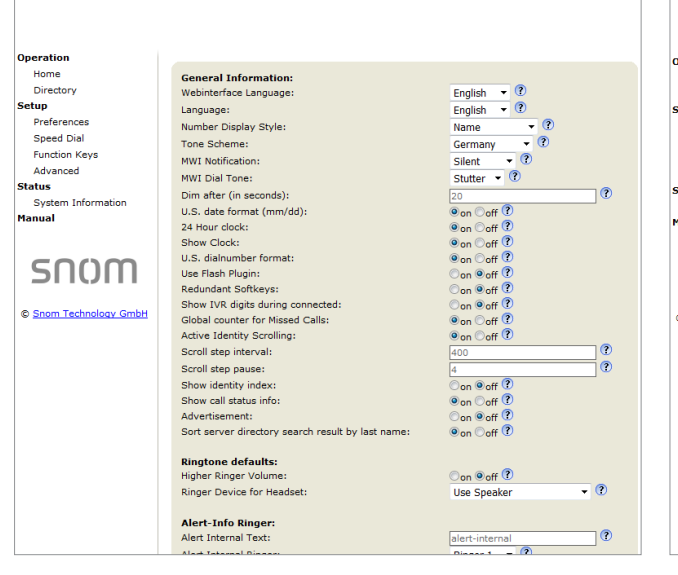

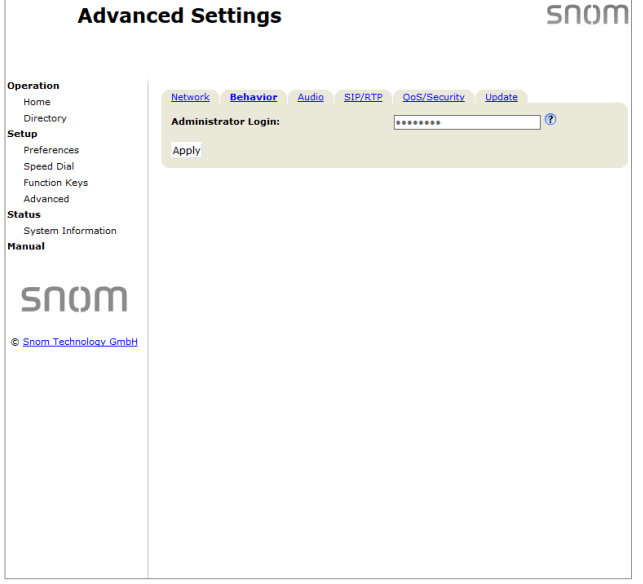

:

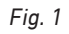

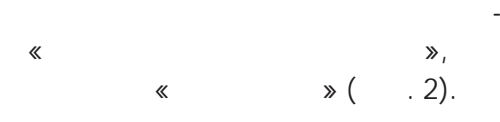

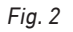

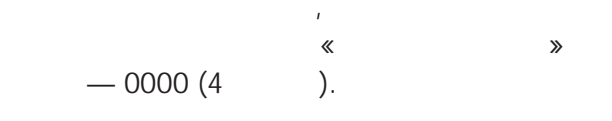

:

| Prefere                                                                                                    | ences                                                                                                    | SN0M                                                                                                    | Advano                                                                                                    | ced Settings                                                                                                    | SNOM                                                                                                    |
|----------------------------------------------------------------------------------------------------|----------------------------------------------------------------------------------------------------|----------------------------------------------------------------------------------------------------|----------------------------------------------------------------------------------------------------|----------------------------------------------------------------------------------------------------|----------------------------------------------------------------------------------------------------|
| Operation<br>Home<br>Directory<br>Setup<br>Preferences<br>Speed Dial<br>Function Keys<br>Identity 1<br>Identity 1<br>Action URL Settings<br>Advanced<br>Certificates<br>Software Update<br>Status<br>System Information<br>Log<br>SIP Trace<br>DNS Cache<br>Subscriptions<br>PCAP Trace<br>Memory<br>Settings<br>Hanual | General Information:<br>Webinterface Language:<br>Language:<br>Number Display Style:<br>Tone Scheme:<br>MVI Notification:<br>MVI Dial Tone:<br>Dim after (in seconds):<br>U.S. date format (mm/dd):<br>24 hour clock:<br>Show Clock:<br>U.S. date format:<br>U.S. date format:<br>U.S. date format:<br>U.S. date format:<br>U.S. date format:<br>Show Clock:<br>Show Clock:<br>Show | English (?)<br>English (?)<br>Name (?)<br>Cermany (?)<br>Silent (?)<br>Silent (?)<br>Son off ?)<br>Son off ?)<br>Son o | Operation<br>Home<br>Directory<br>Setup<br>Preferences<br>Speed Dial<br>Function Keys<br>Idenity 1<br>Idenity 1<br>Idenity 2<br>Action URL Settings<br>Advanced<br>Certificates<br>Software Update<br>Status<br>System Information<br>Log<br>SIP Trace<br>DNS Cache<br>Subscriptions<br>PCAP Trace<br>Memory<br>Settings<br>Hanual | Network Behavior Audia SIP/STP   Phone Behavior: Call Completion: Call Completion: Call Completion:   IDNA (RFC 3490) Support: Auto Dail: Call Completion: Call Completion:   Overlap Dialing: Number Guessing Minimum Length: Contact Query Minimum Length: Contact Query Minimum Length:   Block URL Dialing: Contact Query Minimum Length: Contact Query Minimum Length:   Block URL Dialing: Challenge Response on Phone: Challenge Response on Phone:   Type of Intercom Answering: Intercom Policy: Show diaplay name in Dialog-Info:   Gall Join on Transfer: Default Transfer Target Last Held Call: AOC Apulse Currency:   AOC Cost/Pulse: Partial Number Lookup: Text Only Display on Soft Keys:   Allow incoming calls redirection through Text Only Display on Soft Keys: | OoS/Security Undate   On @ off ? @   @ on @ off ? @   on @ off ? @   @ on @ off ? @   @ on @ off ? @   @ on @ off ? @   @ on @ off ? @   @ on @ off ? @   @ on @ off ? @   @ on @ off ? @   @ on @ off ? @   	 on @ off ? @   	 on @ off ? @   	 on @ off ? @   	 on @ off ? @   	 on @ off ? @ |
| SNC)M<br>© <u>Snom Technology GmbH</u>                                                                                                    | Ringtone defaults:<br>Higher Ringer Volume:<br>Ringer Device for Headset:<br>Alert-Info Ringer:<br>Alert Internal Ringer:<br>Alert Internal Ringer:<br>Alert External Text:                                                                                                    | on €off ?<br>Use Speaker • ?<br>alert-internal ?<br>Ringer 1 • ?<br>alert-external ?                                                                                                    | SN()M<br>© Snom Technology GmbH                                                                                                    | Automatic Redial on Dusy:<br>Redial after (sec):<br>Max. bootup delay (sec):<br>Handle Active Ldentity Malibox only:<br>Return to idle screen on offhook:<br>Dial prompt on offhook:<br>Watchdog:<br>Prioritise Asserted                                                                                                    | on Øoff (?)   10 (?)   0 (?)   0 (?)   0 (?)   0 (?)   0 (?)   0 (?)   0 (?)   0 (?)   0 (?)   0 (?)   0 (?)   0 (?)   0 (?)   0 (?)   0 (?)   0 (?)   0 (?)   0 (?)                                                                                                       |

Fig. 3

Fig. 4

•

.

» (S),

«

» (S).

≫,

### 1000 \_

| Name:                                           |                                            |                            |                      |             |            |
|-------------------------------------------------|--------------------------------------------|----------------------------|----------------------|-------------|------------|
|                                                 | Number:                                    | Contact Type:              | Outgoing Ide         | ntity: Edit | Delete     |
| Jane Smith                                      | 9175554128                                 | None                       | Active               | E/          | × 🗈        |
| John Miller                                     |                                            |                            |                      | <b>=</b> /  | × 🗈        |
| - fixed                                         | 9175554230                                 | None                       | Active               | E/          | × ()       |
| - private                                       | 9175557018                                 | None                       | Active               | <b></b>     | × 0)       |
| - cell                                          | 9175554231                                 | None                       | Active               | E/          | X          |
| "<br>、                                          | » «                                        | -<br>* «<br>* *            | ,<br>≫,<br>•/« ≫.    | r           | -          |
|                                                 |                                            | <b>«</b>                   | ;<br>/<br>»,         | «           | /<br>».    |
| e Smith 917                                     | /5554128 None                              | e Active                   |                      |             | 00         |
|                                                 |                                            |                            |                      |             |            |
|                                                 |                                            |                            | :                    |             |            |
| Miller                                          |                                            |                            | :<br>• ×             | .)          |            |
| Miller<br>ed 9175554                            | 4230 None                                  | Active                     | ₽∕ ×<br>₽∕ ×         | 0)          |            |
| Miller<br>2d 9175554<br>vate 9175557<br>9175552 | 4230 None<br>7018 VIP<br>4231 None         | Active<br>Active           | ₽/ ×<br>₽/ ×<br>₽/ × |             |            |
| Miller<br>ed 9175554<br>vate 9175557<br>9175554 | 4230 None<br>7018 VIP<br>4231 None<br>Main | Active<br>Active<br>Active | :                    |             | Subentry 2 |

.

«

2:

» «

«

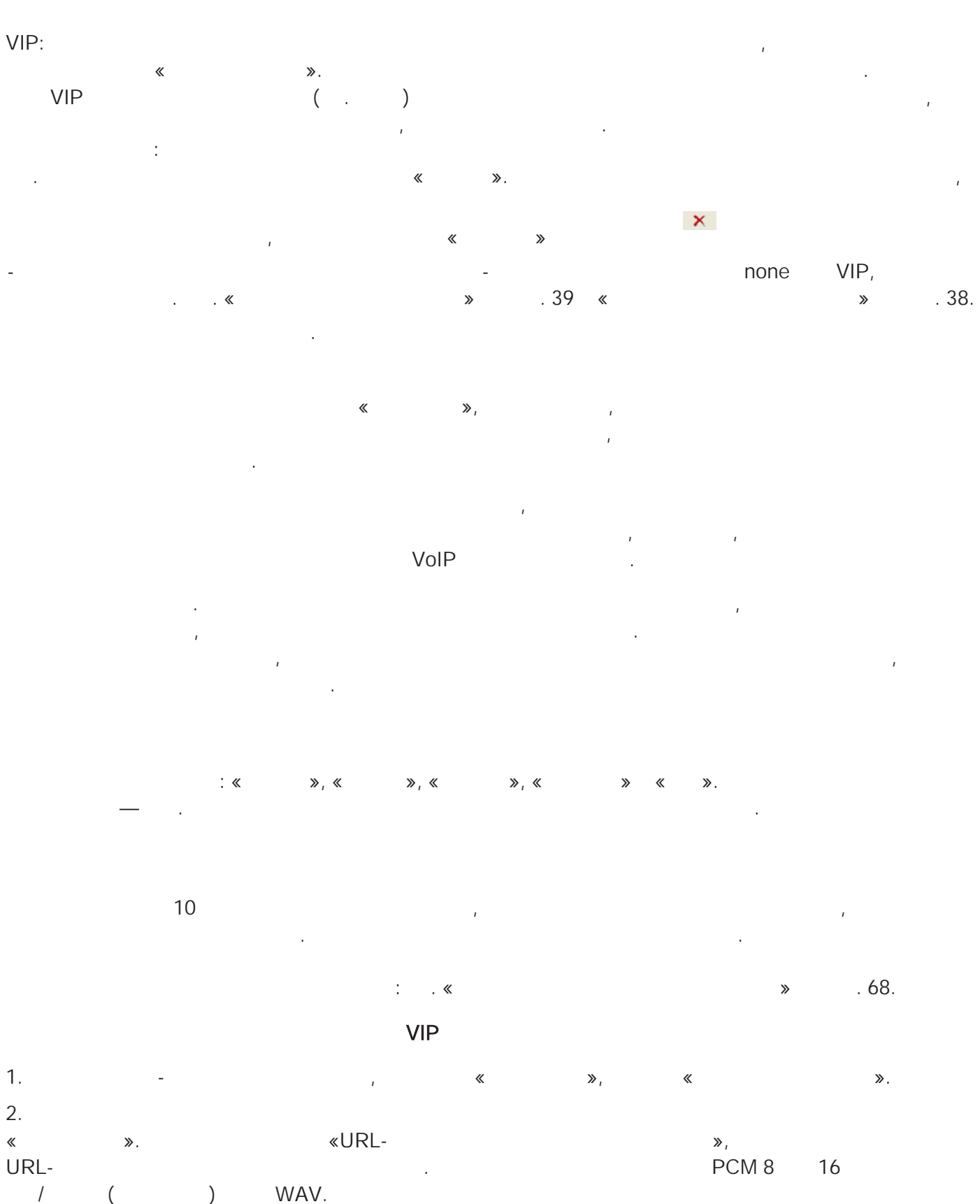

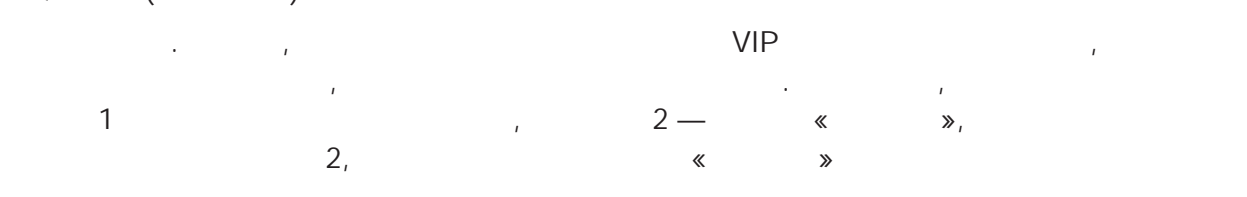

36
,

. .).

.

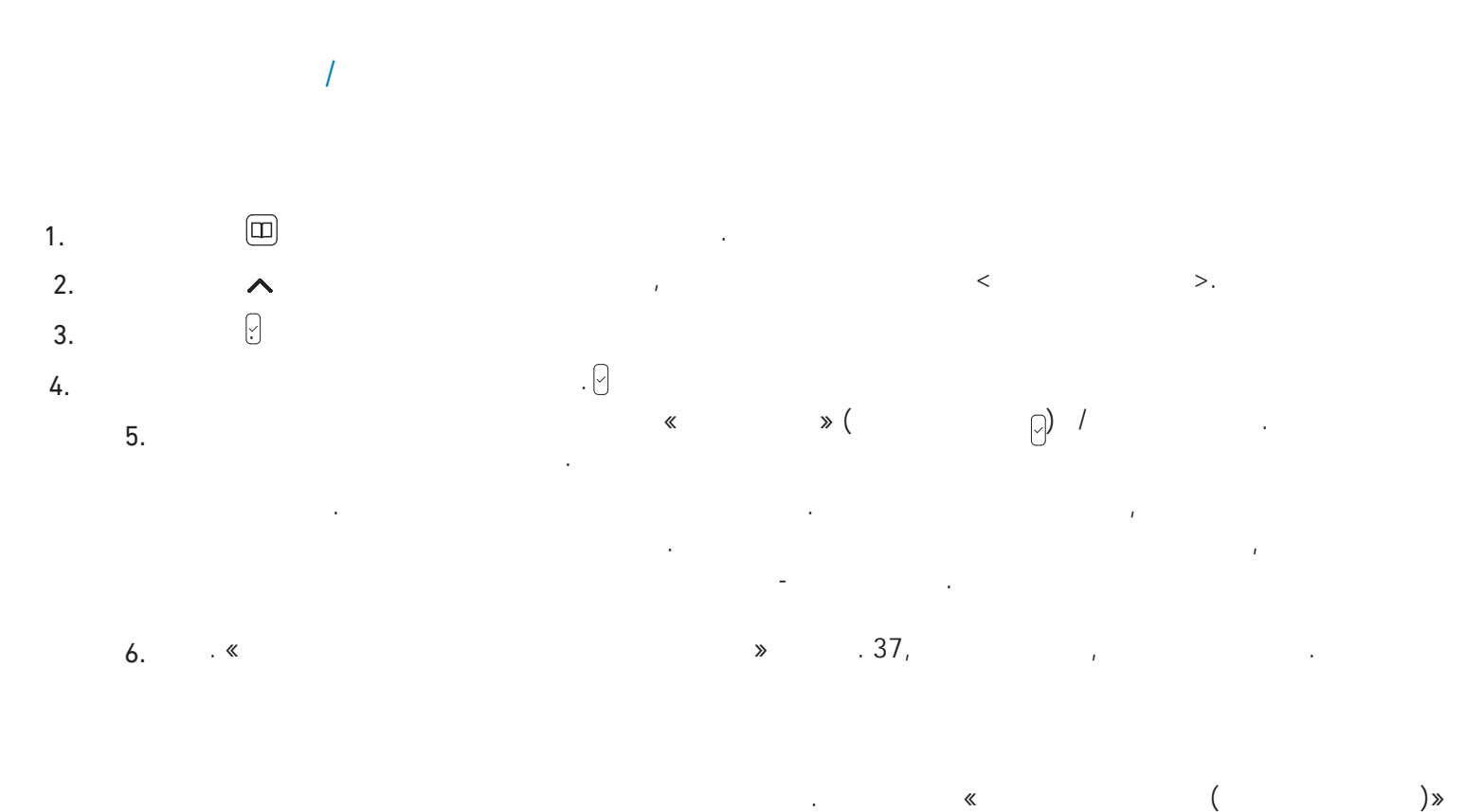

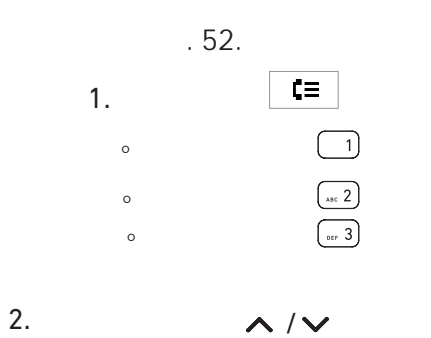

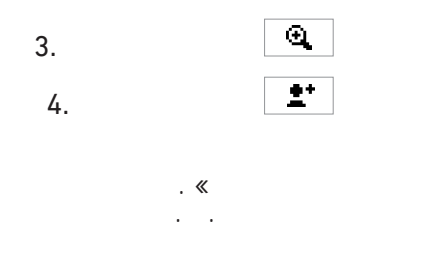

1.

2.

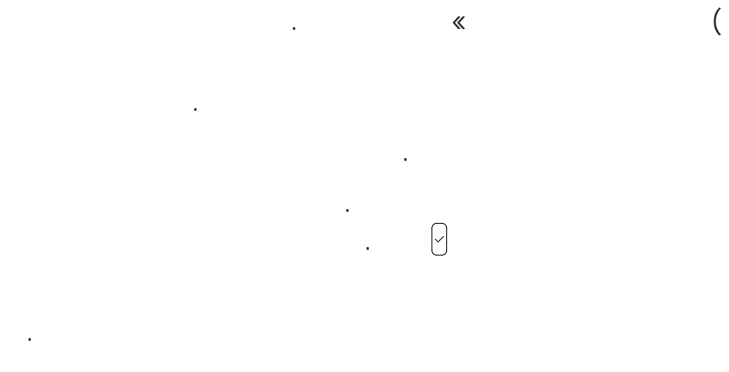

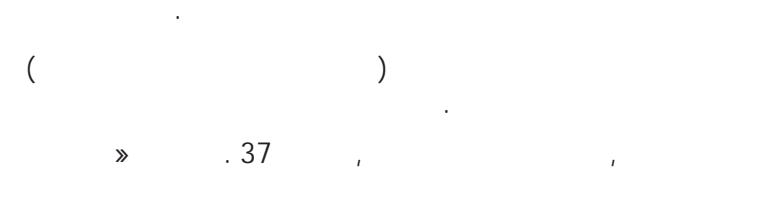

,

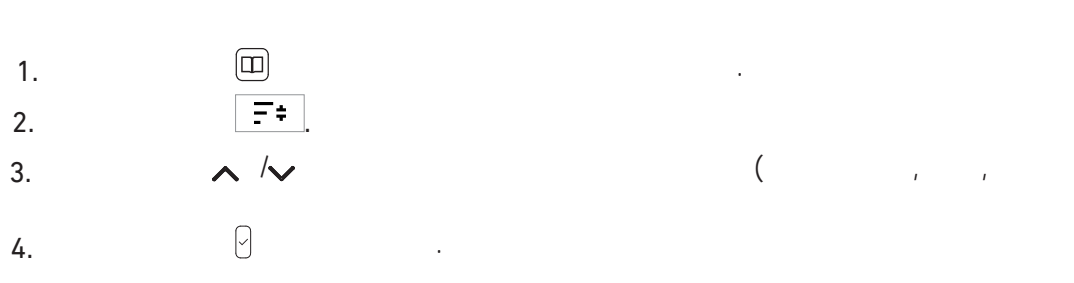

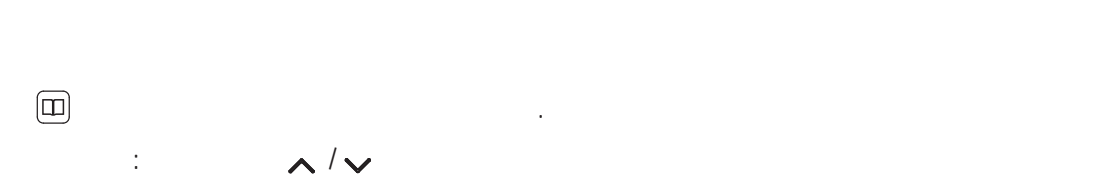

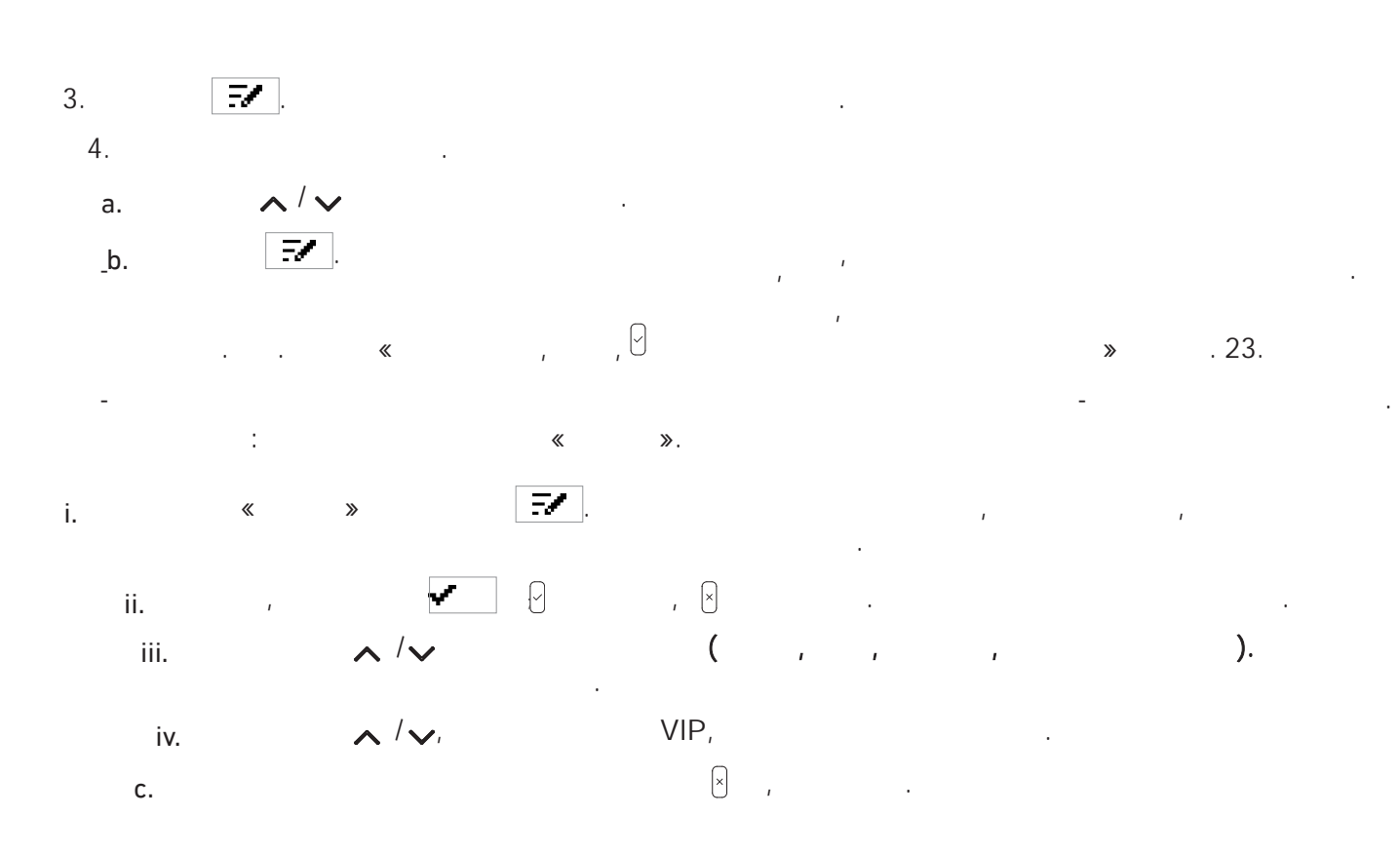

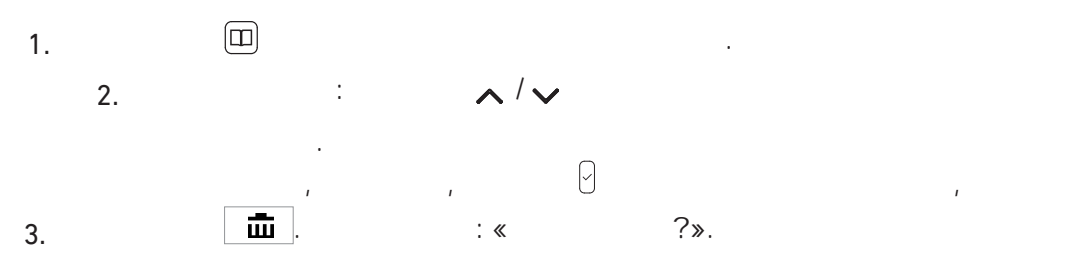

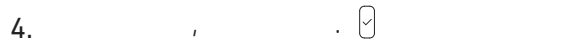

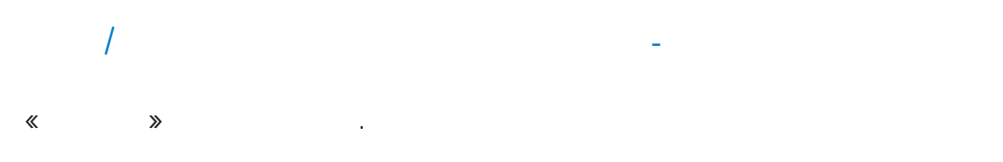

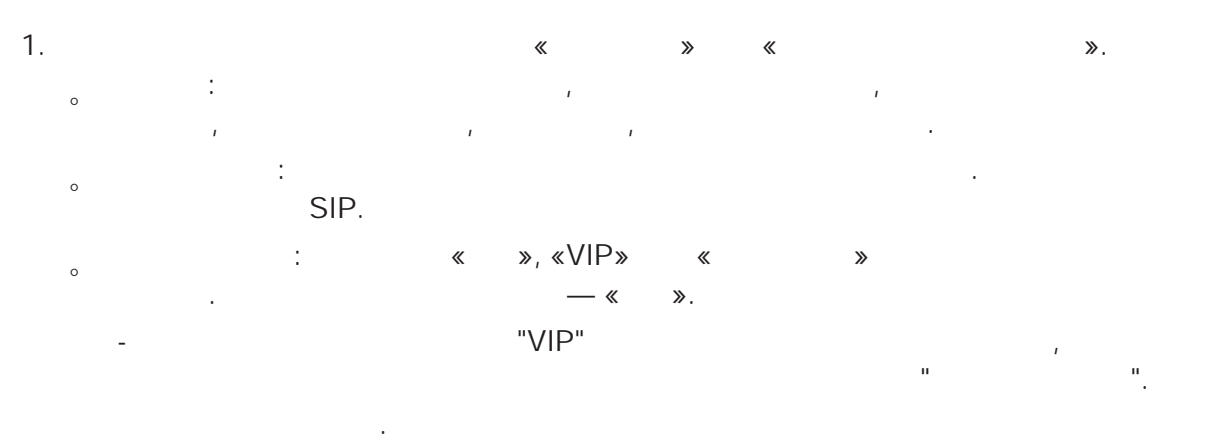

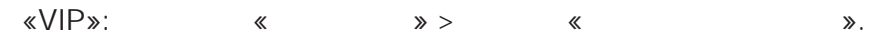

«

«

•

\_

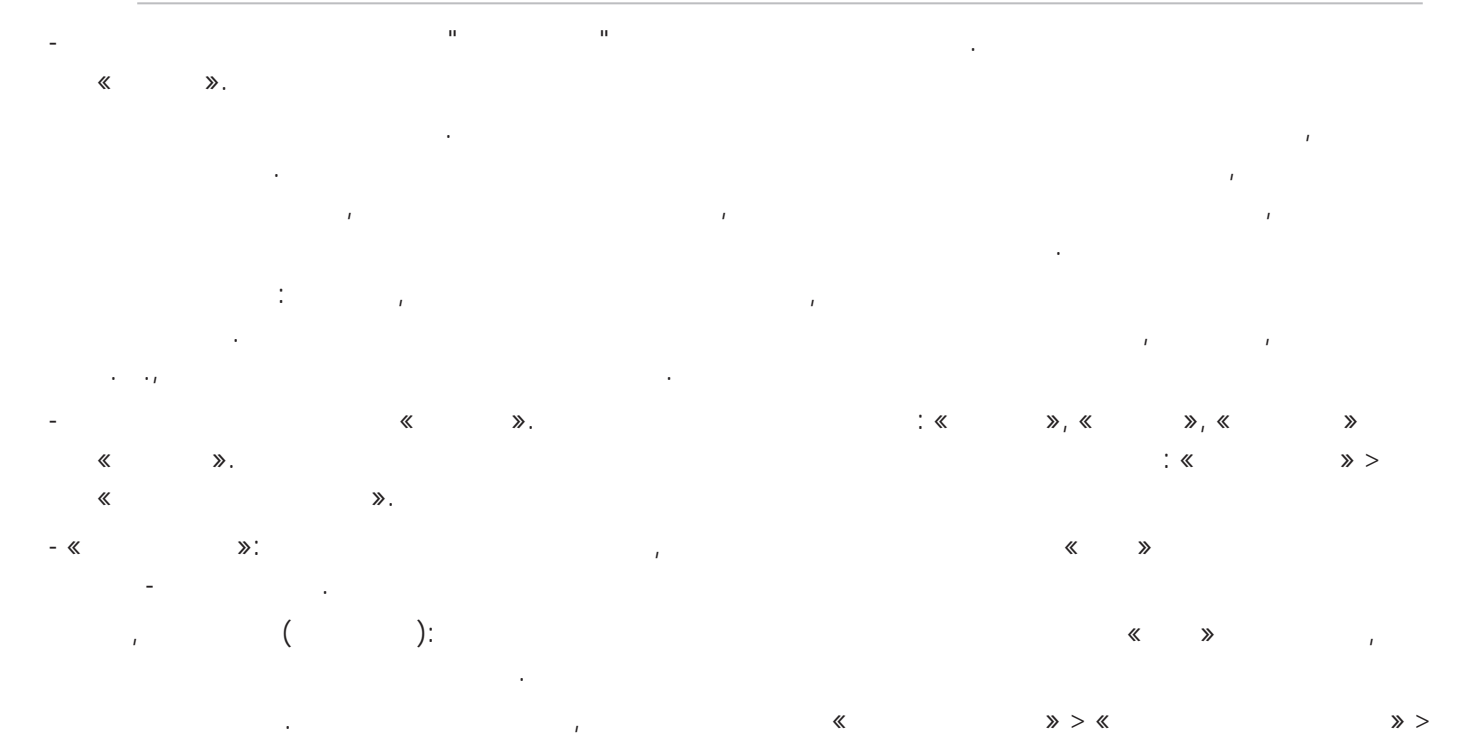

|                  | .«».«».                | Output when <b>US Dat</b> | <b>e Format</b> setting is |
|------------------|------------------------|---------------------------|----------------------------|
| Date             | Input                  | On                        | Off                        |
| March 5, 1980    | 5.3.80 or 3/5/1980     | 03/05/80                  | 05.03.80                   |
| March 12, 1980   | 12.3.80 or 3/12/1980   | 03/12/80                  | 12.03.80                   |
| October 5, 1980  | 5.10.80 or 10/5/1980   | 10/05/80                  | 05.10.80                   |
| October 12, 1980 | 12.10.80 or 10/12/1980 | 10/12/80                  | 12.10.80                   |

′». « 2. / « ≫,

.

« >> . 2 3 » ( . ). ≫ «

| Name:       | Number:    | Contact<br>Type: | Outgoing Identity: | Edit I     | Delet | e  |
|-------------|------------|------------------|--------------------|------------|-------|----|
| Jane Smith  | 9175554128 | None             | Active             | <b></b>    | ×     | 0) |
| John Miller |            |                  |                    | <b></b>    | ×     | 0) |
| - fixed     | 9175554230 | None             | Active             | <b>E</b> / | ×     | 0) |
| - private   | 9175557018 | VIP              | Active             | <b></b>    | ×     | 0) |
| 1           |            |                  |                    |            |       |    |
|             | , =/       |                  |                    |            |       |    |

: / E/ 1 ı ı

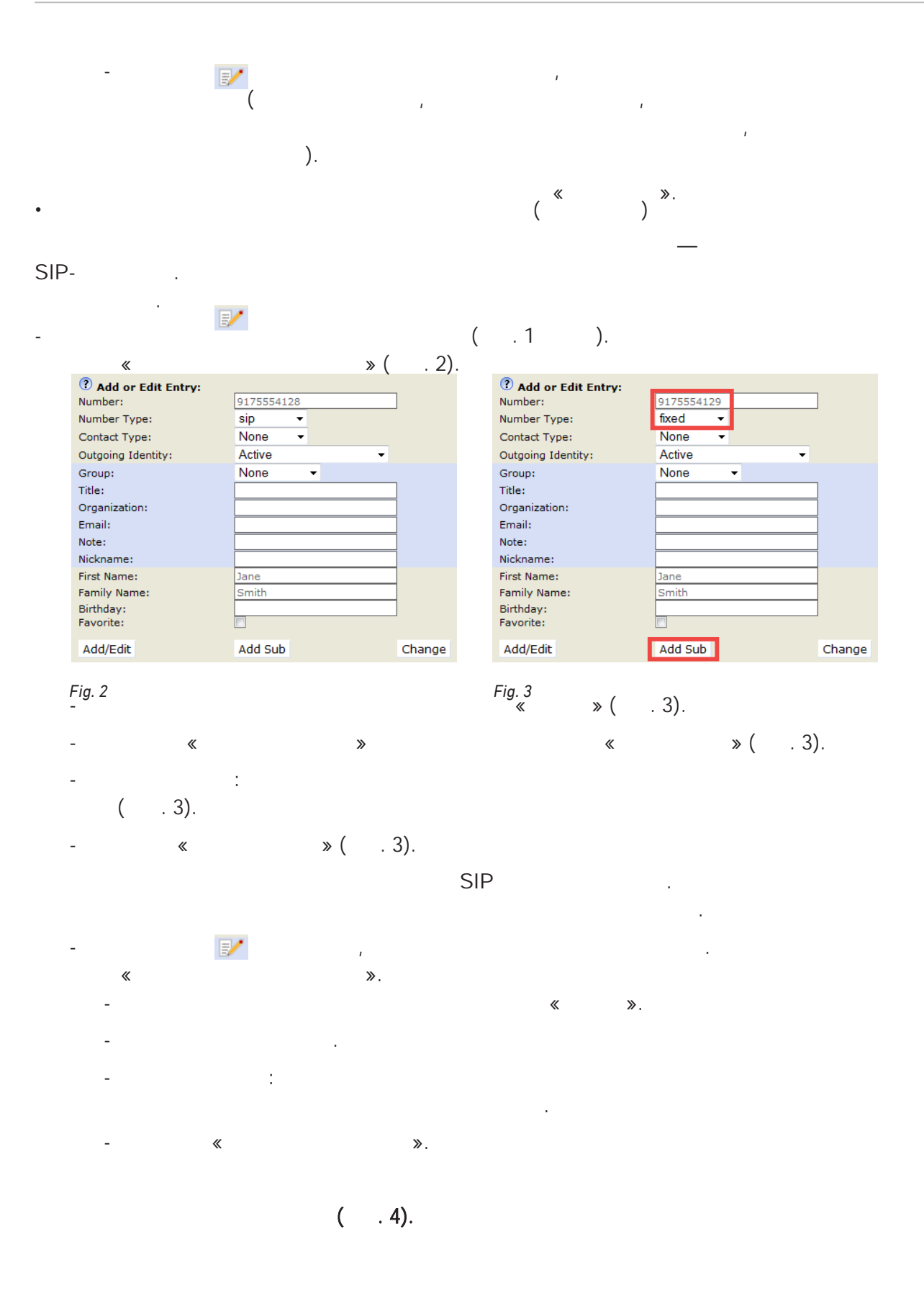

| Name:       | Number:    | Contact<br>Type: | Outgoing Identity: | Edit C     | elet | e  |
|-------------|------------|------------------|--------------------|------------|------|----|
| Jane Smith  |            |                  |                    | <b>E</b> / | ×    | 0) |
| - sip       | 9175554128 | None             | Active             | <b>E</b> / | ×    | 0) |
| - fixed     | 9175554129 | None             | Active             | E/         | ×    | 0) |
| John Miller |            |                  |                    | <b>E</b> / | ×    | 0) |
| - fixed     | 9175554230 | None             | Active             | E/         | ×    | 0) |
| - private   | 9175557018 | VIP              | Active             | E/         | ×    | 0) |
| - cell      | 9175554231 | None             | Active             | E/         | ×    | 0) |

Fig. 4

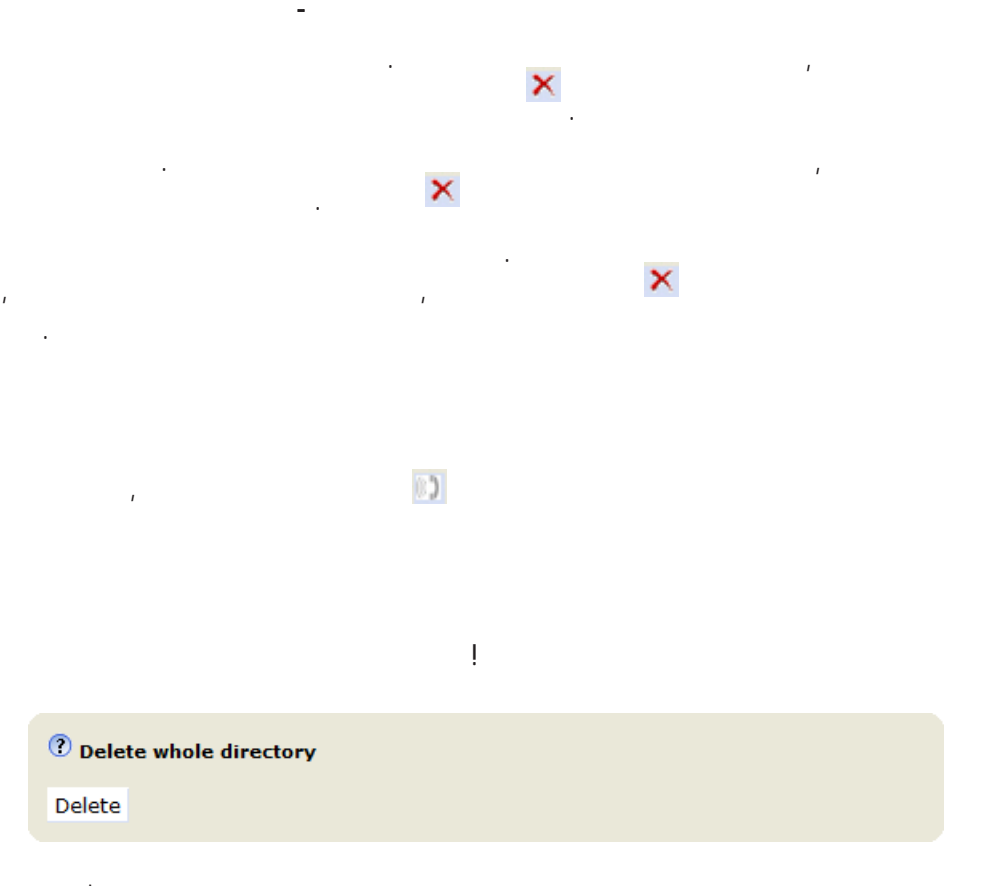

/

. https://service.snom.com/display/wiki/Local+Directory.

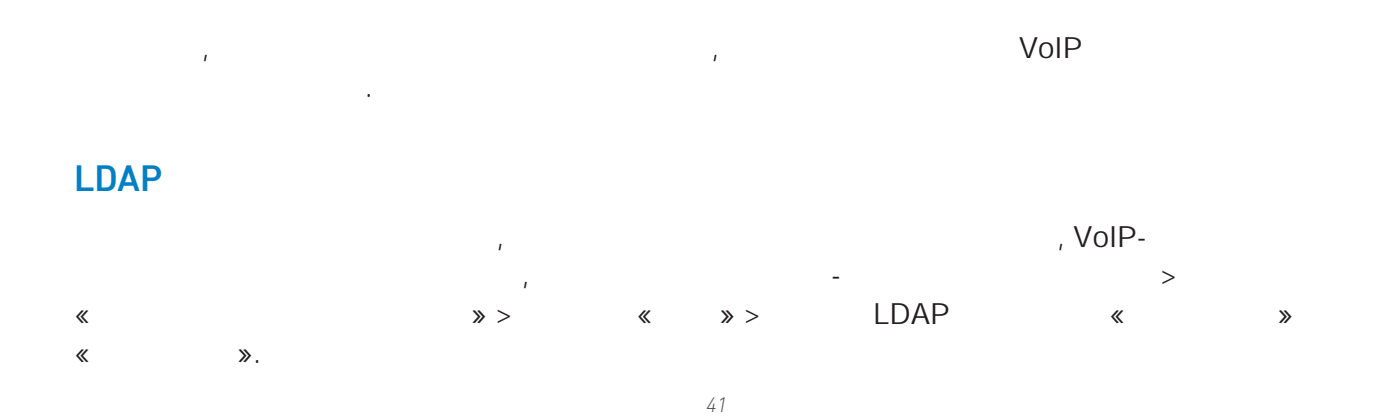

LDAP : , . .

URI . ; SIP-

- «
   »
   ,
   .
   .

   1.
   ,
   Configuration Identity #,
   SIP
- 2. URI, , VoIP , URI .
- , URI . 3. : « ».
- 4. « » « ».

| Login Features SIP NAT RTP                 |            |
|--------------------------------------------|------------|
| SIP Identity Settings:                     |            |
| Voice Quality Report Collector:            | ()         |
| Music on hold server:                      | ?          |
| Send hold as inactive:                     | Oon Ooff ? |
| Alert Info URL:                            | ()         |
| User picture URL:                          | (?)        |
| Dial-Plan String:                          | (?)        |
| Count all groups in Dial-Plan:             | Oon Ooff ? |
| ENUM Support:                              | ⊙on ⊚off ? |
| Countrycode:                               | ()         |
| Areacode:                                  | (?         |
| Proxy Require:                             | ()         |
| Additional supported headers:              | ()         |
| Q-Value:                                   | 1.0 🔻 🕐    |
| Proposed Expiry:                           | 120        |
| Auto Answer:                               | Oon Ooff ? |
| Long SIP-Contact (RFC3840):                | ⊚on ©off ? |
| Support broken Registrar:                  | Oon Ooff ? |
| Shared Line:                               | Oon Ooff ? |
| Publish Presence on bootup:                | ●on ○off ? |
| DTMF via SIP INFO:                         | off 🗸 🕐    |
| Send display name on INVITE:               | Oon Ooff ? |
| Extension Monitoring Call Pickup List URI: | <u>(</u> ) |
| Contact List:                              | Oon Ooff ? |
| Publish Presence:                          | Oon Ooff 🕐 |
| Contact List URI:                          | ()         |

1

,

, 🗸

.

ı

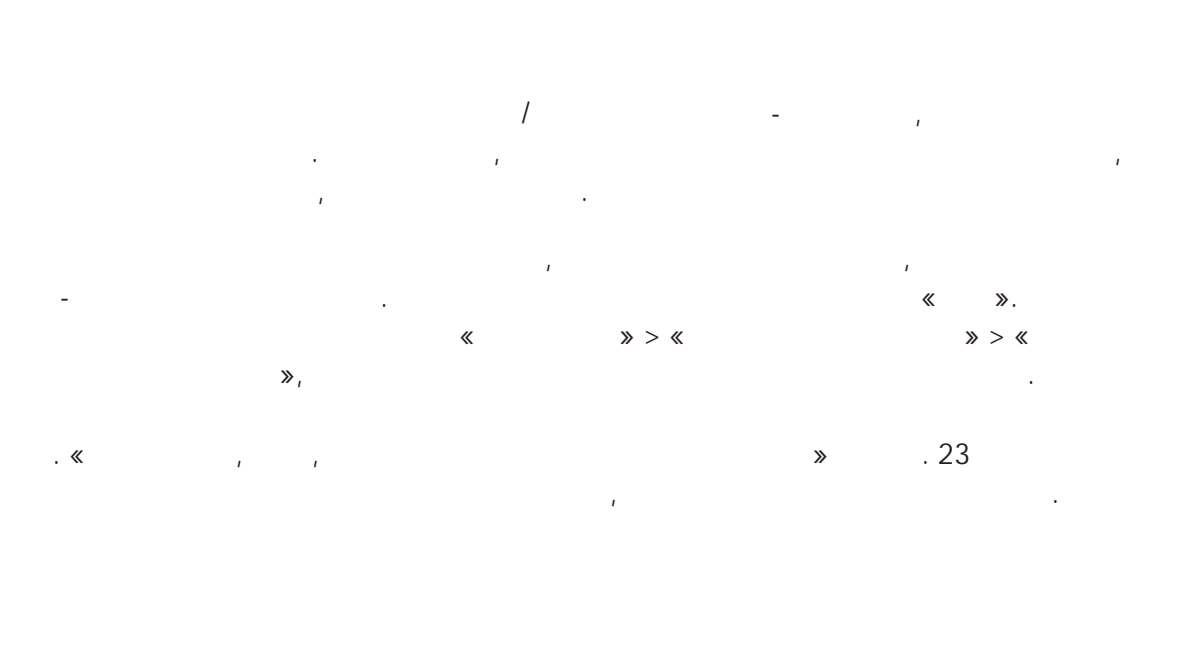

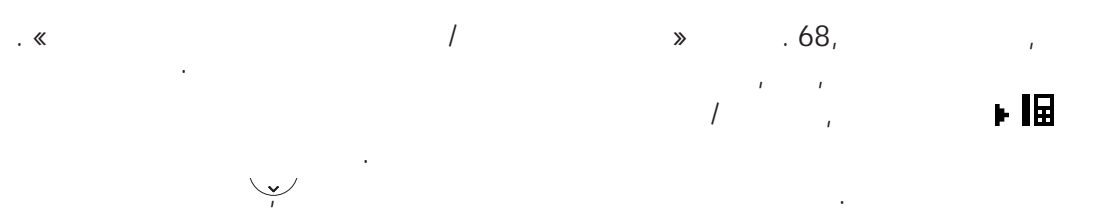

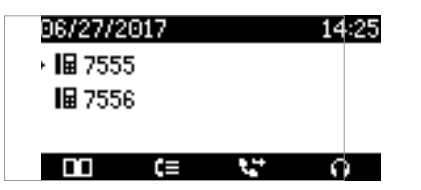

•

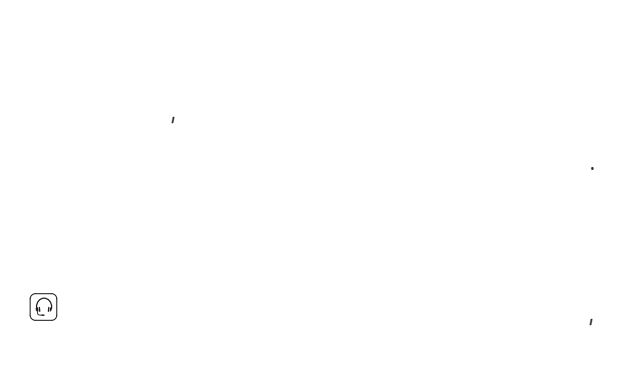

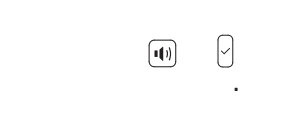

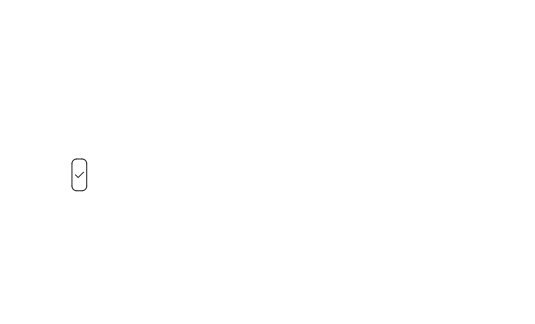

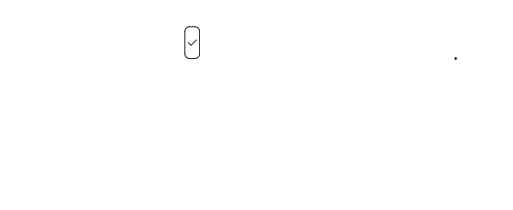

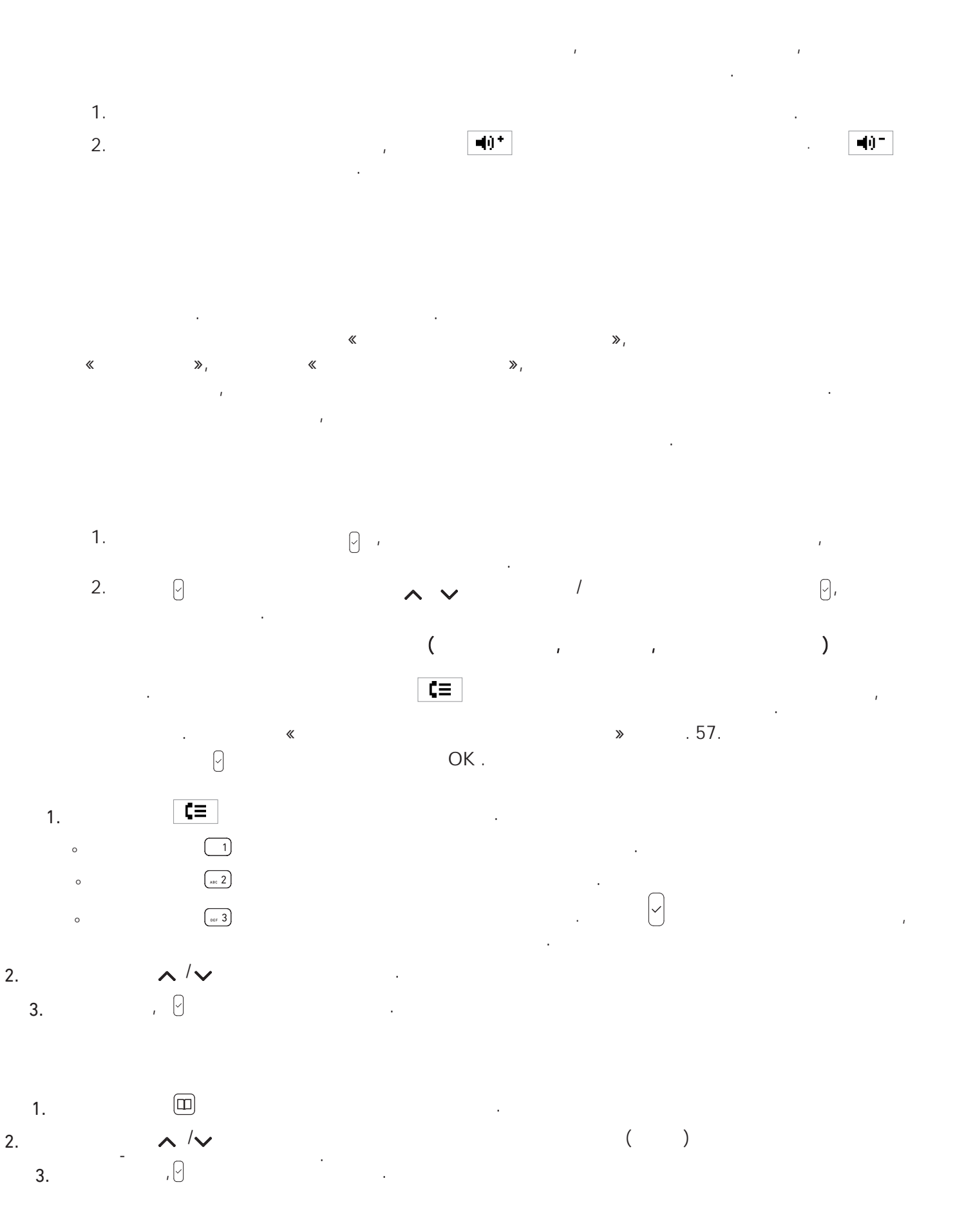

. 76.

»

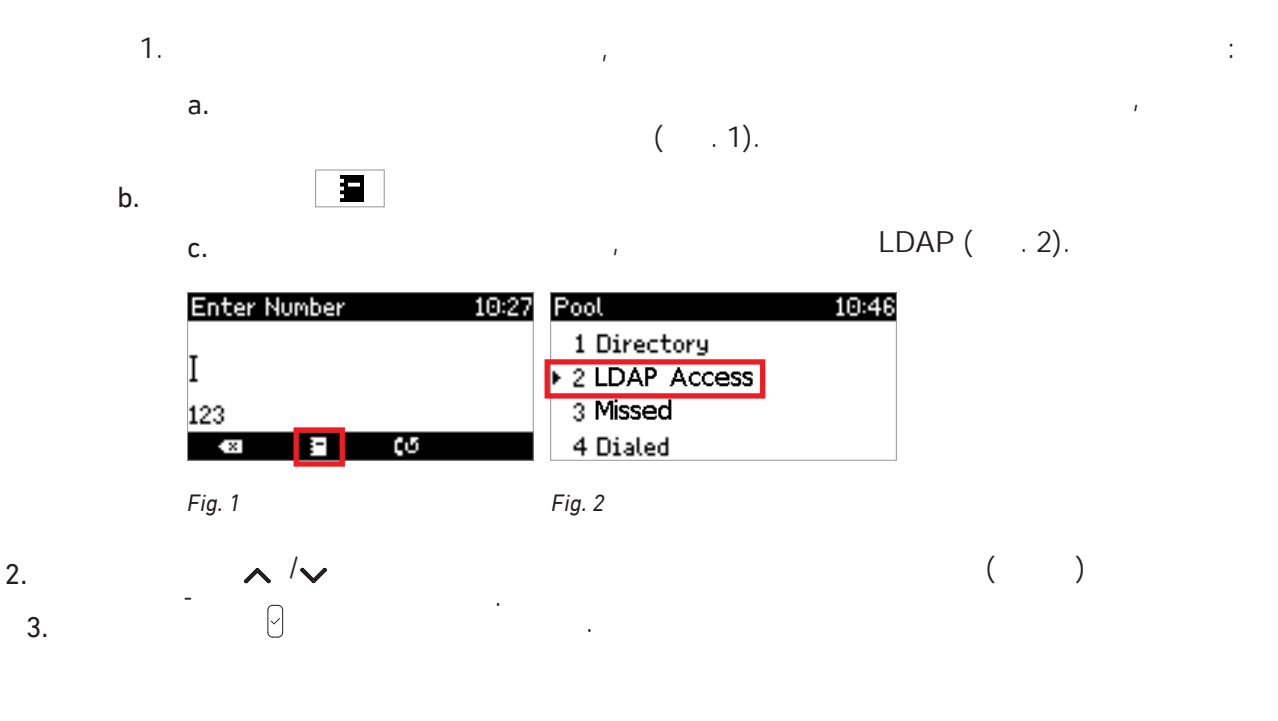

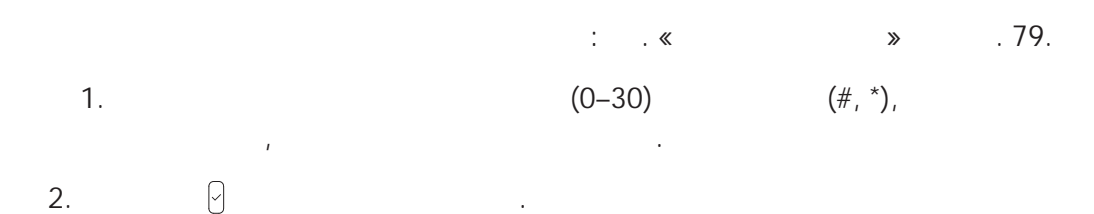

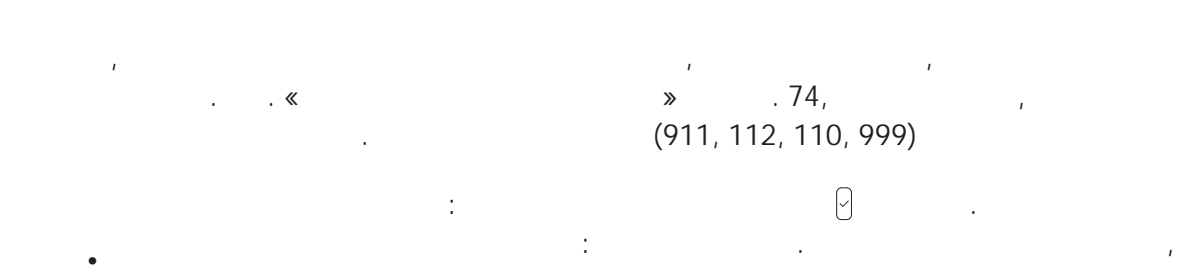

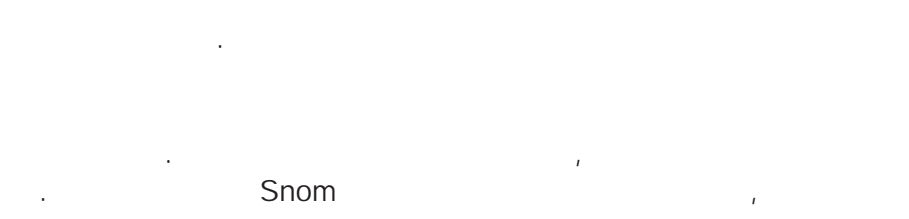

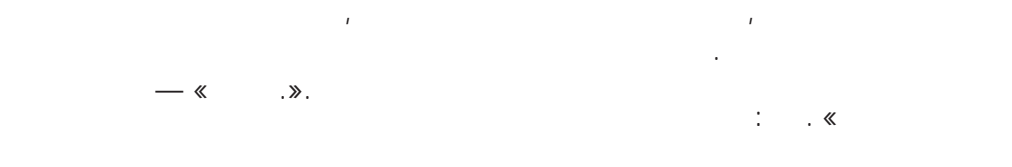

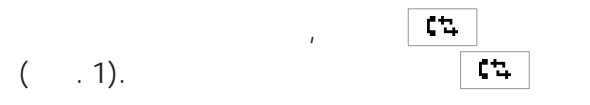

•

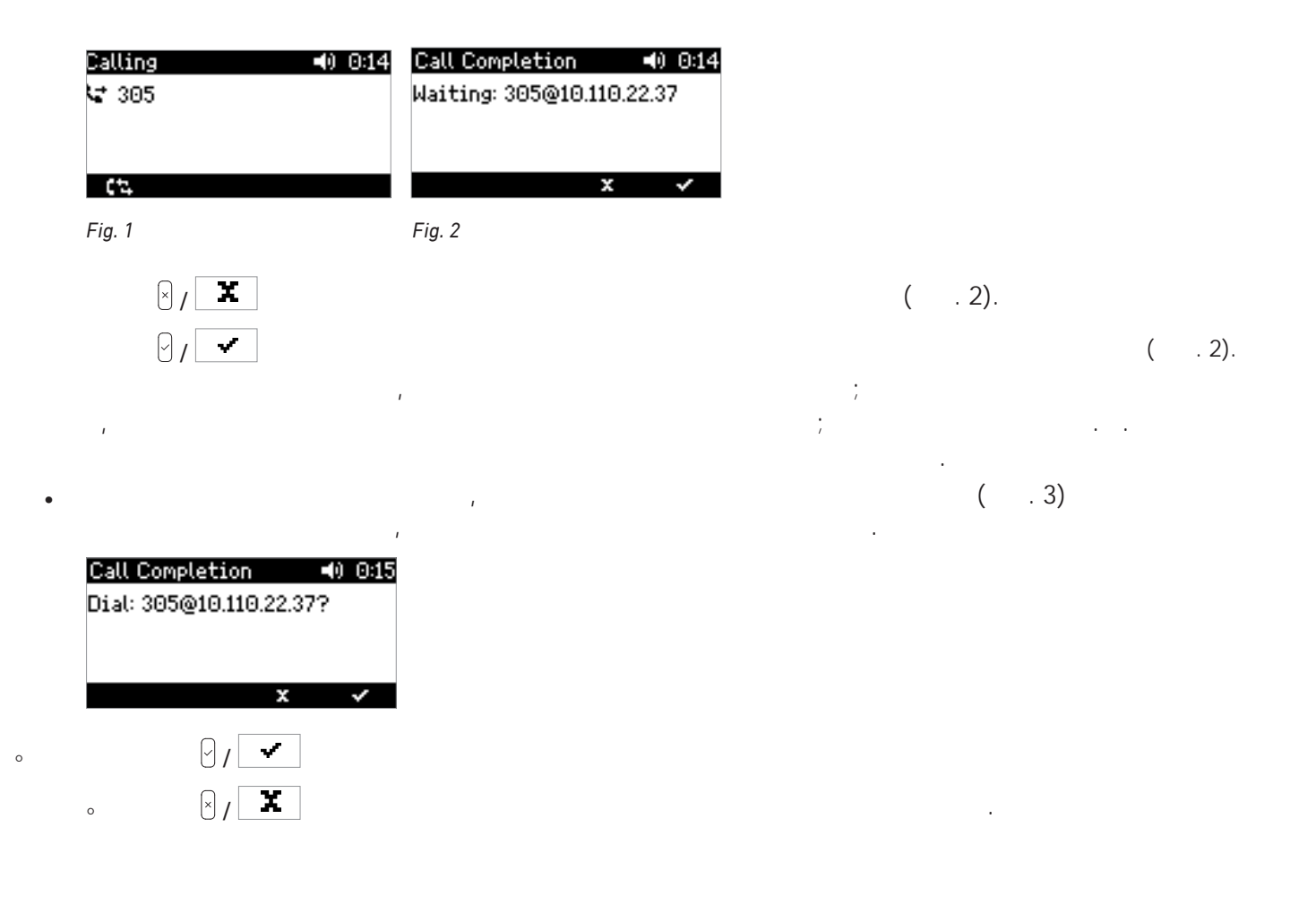

: .

# > SIP > « »:

( ). - > « » > « « .».

> ' 0

0

0

.

**-#**A

,

.

( . 1);

, .« ».77.

| Connected 00:11<br>VP 7781              | Call Waiting 12:00<br>주 159<br>1월 7782  | Connected 00:02<br>№ 159                       |   |
|-----------------------------------------|-----------------------------------------|------------------------------------------------|---|
| 1 전 · · · · · · · · · · · · · · · · · · |                                         | <u>수</u> 맨 맨 · · · · · · · · · · · · · · · · · |   |
| , ig. i                                 | , i i i i i i i i i i i i i i i i i i i | :<br>:                                         |   |
|                                         | , , (                                   | . 3).                                          |   |
|                                         | ,                                       | , ,<br>« ».                                    |   |
|                                         | <b>→→</b> ੜ ( . 1),                     |                                                |   |
| ( . 2);                                 |                                         | 1                                              |   |
| « »; 🖸                                  |                                         |                                                |   |
| -+ []                                   | «                                       | »                                              |   |
| . 🤇 🗙                                   | . 1 3                                   | . 2.                                           |   |
|                                         | 1                                       | :                                              |   |
| °<br>,                                  |                                         |                                                |   |
| 0                                       | ,<br>,                                  |                                                | × |
|                                         | «                                       | « »                                            |   |
|                                         | « ».                                    |                                                | • |
| « »,                                    |                                         | , . «                                          |   |

:

| 0          |              |       |     |
|------------|--------------|-------|-----|
| Hold       | ing          | 13    | :46 |
| <b>C</b> 1 | 59           |       |     |
|            |              |       |     |
|            | ₹ <u>.</u> + | E-    |     |
| 0          |              |       |     |
| 0          |              |       |     |
|            |              |       |     |
|            | 1            |       | •   |
|            | »            | . 50. |     |

1

1

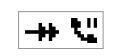

. 1 2

•

«

.

· ·

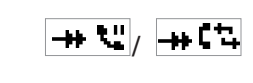

.

Π

,

.

.

.

.

; .34

| Connected 00:05                                                                                                    | Holding 13:47                                                             |
|----------------------------------------------------------------------------------------------------|---------------------------------------------------------------------------|
| <u>☆ 백 ६~ → ੯</u>                                                                                                    | - <u>∧</u> 🐏 🖙 → 🖙                                                        |
| Fig. 1                                                                                                    | Fig. 2                                                                    |
| Calls on Hold: (1/2) 13:48                                                                                           | Calls on Hold: (2/2) 13:48                                                |
| № 159                                                                                                    | 🕊 7781                                                                    |
| <u>انه وينا وينا منا المعامة المعامة المعامة المعامة المعامة المعامة المعامة المعامة المعامة المعامة المعامة الم</u> | <u>انه جواري کې چې کې چې کې چې کې کې کې کې کې کې کې کې کې کې کې کې کې</u> |

Fig. 3

Fig. 4

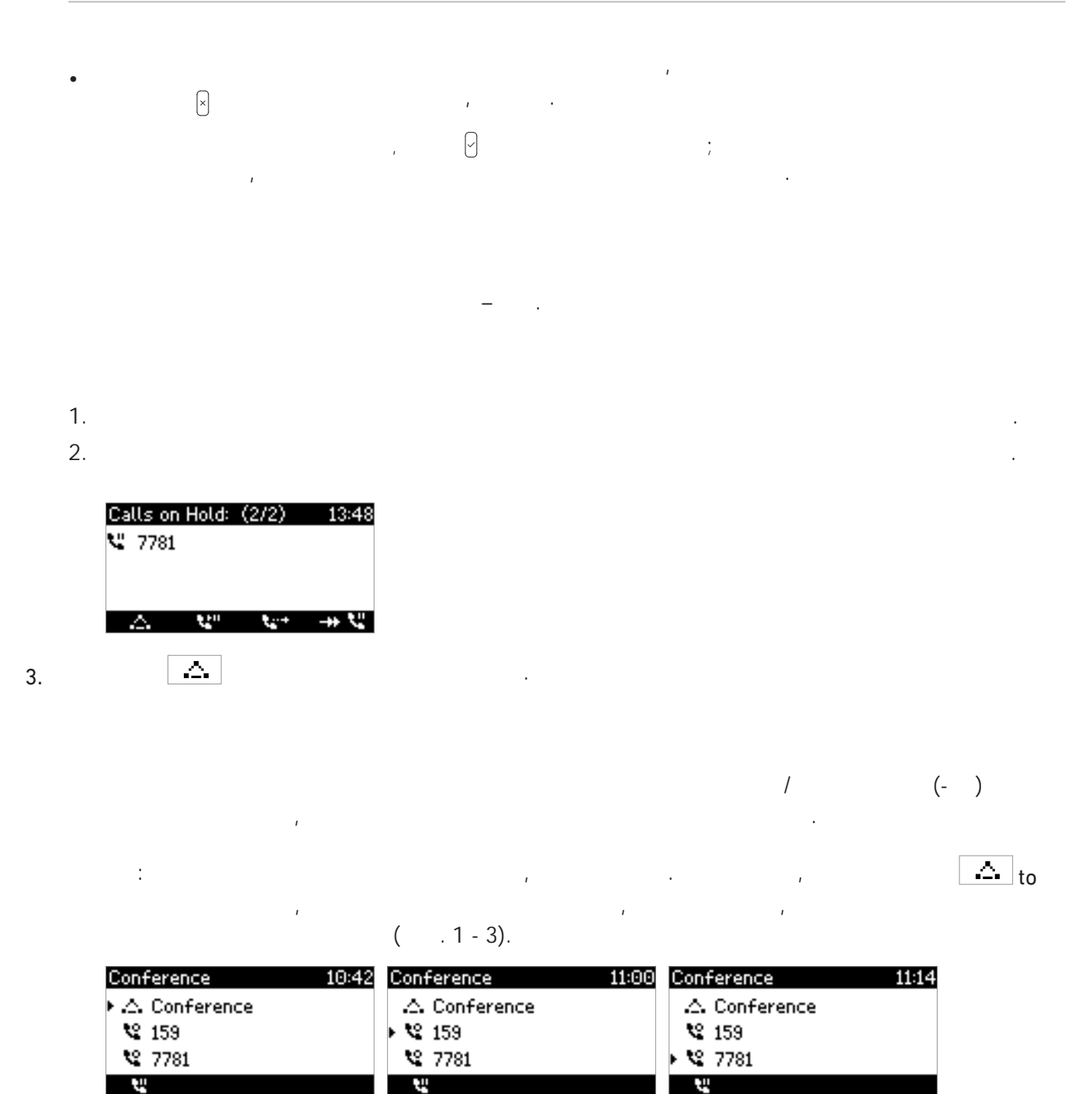

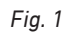

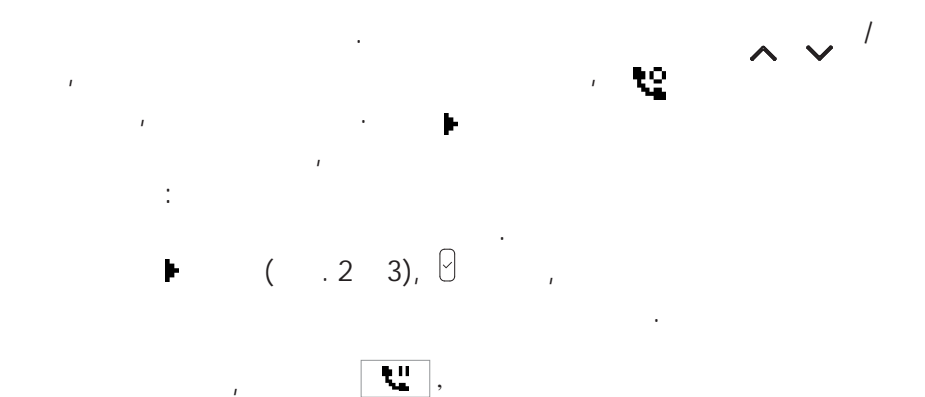

Fig. 2

,

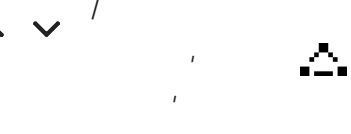

Fig. 3

 $|\Delta|$ 

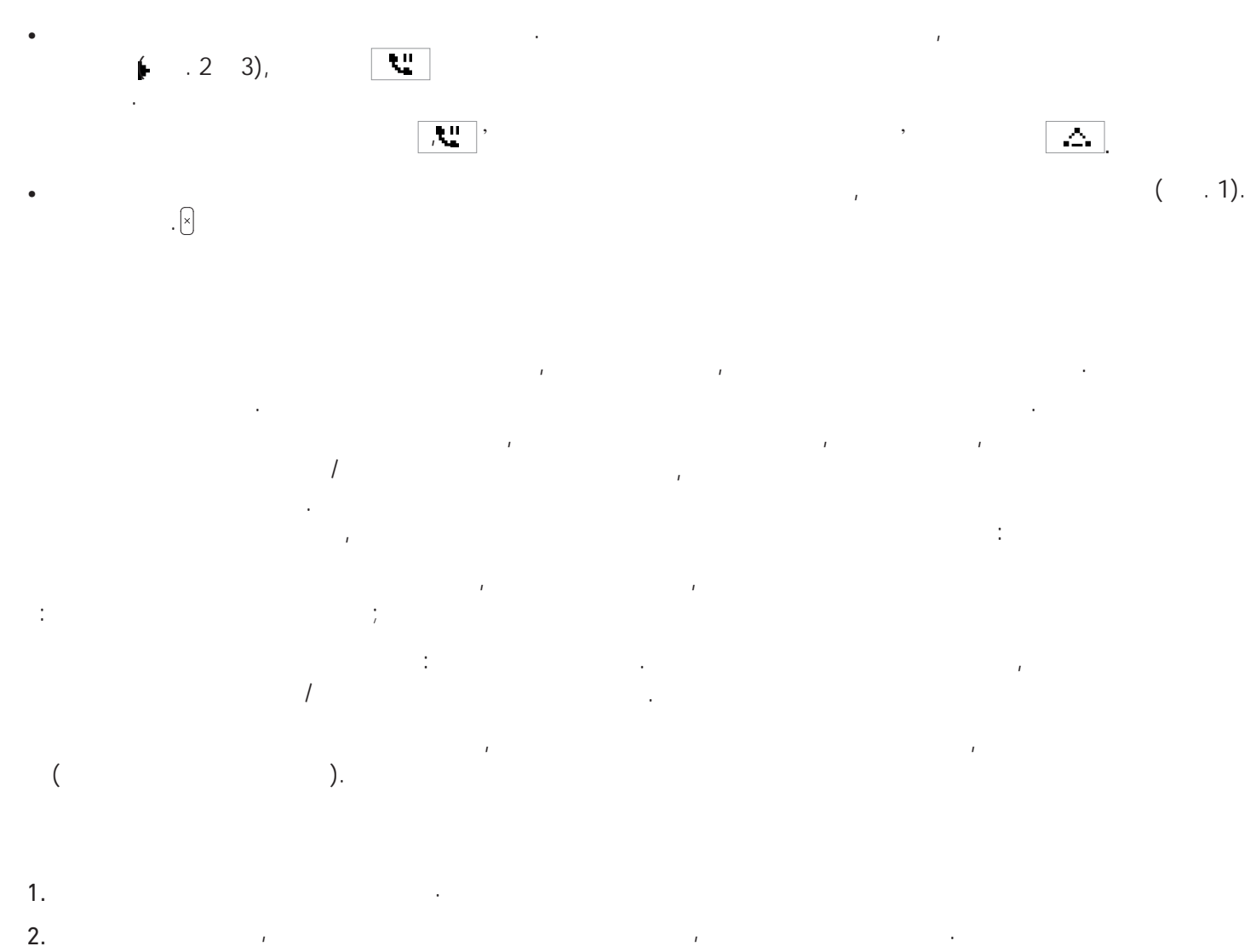

3. 4.

2.

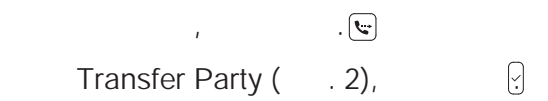

|    | Transfer Par<br>159<br>Holding | ty  | 15:06 | Disconnecte<br>7781 | ed | 15:07 |
|----|--------------------------------|-----|-------|---------------------|----|-------|
|    | Fig. 1                         |     |       | Fig. 2              |    |       |
| 5. | «                              | » ( | . 2), |                     |    | ,     |
| •  |                                |     |       |                     |    |       |
| 1. |                                |     |       | <b>.</b>            |    |       |

1.

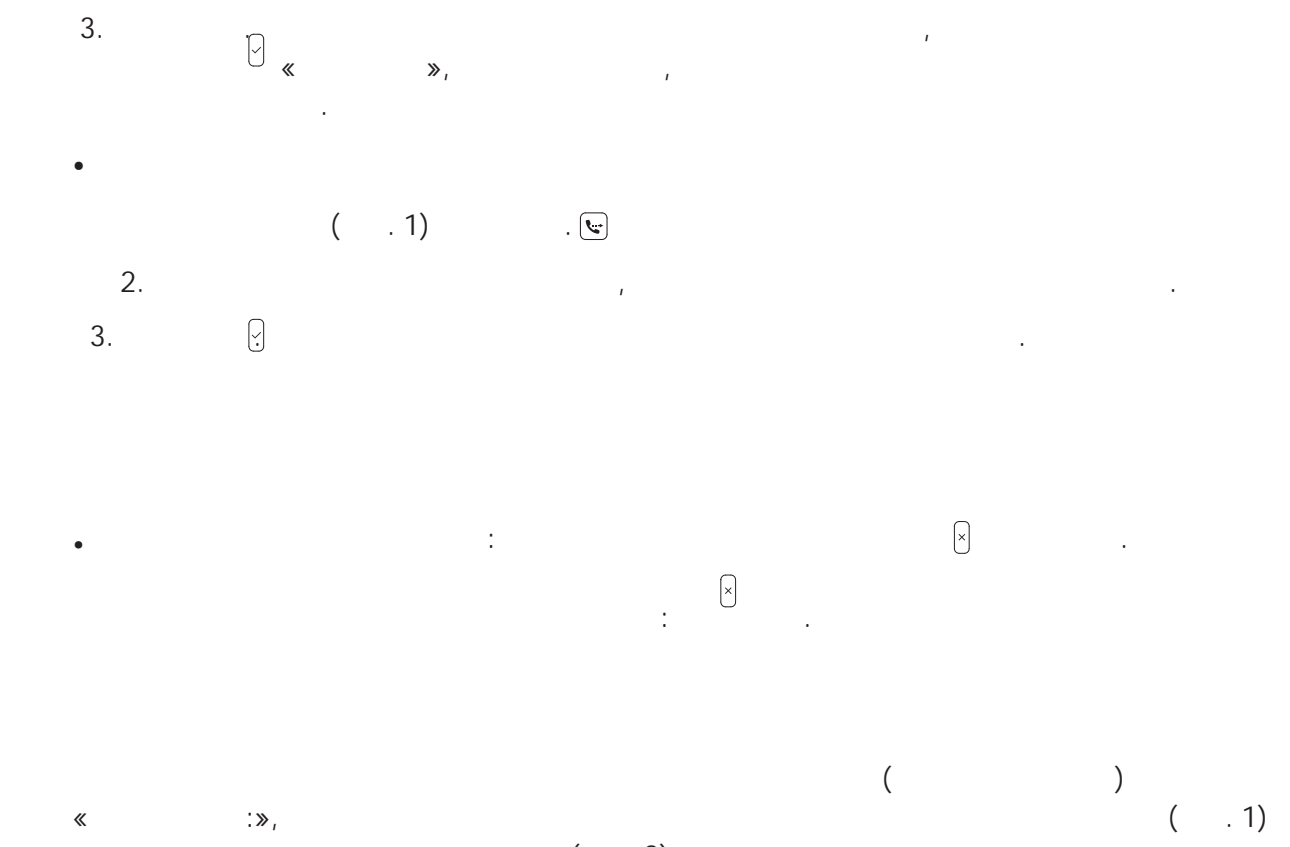

( . 3).

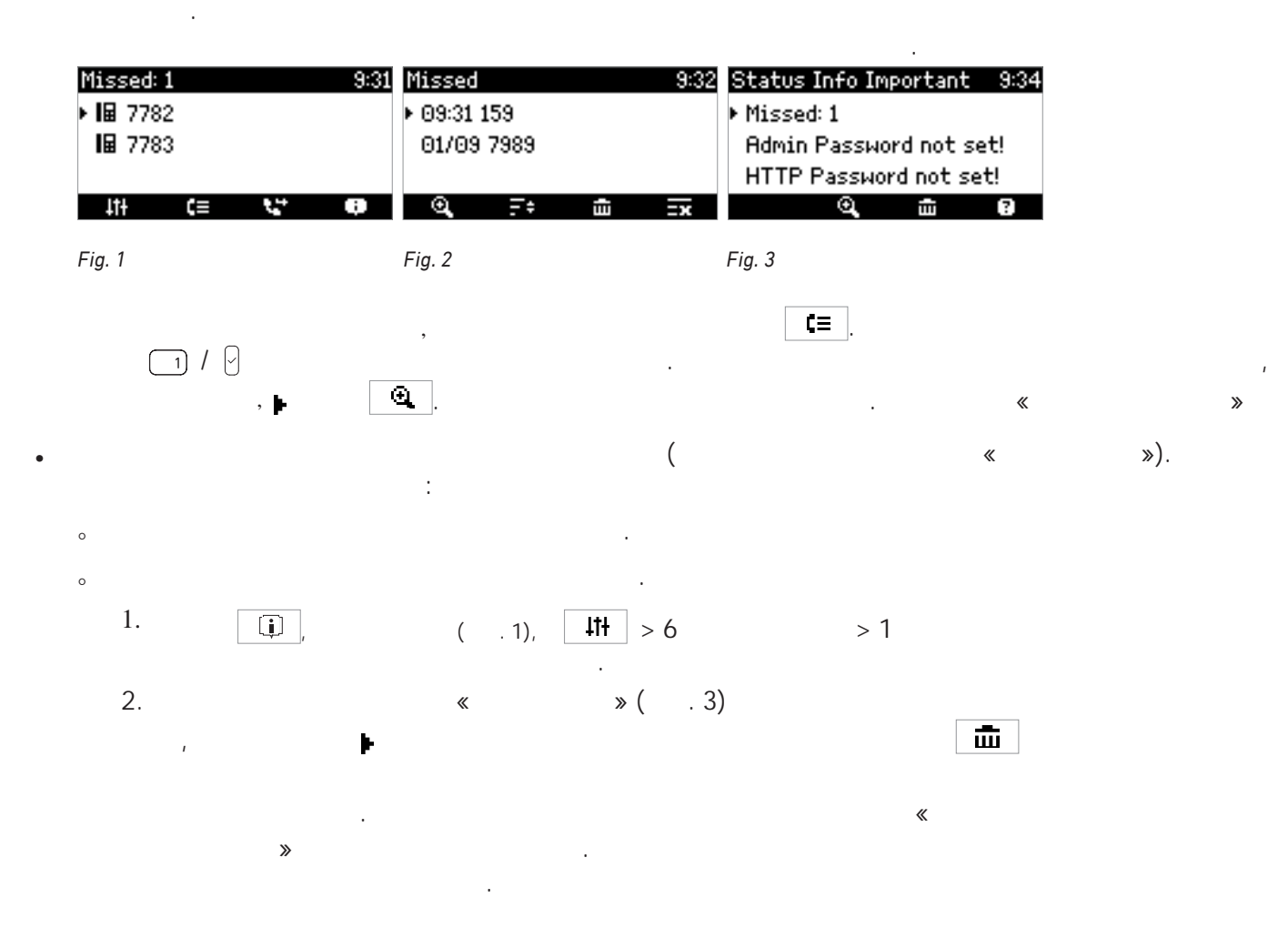

/

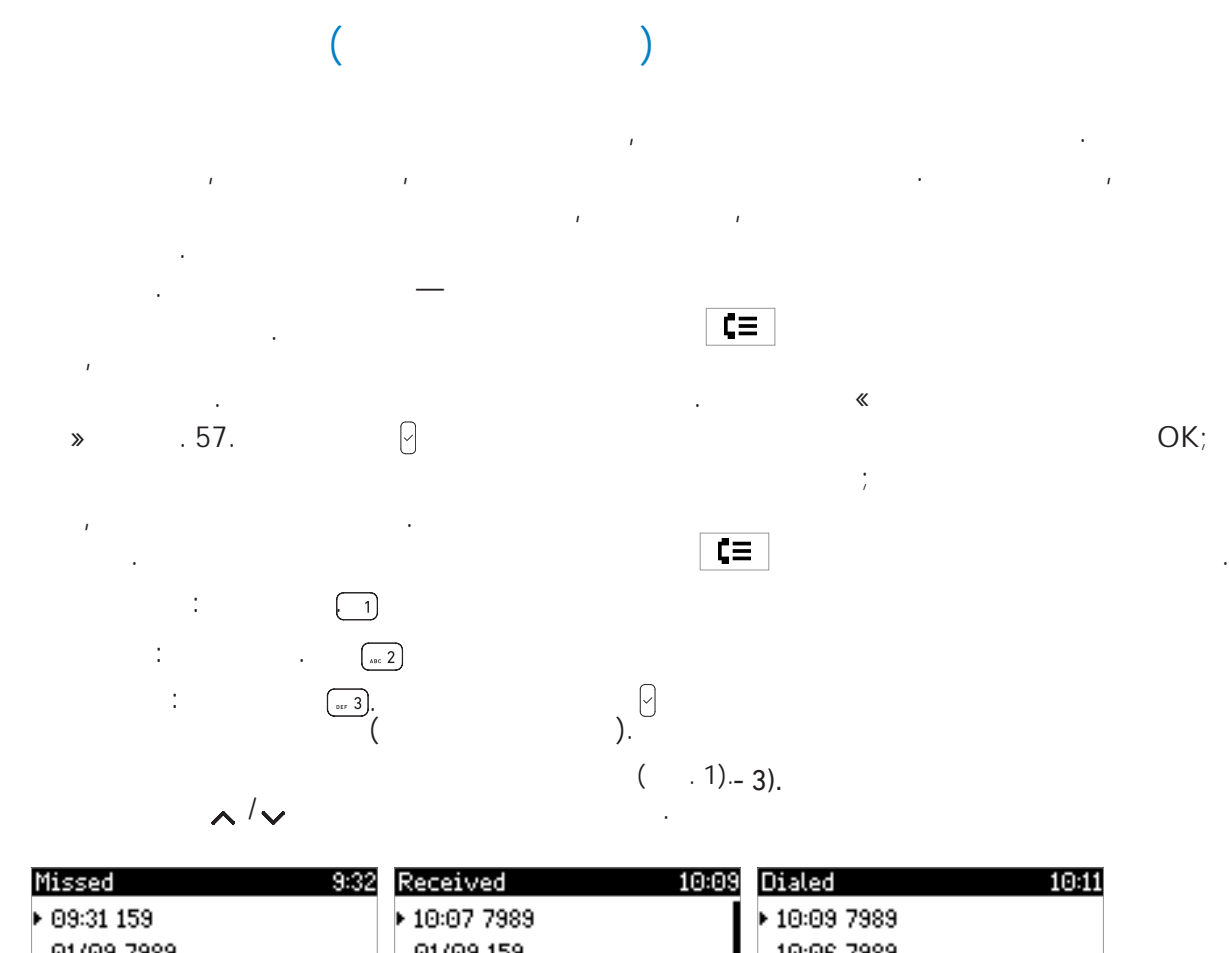

| 01/09 | 7989 |   |    | 01/09 | 159  |   | •  | 10:06 | 7989 |   |   |
|-------|------|---|----|-------|------|---|----|-------|------|---|---|
|       |      |   |    | 01/09 | 7781 |   |    | 01/09 | 7781 |   |   |
| ଭ୍    | ÷-   | Ē | =× | ଭ୍    | ÷-   | Ē | =× | ୍     | ÷-   | Ē | × |

Fig. 1

1.

2.

Fig. 2

Fig. 3

| Details<br>To: 7782<br>From:<br>159 | : Missed<br>2 | 10:19<br>命 | Details:<br>7989<br>Time: 10:<br>Duratior | Receiv<br>07<br>: 00:00: | ed 1    | 10:11<br> | Detail<br>To: 77:<br>From: <sup>-</sup><br>Time: I<br><b>1</b> | ls: Dialed<br>81<br>7782<br>01/09 15:( | 10:1<br>06 |
|-------------------------------------|---------------|------------|-------------------------------------------|--------------------------|---------|-----------|----------------------------------------------------------------|----------------------------------------|------------|
| Fig. 4                              |               |            | Fig. 5                                    |                          |         |           | Fig. 6                                                         |                                        |            |
| 0                                   | ,<br>,        |            |                                           |                          |         |           | ı                                                              |                                        | F.         |
| 0                                   | Ē             |            |                                           |                          |         | 1         |                                                                | F.                                     |            |
| 0                                   | =×            |            |                                           |                          |         |           |                                                                |                                        |            |
| 0                                   | G+            |            |                                           |                          |         |           |                                                                |                                        |            |
| 0                                   | €.            |            |                                           |                          |         |           |                                                                |                                        |            |
|                                     |               | :          |                                           | (                        | ,       |           |                                                                | ),                                     |            |
|                                     |               |            | :                                         | . ,                      | ı       |           | (                                                              | ı                                      |            |
|                                     |               |            |                                           | (                        | . 4–6): |           |                                                                |                                        |            |

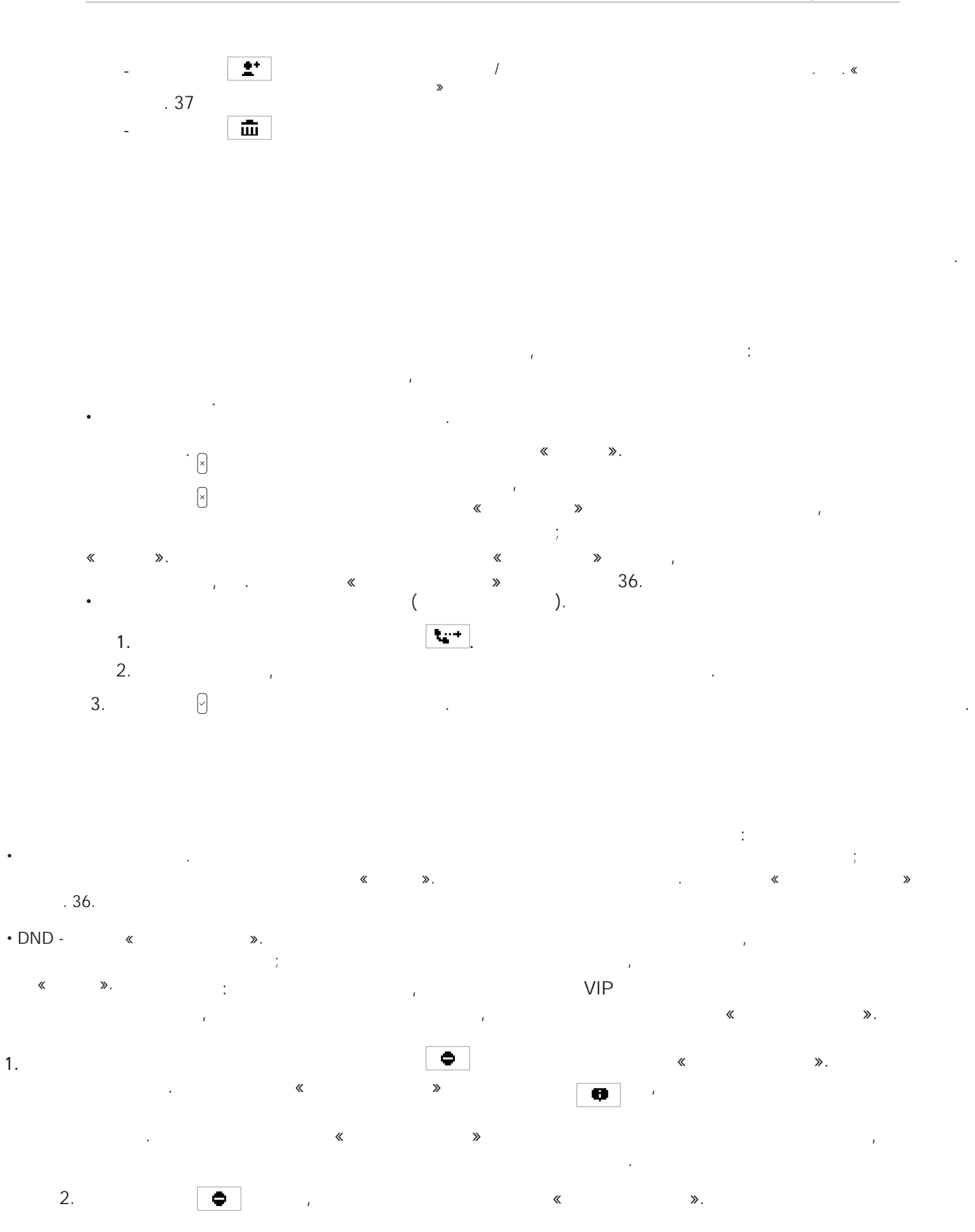

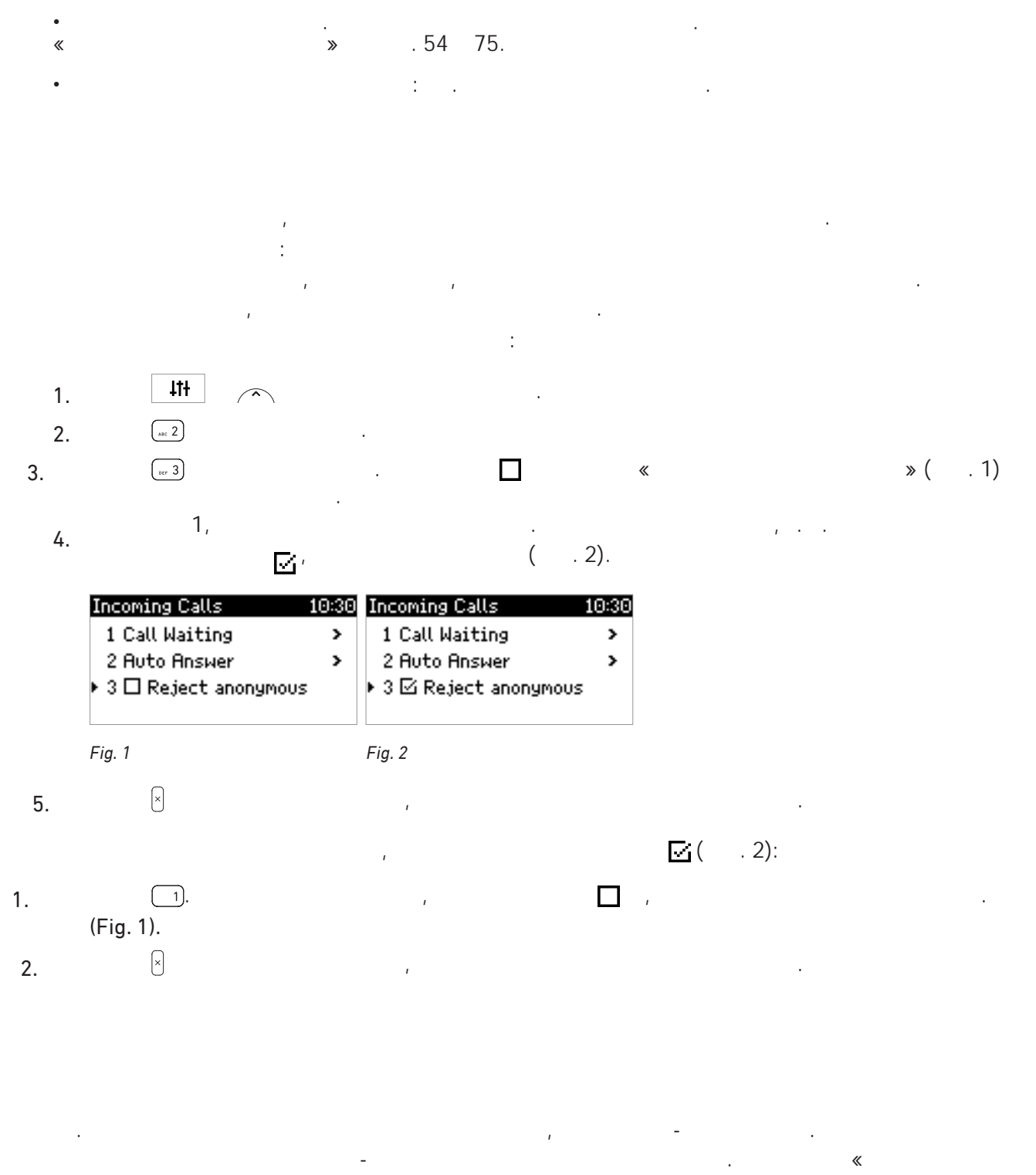

## ». 75.

| 01/08/2<br>▶ I⊞ 778<br>I⊞ 778 | <b>018</b><br>2<br>3 |            | 13:58 | Forward<br>▶ 😂 778<br>I⊞ 778 | <b>i All: 15</b><br>32<br>33 | 9 V      | 10:42  |
|-------------------------------|----------------------|------------|-------|------------------------------|------------------------------|----------|--------|
| 11 <del>1</del>               | C≡                   | ₹.+        | 8     | 4t <del>1</del>              | C≡                           | X*       | ø      |
| Forwardi                      | ng all ca            | lls is off |       | All incom                    | ning calls                   | are forv | varded |

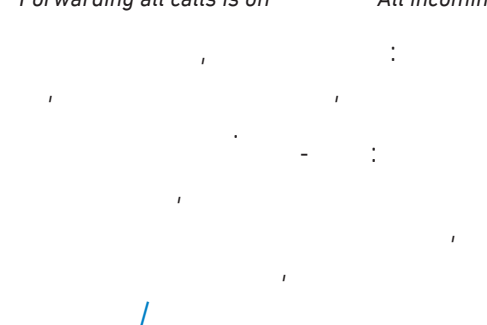

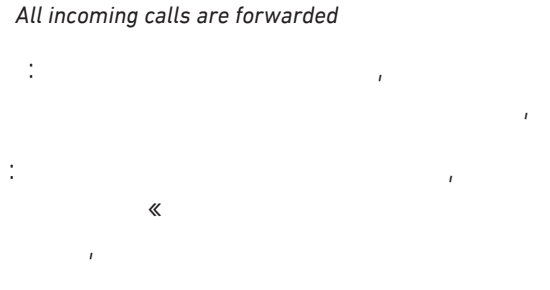

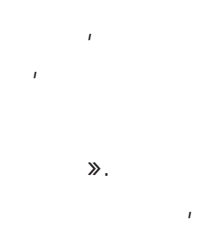

|       |          | 1         | -          |
|-------|----------|-----------|------------|
| Press | Ltt or 不 | Ltt or 🦳  | Ltt or A   |
| Press | (ABC 2)  | (sec 2)   | (xec 2)    |
| Press |          |           |            |
| Press |          | (sec 2) , |            |
| Press | (AUC 2)  | (ASE 2)   | (asc 2)    |
| Туре  |          |           |            |
| Press | 9        | 9         | 9          |
| Press |          |           | ( DEF 3) 3 |
| Туре  |          |           |            |
| Press |          |           | 9          |
| Press |          |           |            |

«1 », 🗹 , 🗙 ,

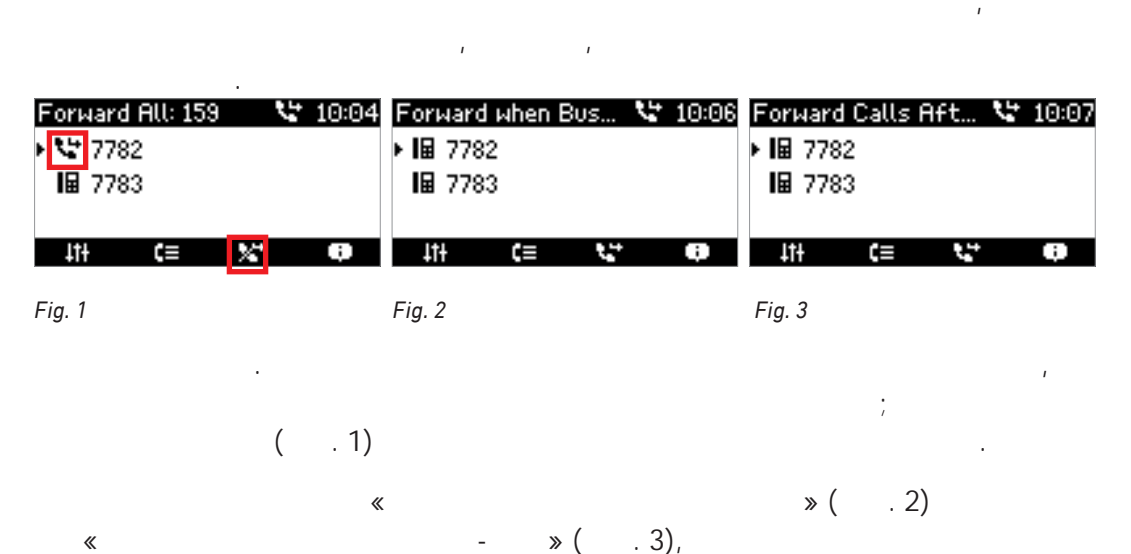

- »(.3), « ».

,

,

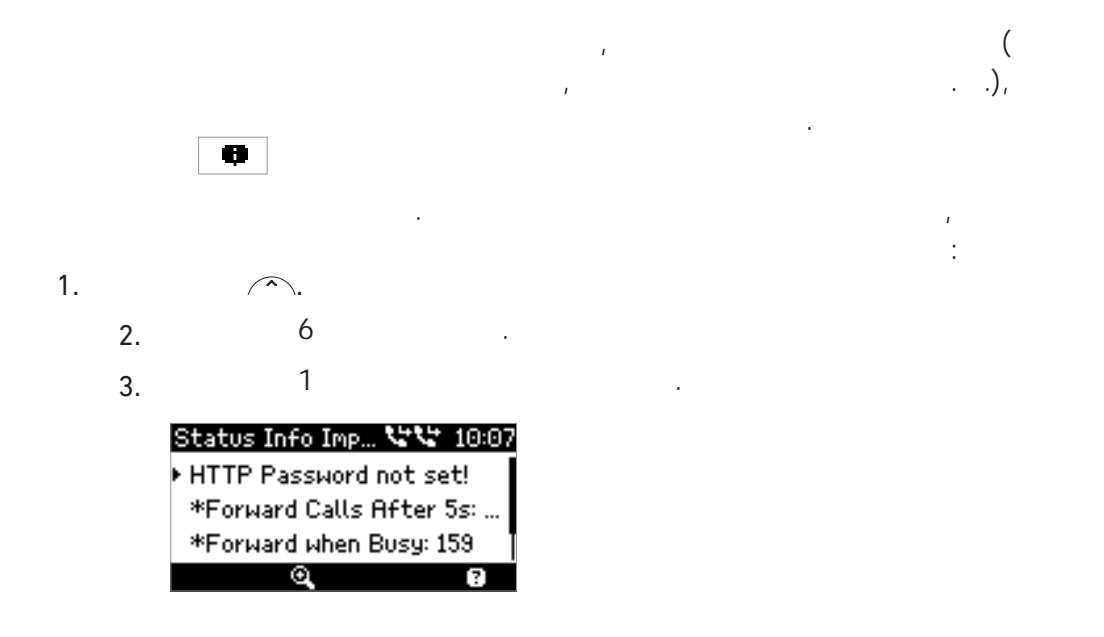

|       |          | 1          | -      |
|-------|----------|------------|--------|
| Press | Itt or A | Ltt or 不   |        |
| Press | (ARC 2)  | (ac 2)     | (ac 2) |
| Press |          |            |        |
| Press |          | (JAGE 2) / |        |
| Press |          |            | 1      |

,

«1 🗋 ». 🖄

/

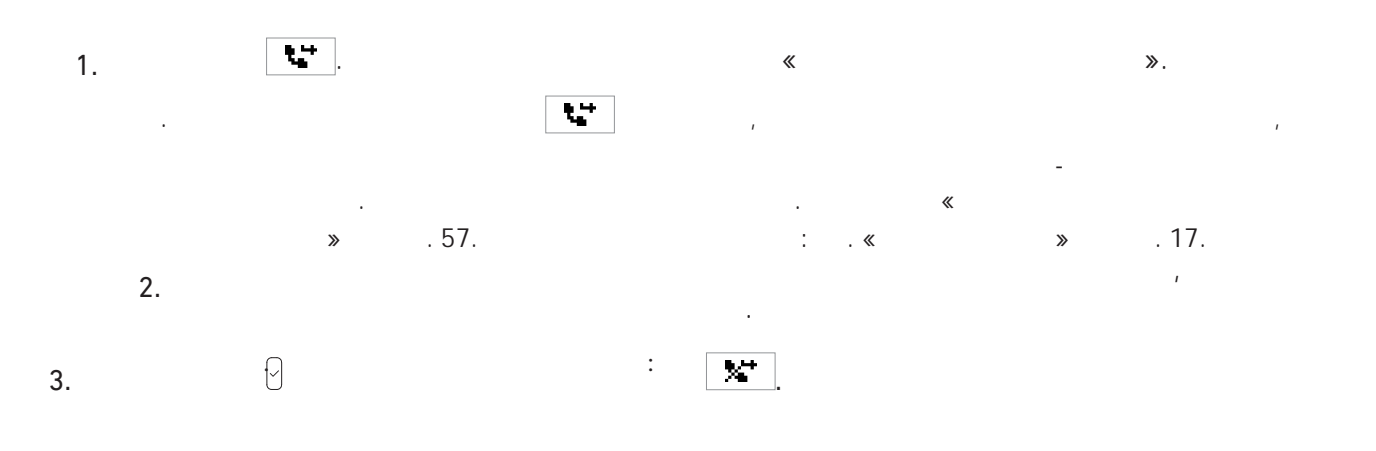

**%**\* 

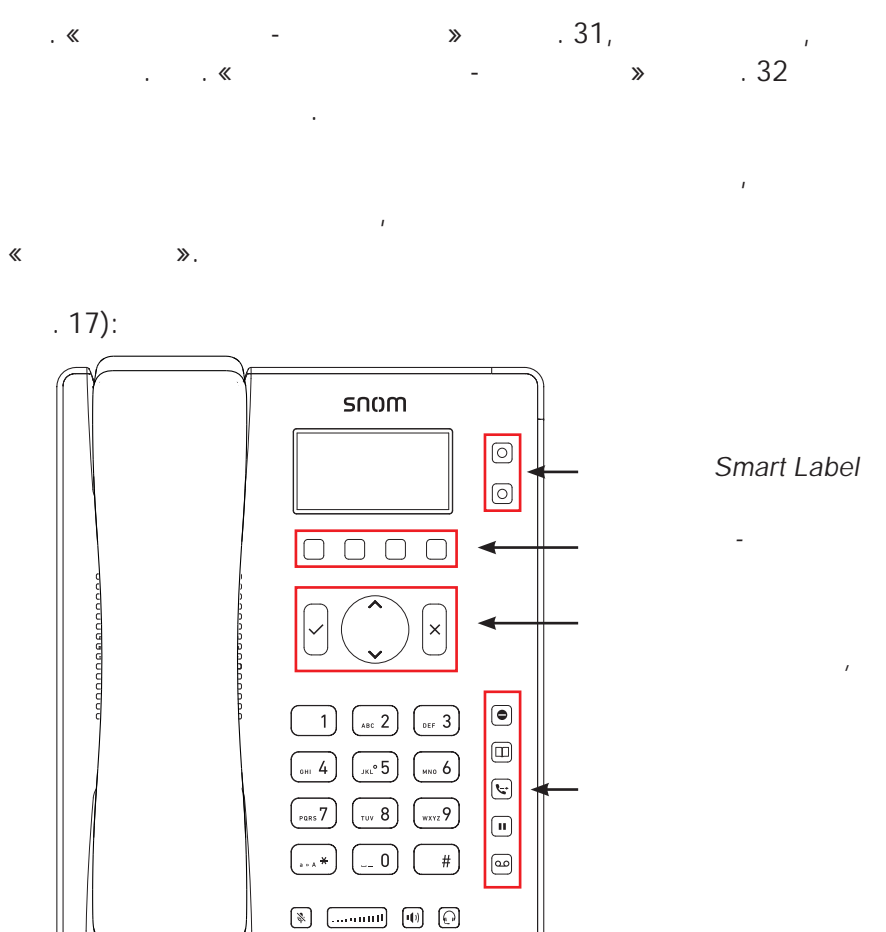

Fig. 1

•

SmartLabel) P1 P2.

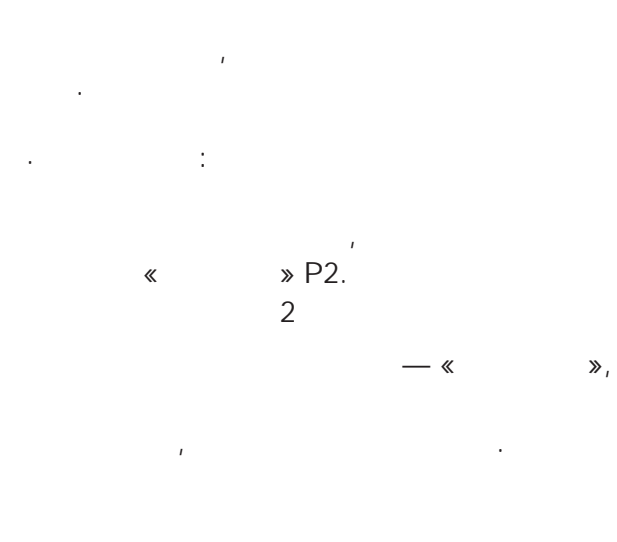

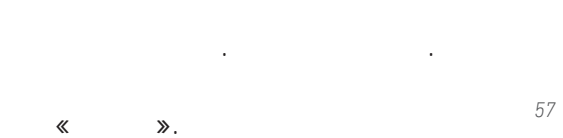

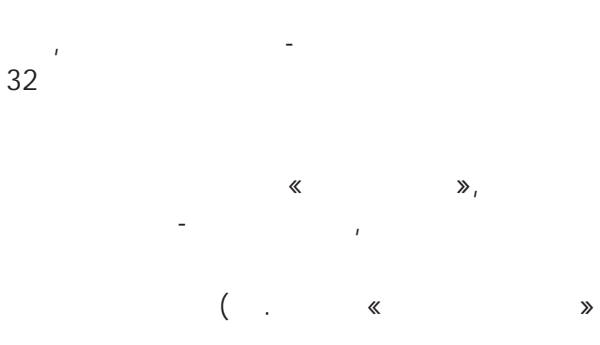

-

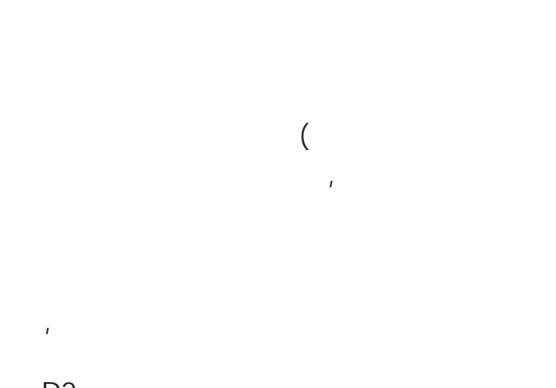

•

•

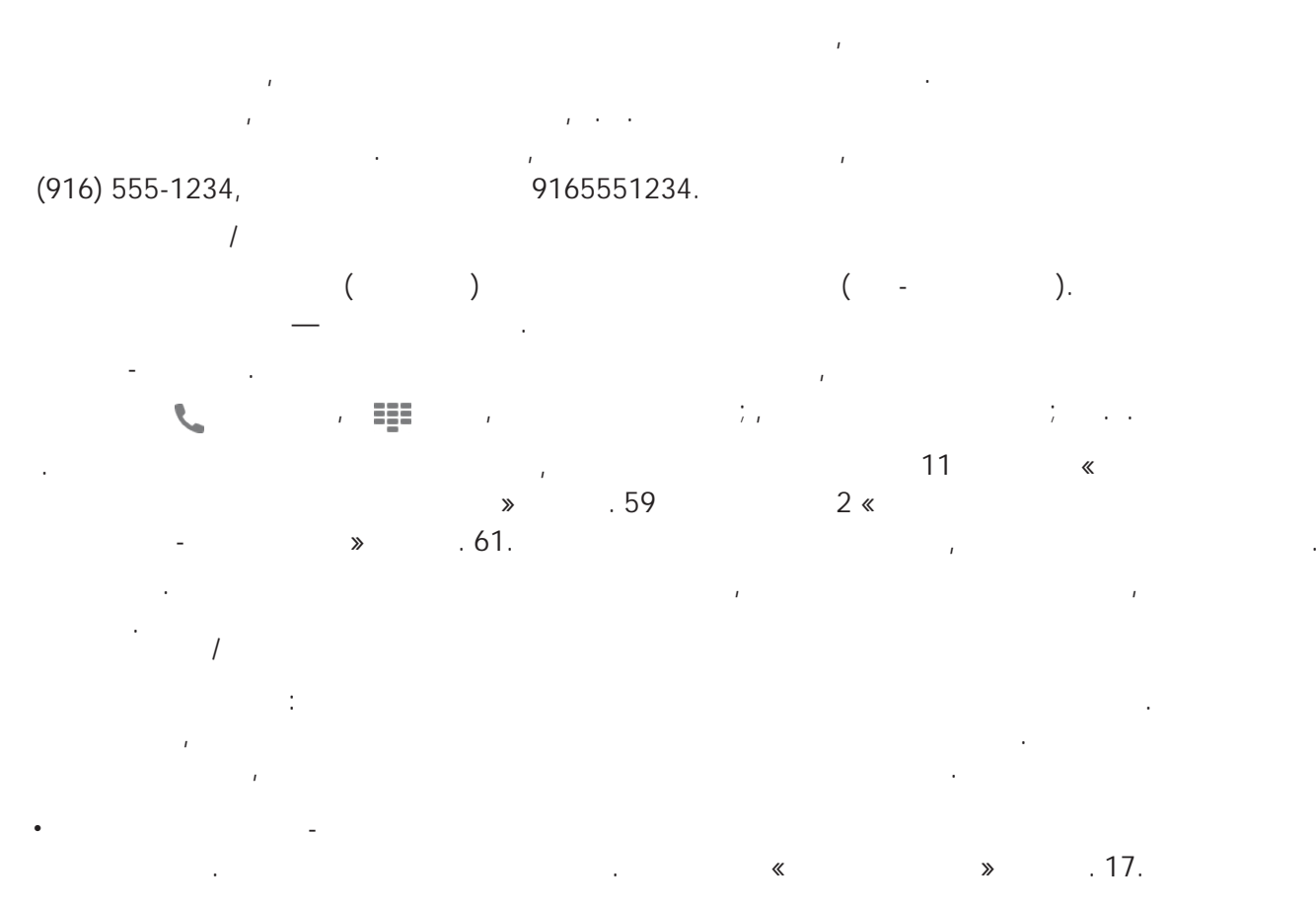

. « 1— » . 84,

, . . . . , . .

.

-

ı

|                        | Context       | т     | уре        |                      | Nu     | umber     |      |           | Full Label |      | XML Label |    |
|------------------------|---------------|-------|------------|----------------------|--------|-----------|------|-----------|------------|------|-----------|----|
|                        | Active        | •     | Extension  | -                    | ] [<   | sip:7793@ | ser. | .berli    | Mary       |      |           | P1 |
|                        | Active        | •     | Speed Dial | -                    | 7      | 793       |      |           | Pickford   | I    |           | P2 |
| Context-Sensitive Keys |               |       |            |                      |        |           |      |           |            |      |           |    |
|                        |               | Key E | vent       | Me                   | nu     |           | -    | Laber     |            |      | F1        |    |
|                        |               | Key E | vent       | - Ca                 | ll Li: | sts       | •    |           |            |      | F2        |    |
|                        |               | Key E | vent       | For                  | wai    | rd all    | •    |           |            |      | F3        |    |
|                        |               | Key E | vent       | He                   | lp     |           | -    |           |            |      | F4        |    |
| Navigat                | tion Keys     |       |            | Type<br>Menu<br>Next | Out    | going ID  | •    | Up<br>Dow |            |      |           |    |
|                        |               |       |            | Redia                | al     |           | •    | ок        |            |      |           |    |
|                        |               |       |            | Canc                 | el     |           | •    | Can       | oel 🗙      |      |           |    |
| Dedicat                | ted Keys      |       |            |                      |        |           |      |           |            |      |           |    |
|                        |               |       | Туре       |                      | _      | Number    |      |           |            |      |           |    |
|                        |               |       | Key Event  | . [                  | -      | Retrieve  |      | -         | Retrieve   |      |           |    |
|                        |               |       | Key Event  |                      |        | Dinastan  |      | -         | DND        |      |           |    |
|                        |               |       | Key Event  |                      |        | Directory | ·    |           | Directory  |      |           |    |
|                        |               |       | Key Event  | · [                  | Ì      | Hold      |      |           | Hold       |      |           |    |
| Apply                  |               |       |            |                      |        |           |      |           |            |      |           |    |
| g. 2                   |               |       |            |                      |        |           |      |           |            |      |           |    |
|                        | ı             |       | «          |                      |        |           | ≫,   |           |            |      |           |    |
|                        | ≫.            |       |            |                      |        | 1         |      |           |            |      |           |    |
|                        |               |       |            |                      |        |           |      |           |            |      |           |    |
| <mark>1</mark> 501     | ne settings : | are n | ot yet st  | ored                 | pe     | ermanei   | ntly | y. Si     | ave View   | Chai | nges 🕐    |    |
|                        |               |       |            |                      |        |           |      |           |            |      |           |    |

- 2. « ».
- 3.

-

1.

«

4. SmartLabel.

.

.

.

.

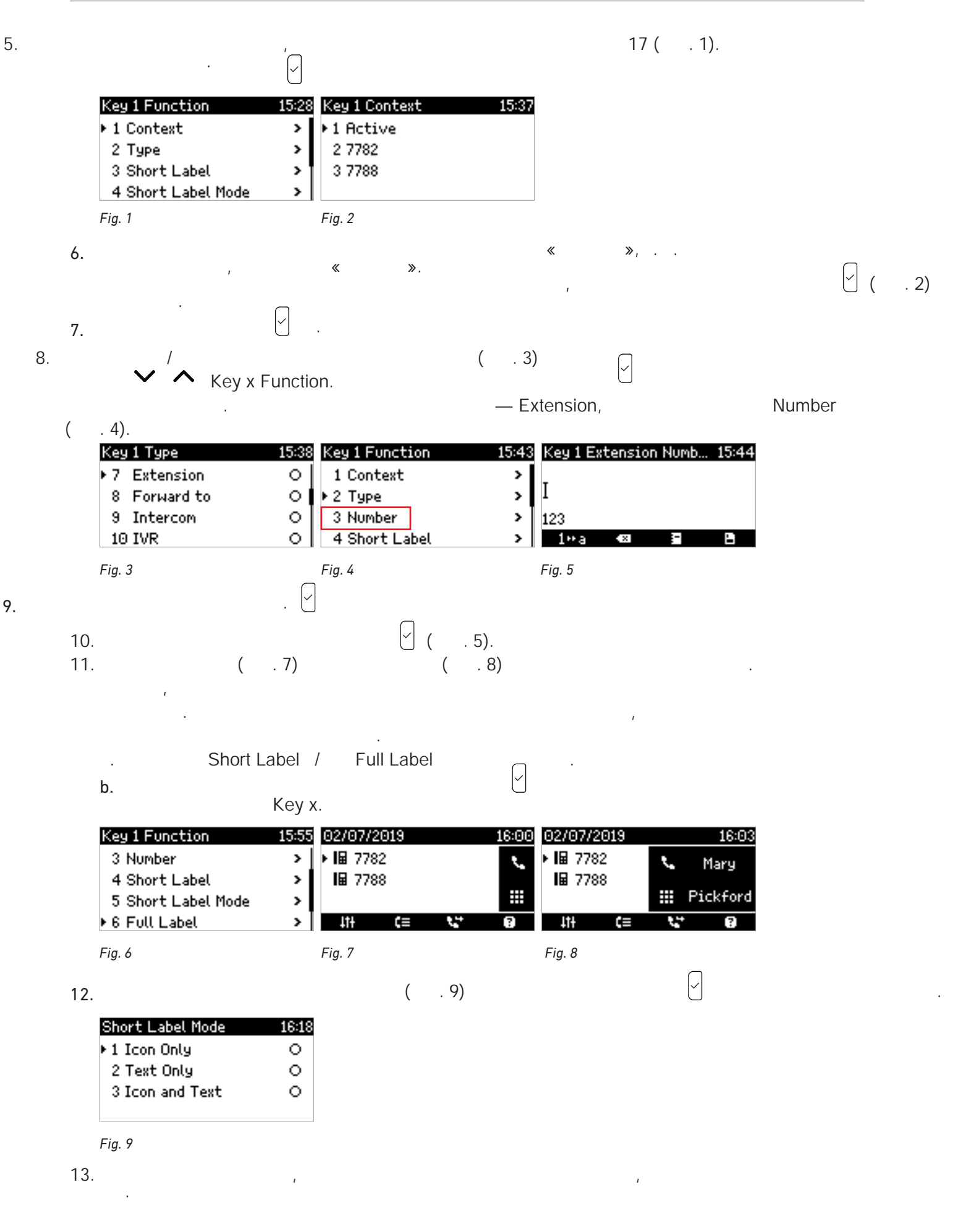

| 14. |    |            |                          |                     |                   |      | I                                                                                                    | Key x Fur          | nction.   |    |
|-----|----|------------|--------------------------|---------------------|-------------------|------|----------------------------------------------------------------------------------------------------|--------------------|-----------|----|
| 15. |    | ×          |                          | ,                   |                   |      |                                                                                                    | Key x,             |           |    |
| 1   |    |            |                          |                     |                   |      |                                                                                                    | -                  |           |    |
| 1   |    |            |                          |                     |                   |      |                                                                                                    |                    |           |    |
|     | ı  |            |                          | (                   | . 1).             |      | «                                                                                                    |                    | ≫,        |    |
|     | г  |            |                          |                     | ,                 |      |                                                                                                    |                    |           |    |
|     | L  | Key Assigr | iment                    | imartLabel          |                   |      |                                                                                                    |                    |           |    |
|     |    | SmartLa    | abel Key                 | ys                  |                   |      |                                                                                                    |                    |           |    |
|     |    |            | Context<br>Active        | •                   | Type<br>Extension | -    | Number<br><sip:7793@ser.berli< td=""><td>Full Label<br/>Mary</td><td>XML Label</td><td>P1</td></sip:7793@ser.berli<> | Full Label<br>Mary | XML Label | P1 |
|     |    |            | Active                   | •                   | Speed Dial        | •    | 7793                                                                                                    | Pickford           |           | P2 |
|     |    | Fig. 1     |                          |                     |                   |      |                                                                                                    |                    |           |    |
|     | 2. | o          |                          |                     | Smart             | Labe | el,                                                                                                    |                    |           |    |
|     |    | SmartLa    | abels                    |                     | (                 | . 2) |                                                                                                    |                    |           |    |
|     |    | Key Assig  | gnment                   | Smart               | tLabel            |      |                                                                                                    |                    |           |    |
|     |    | Idle Scr   | een                      |                     |                   |      |                                                                                                    |                    |           |    |
|     |    | Default D  | )isplay Mo<br>ve Display | ide<br>( Mode       |                   |      | Short                                                                                                    |                    | • ?       |    |
|     |    | Alternativ | /e Display               | / Trigger           |                   |      | Long Press P2                                                                                                    | 2                  | •?        |    |
|     |    | Call Scr   | eens                     |                     |                   |      |                                                                                                    |                    |           |    |
|     |    | Default D  | isplay Mo                | de                  |                   |      | Short                                                                                                    |                    | •?        |    |
|     |    | Alternativ | /e Display<br>/e Display | / Mode<br>/ Trigger |                   |      | Full                                                                                                    | >                  | • ?       |    |
|     |    | Other So   | reens                    |                     |                   |      | Cong Proce 1                                                                                                    | -                  |           |    |
|     |    | Alternativ | ve Display               | / Trigger           |                   |      | Long Press P2                                                                                                    | 2                  | • ?       |    |
|     |    | Options    | المراجع المراجع          | mlau                | da attación       |      | 3                                                                                                    |                    |           |    |
|     |    | Reset to   | derault di               | spiay mo            | ide atter (se     | ec.) | 3                                                                                                    |                    | <u>f</u>  |    |
|     |    | Apply      |                          |                     |                   |      |                                                                                                    |                    |           |    |
|     |    | Fig. 2     |                          |                     |                   |      |                                                                                                    |                    |           |    |
|     | 3  | 5          |                          |                     | -                 |      |                                                                                                    |                    |           |    |
|     | 0. | «          | »,                       |                     |                   |      |                                                                                                    |                    |           |    |
|     |    |            |                          |                     | -                 |      |                                                                                                    |                    |           |    |
|     | 4. |            |                          |                     | <b>«</b>          |      | »                                                                                                    |                    |           |    |
|     |    |            |                          |                     |                   |      |                                                                                                    |                    | •         |    |
|     |    |            |                          | ,                   |                   |      |                                                                                                    |                    |           |    |

.

- :
- :

## SmartLabel

• :

.

-

-

• :

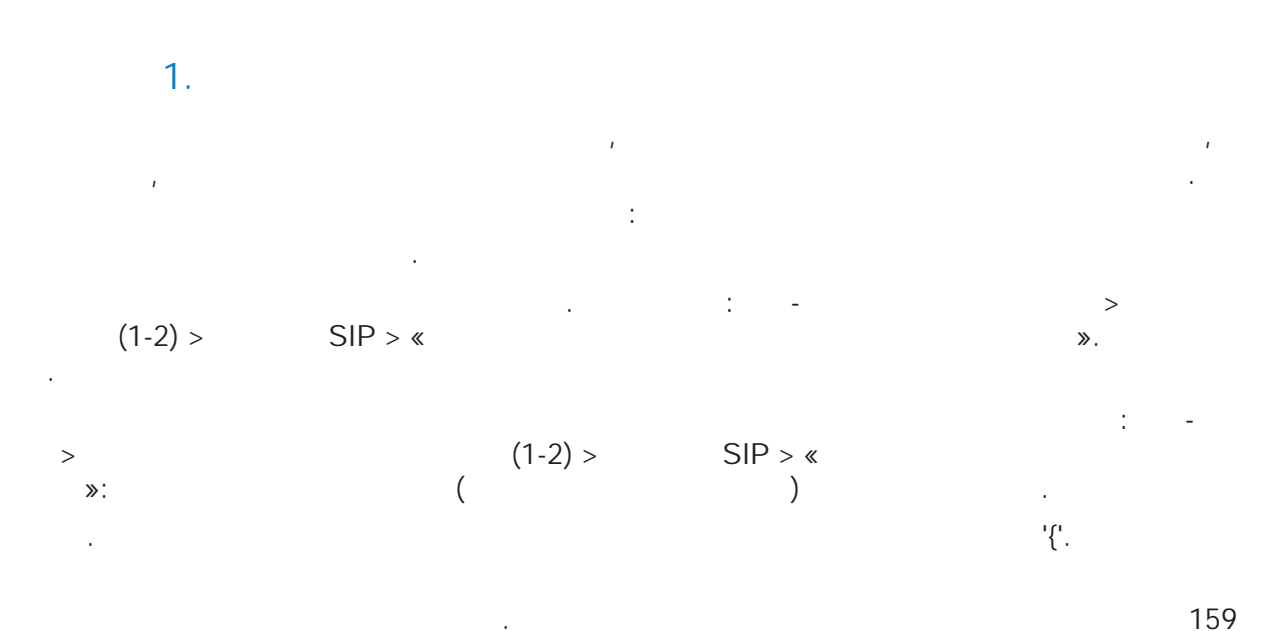

P2.

|    | Context<br>Active<br>Active | •    | Type<br>Line<br>Extension | Number     Image: Signal state     Image: Signal state     Image: Signal state | Short Text | XML Label |
|----|-----------------------------|------|---------------------------|--------------------------------------------------------------------------------|------------|-----------|
| 5  |                             |      |                           | «                                                                              | »          |           |
| 6. | «                           | » P2 |                           |                                                                                |            |           |
| 7. | <b>«</b>                    | » P2 | «                         | »                                                                              |            |           |
| 8. | «<br>159.                   | » P2 |                           | 1                                                                              |            |           |

9. « **»** « ≫.

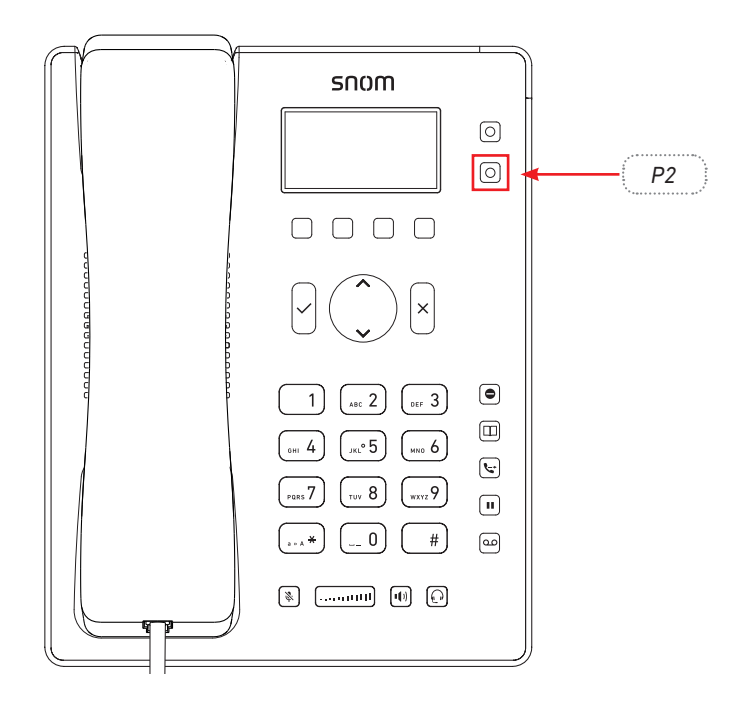

P2

.

.

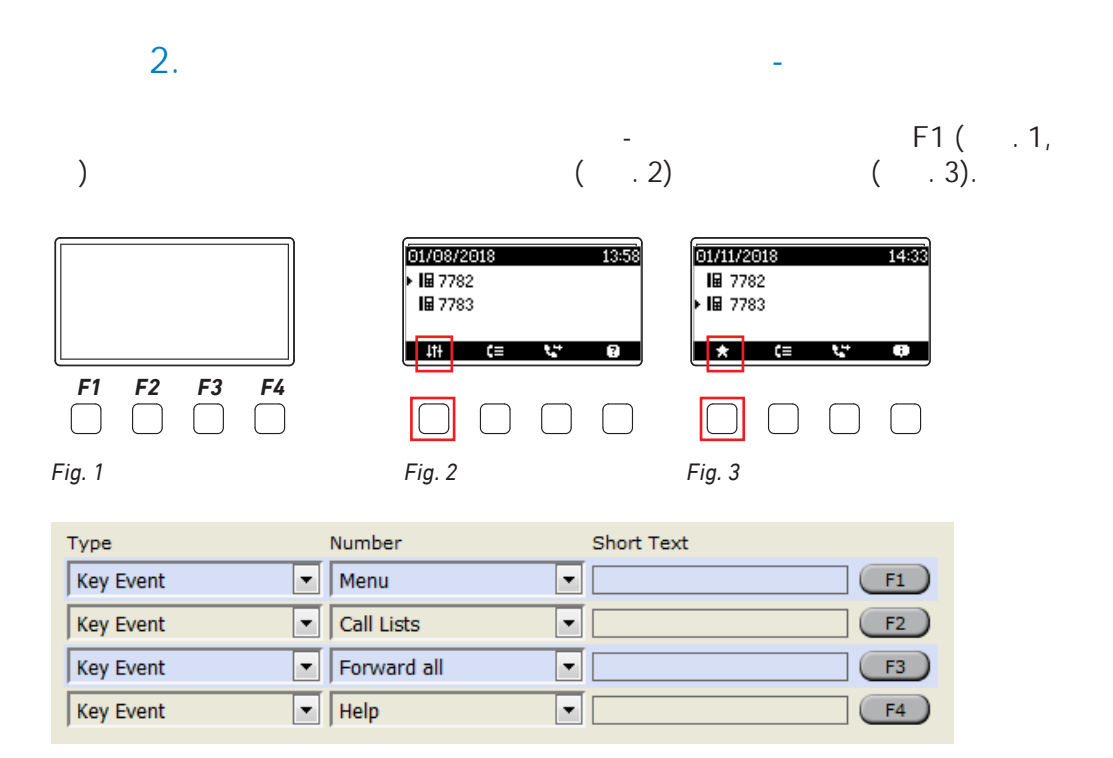

## Fig. 4

|        | Туре      | Number         |   | Short Text |
|--------|-----------|----------------|---|------------|
|        | Key Event | Menu           | • | F1         |
|        | Key Event | Accepted Calls | - | F2         |
|        | Key Event | Call Lists     |   | F3         |
|        | Key Event | Conference     |   | F4         |
|        |           | Contacts       |   |            |
|        |           | Delete Message |   |            |
|        |           | Deny All       | Ε |            |
| ~      |           | Directory      |   | X          |
| Redial |           | DND            |   | None       |
|        |           | Favorites      |   | -          |
|        |           | Forward all    |   |            |

### Fig. 5

| Туре      | Number      | Short Text |
|-----------|-------------|------------|
| Key Event | Favorites 🔹 | F1         |
| Key Event | Call Lists  | F2         |
| Key Event | Forward all | F3         |
| Key Event | Help 💌      | F4         |

## Fig. 6

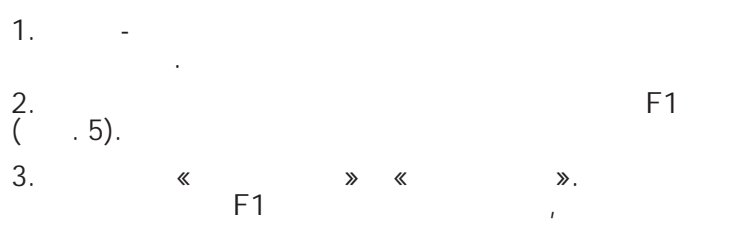

( . 3).

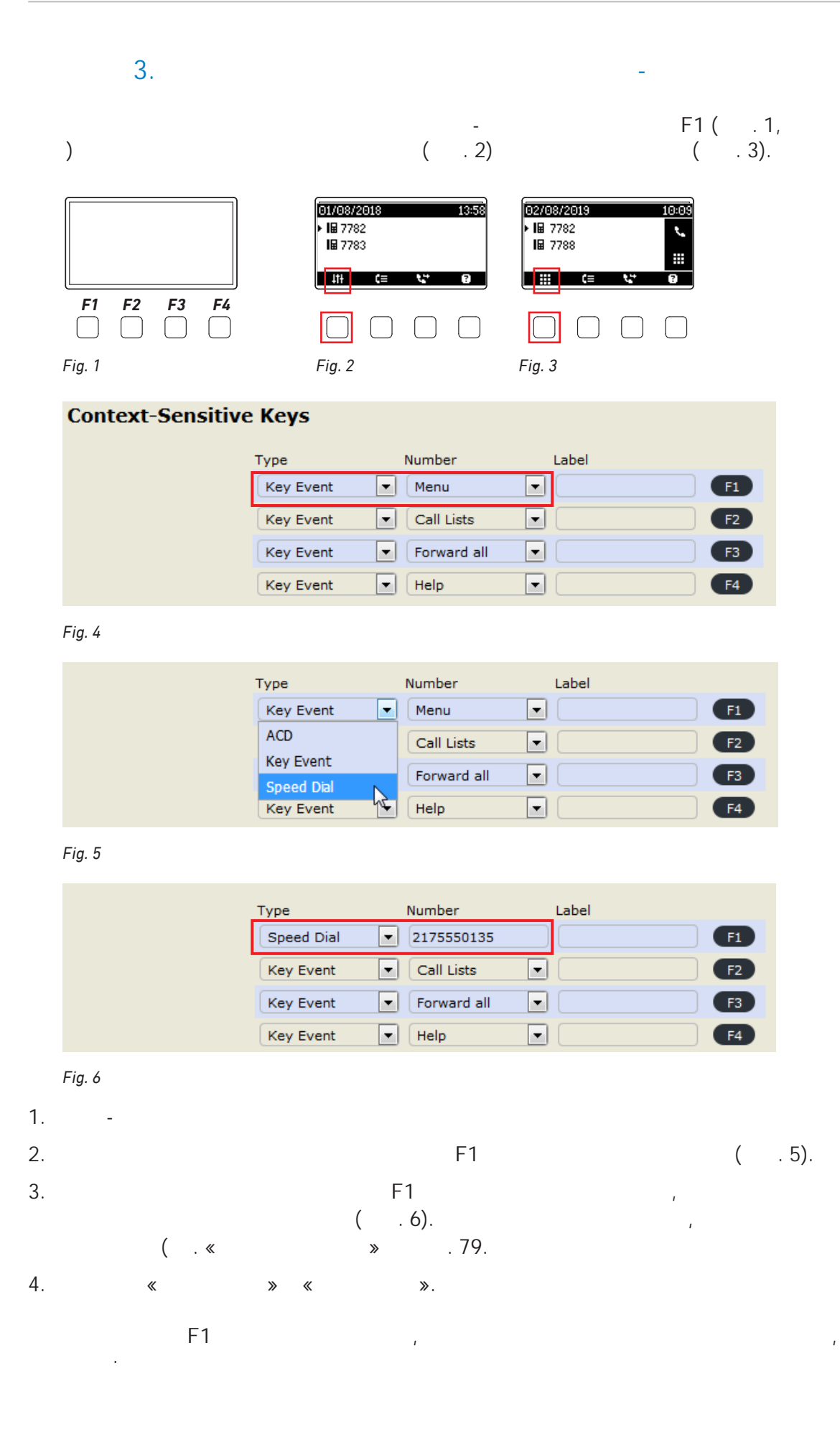

# SmartLabel

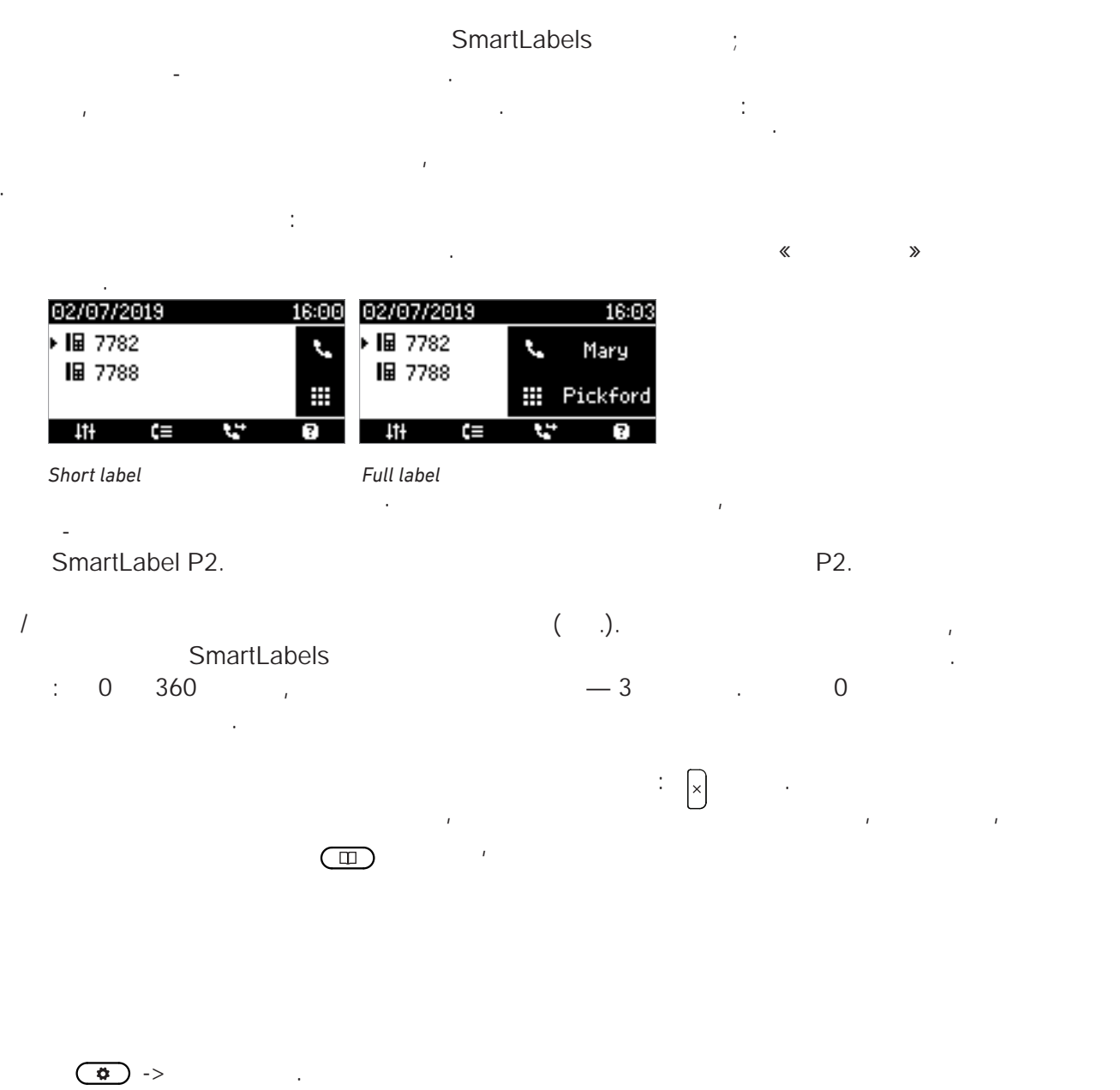

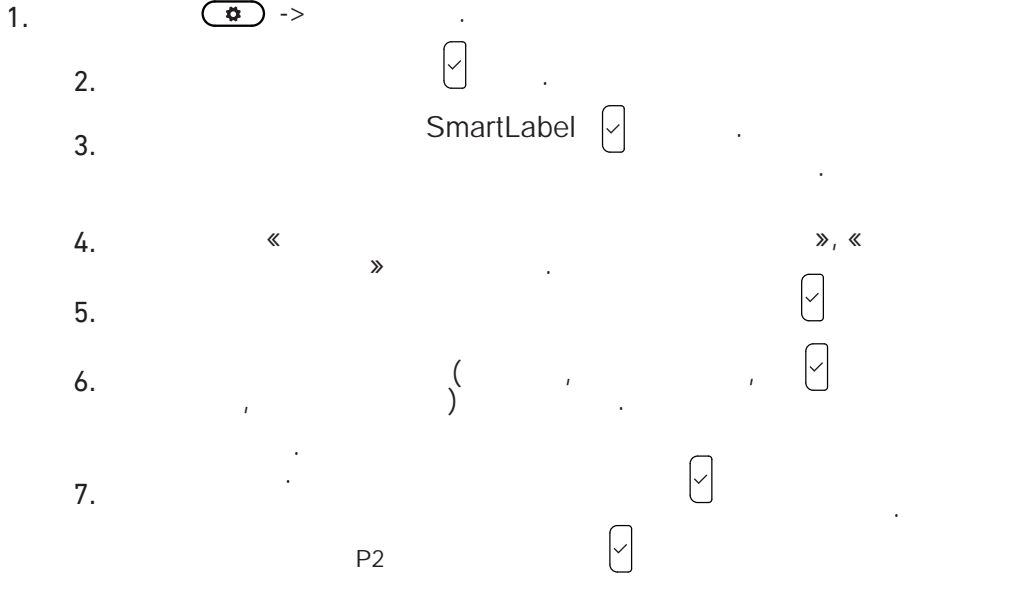

8.

»∽ «

SmartLabel.

ı

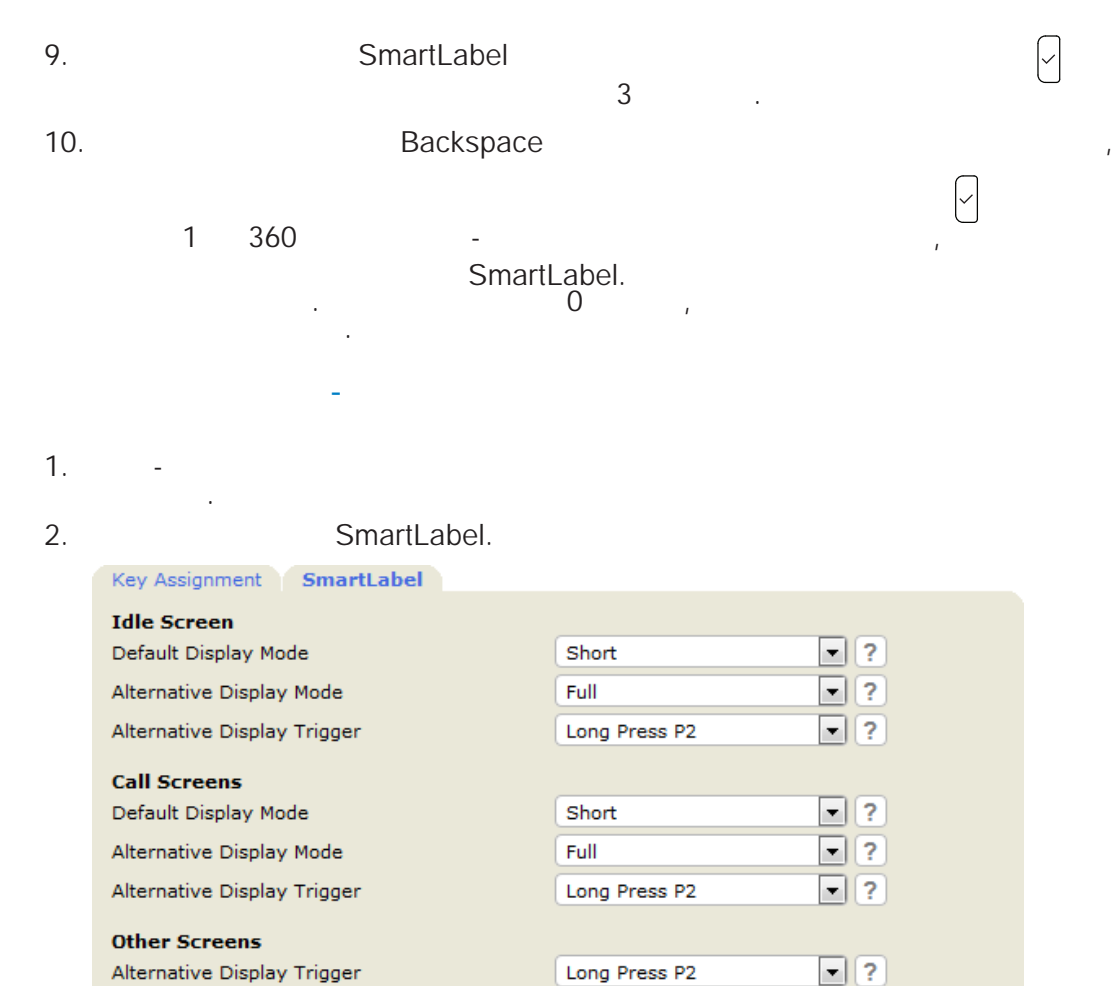

Options

Reset to default display mode after (sec.)

## Apply

## 3.

| Key Assignment SmartLabel            |         |
|--------------------------------------|---------|
| Idle Screen                          |         |
| Default Display Mode                 | Short ? |
| Alternative Display Mode             | Short ? |
| Alternative Display Trigger          | Half ?  |
|                                      | Full    |
| Call Screens<br>Default Display Mode | off     |

3

?

#### 4.

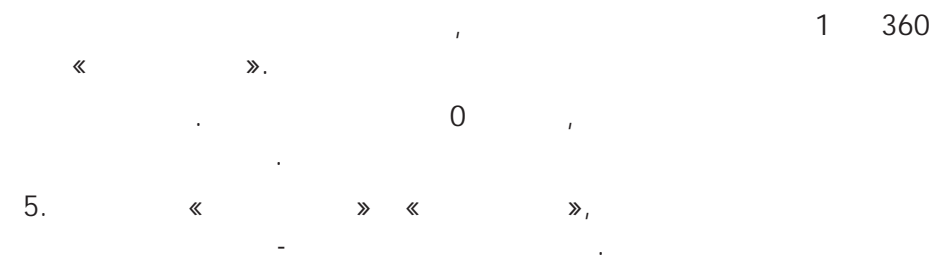

ı

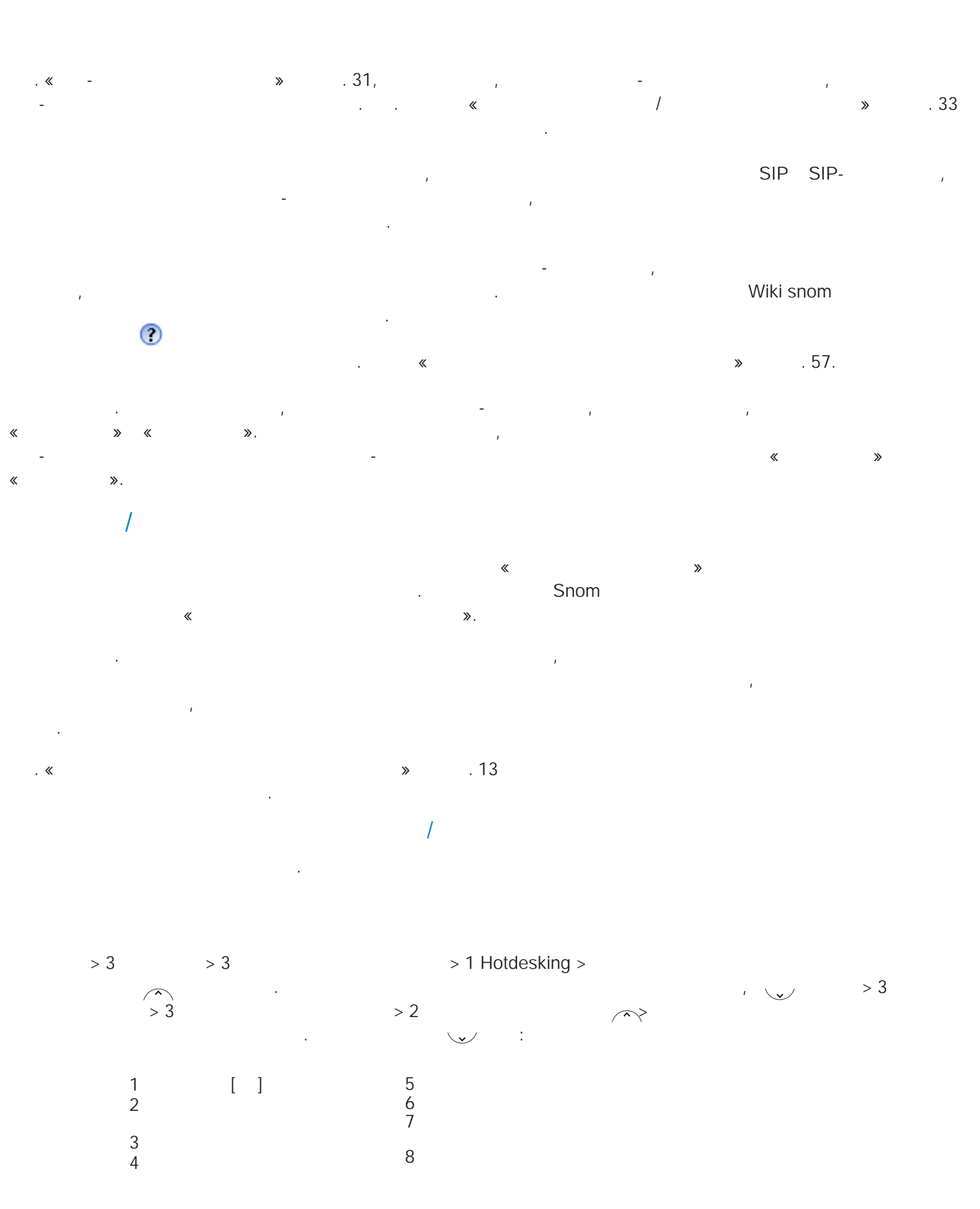

≫.

, «

;

≫,

; SIP, NAT RTP

| Login Features SIP NAT RTP             |                  |   |  |  |  |
|----------------------------------------|------------------|---|--|--|--|
| Login Information:<br>Identity active: | ⊛on ◯off ?       |   |  |  |  |
| Displayname:                           | 7782             | ? |  |  |  |
| Account:                               | 7782             | ? |  |  |  |
| Password:                              | •••••            | ? |  |  |  |
| Registrar:                             | example.snom.com | ? |  |  |  |

1. «

2.

«

«

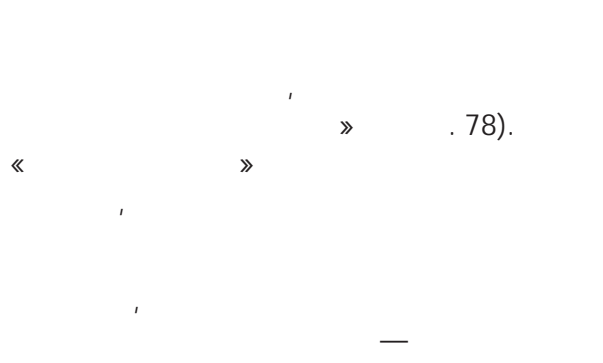

10 . . 70. . « ≫

SIP. SIP, ), :

( » > « » > « . « ≫. , ,

« .»

,

. ( . «

URI/URL ( , . : « ), ≫. « **»** 

«

».

.».

«

:

URI

.».

« ≫. ı "{".

69

».

.

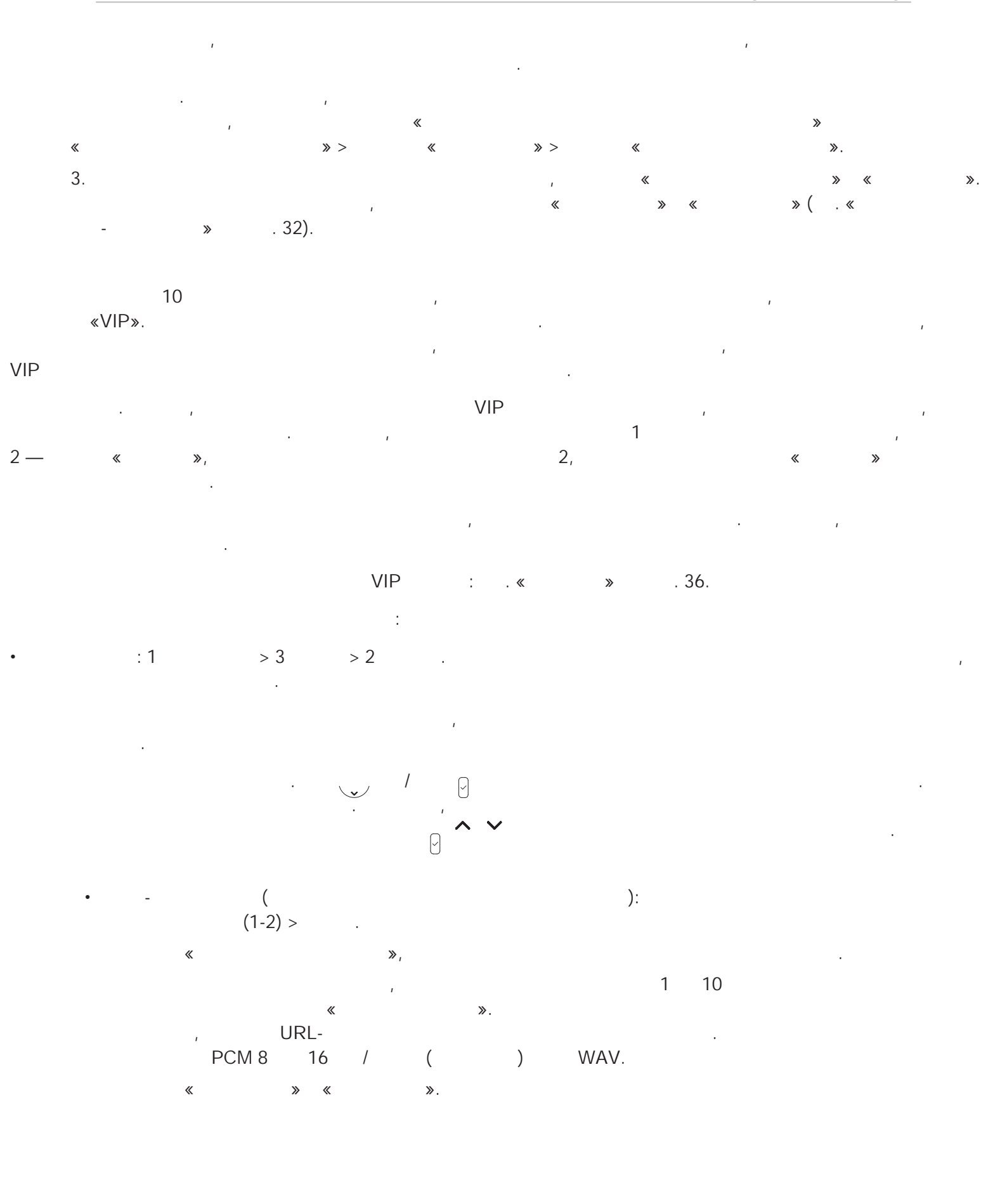

,

| 2). | — . 5                                                                                         | 6.                                             | 24-           | -<br>. 3 4, |       | ( . 1 |
|-----|-----------------------------------------------------------------------------------------------|------------------------------------------------|---------------|-------------|-------|-------|
|     | Date & Time 13:47<br>1 Time Zone<br>• 2                                                       | 02/07/2019<br>₪ 7782                           | 11:47<br>I⊞   |             |       |       |
|     | Fig. 1                                                                                        | Fig. 2                                         | £.            |             |       |       |
|     | Date & Time 13:54<br>1 Time Zone<br>> 2 ∃ Date Format: 03.07.2017<br>3 ⊠ 24 Hour Clock: 13:54 | 03.07.2017<br>I⊞ 7555<br>● 7556                | 13:55         |             |       |       |
|     | Fig. 3                                                                                        | Fig. 4                                         |               |             |       |       |
|     | Date & Time 2:06PM<br>1 Time Zone<br>2 ☑ Date Format: 07/03/2<br>> 3 □ 24 Hour Clock: 02:06PM | 01/12/2018<br>· I⊞ 7782<br>I⊞ 7783<br>↓17 (≡ ℃ | 10:41AM<br>6) |             |       |       |
|     | Fig. 5                                                                                        | Fig. 6                                         |               |             |       |       |
| •   |                                                                                               |                                                | :             |             |       |       |
|     | 1.                                                                                            | » > «                                          | ».            |             |       |       |
|     | 2.<br>                                                                                        | , <b>D</b>                                     | ,<br>K        | »           |       |       |
|     | 3. 🔍                                                                                          | ,                                              |               |             | 1     |       |
| •   | -<br>1. «<br>».                                                                               | »>                                             | «             | 8           | > > « |       |
|     | - « .»,<br>« / / ».<br>- « .»,<br>« »                                                         |                                                |               |             |       |       |

:

.

,

|                   | US Date Format |               |  |  |  |  |
|-------------------|----------------|---------------|--|--|--|--|
| Date              | Setting "On"   | Setting "Off" |  |  |  |  |
| March 5, 2012     | 03/05/2012     | 05.03.2012    |  |  |  |  |
| March 12, 2012    | 03/12/2012     | 12.03.2012    |  |  |  |  |
| December 5, 2011  | 12/05/2011     | 05.12.2011    |  |  |  |  |
| December 10, 2011 | 12/10/2011     | 10.12.2011    |  |  |  |  |

2. « » « ».

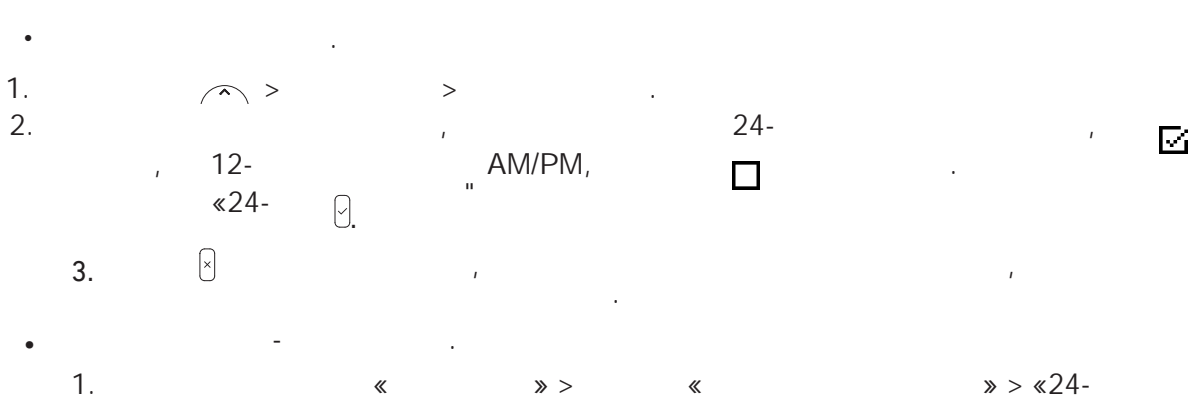

,

/

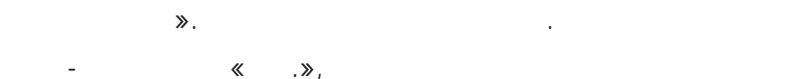

24- , 00:01 24:00.

- « .», AM/PM, 0:01 12:00.
- 2. « » « ».

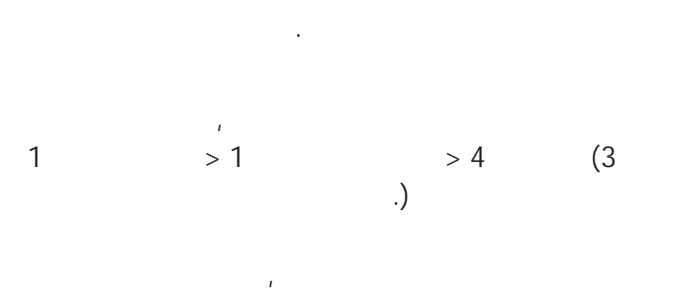

IP-

).

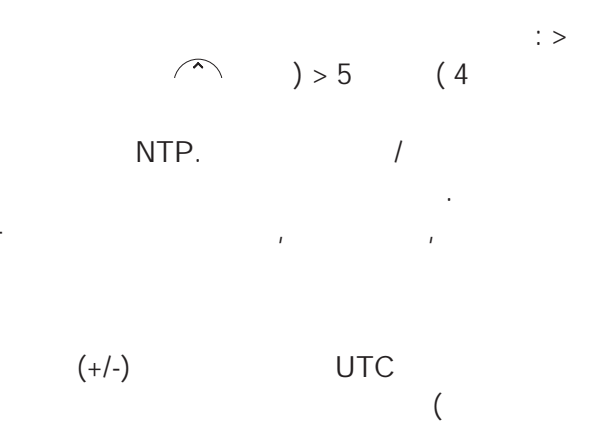

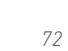

:
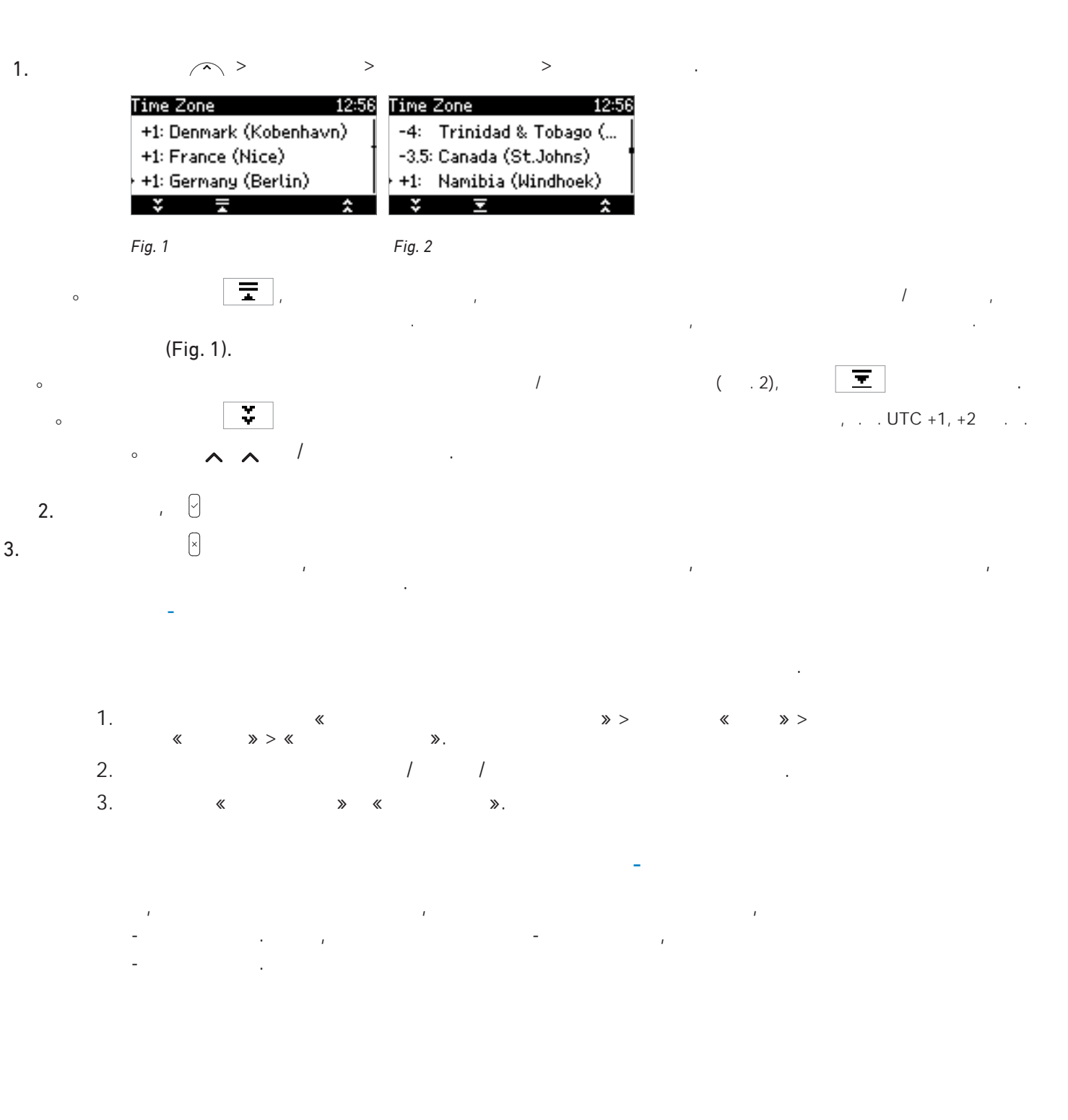

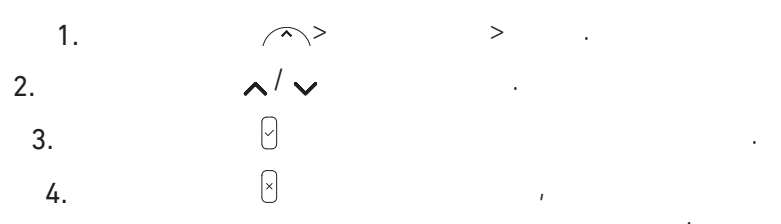

73

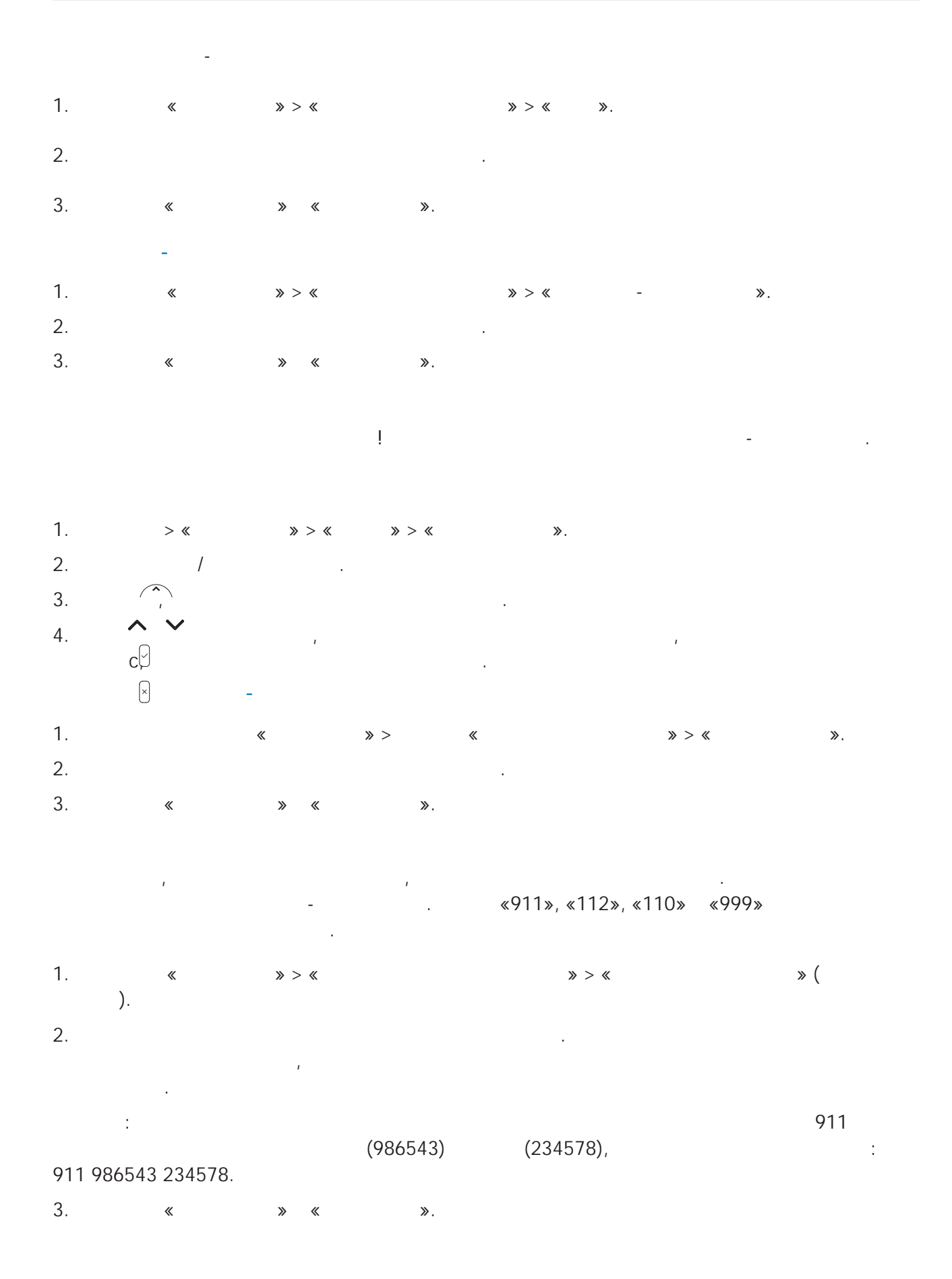

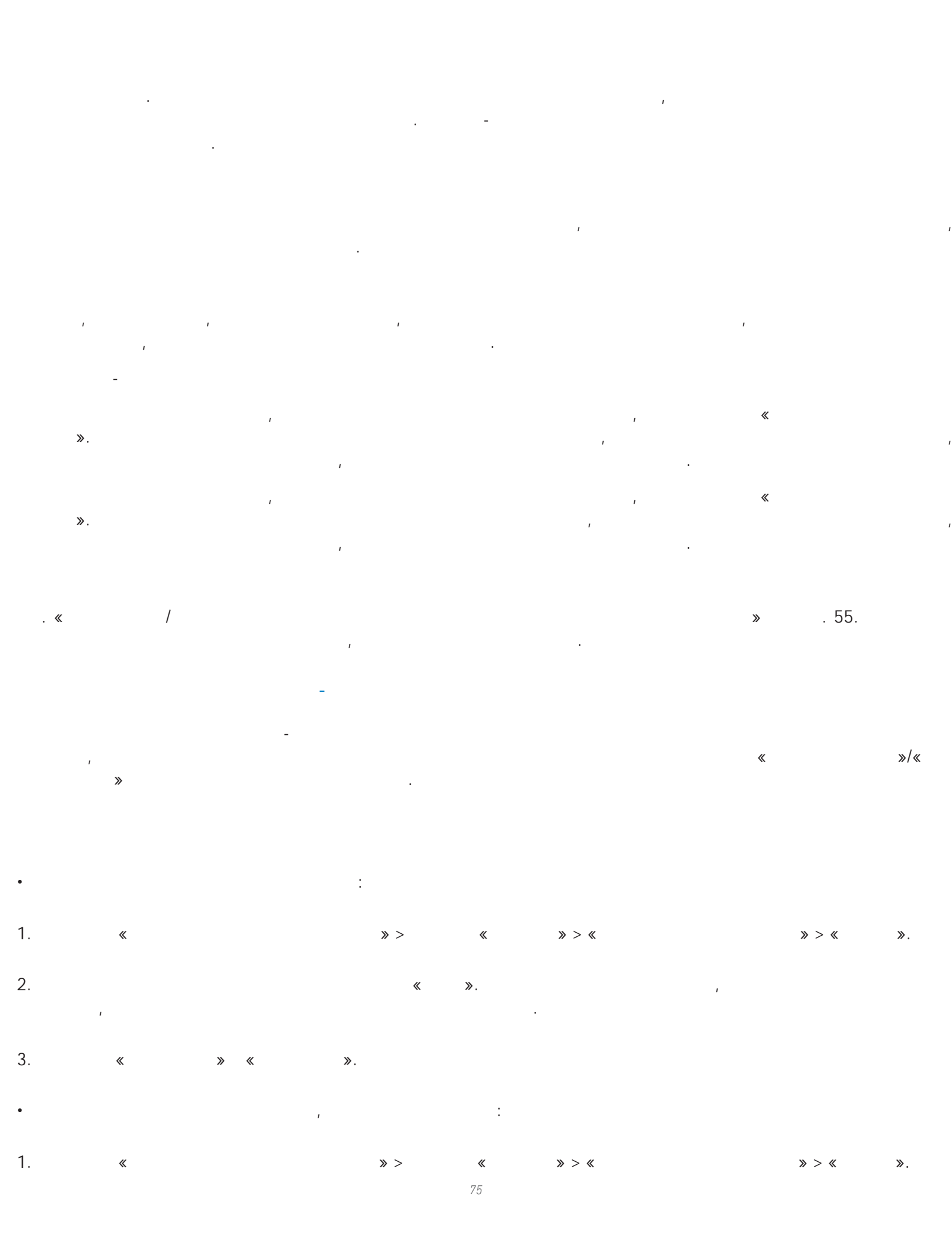

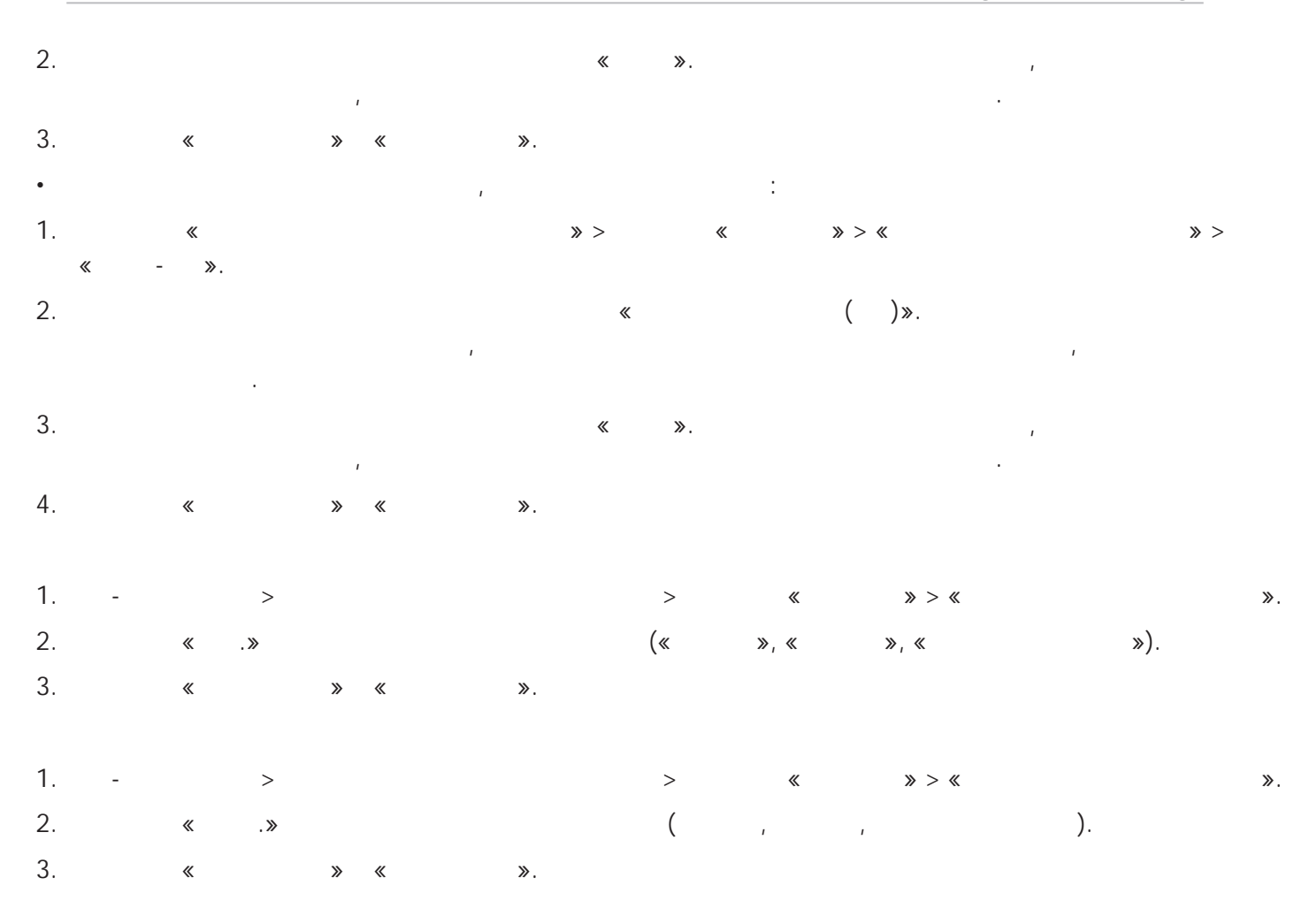

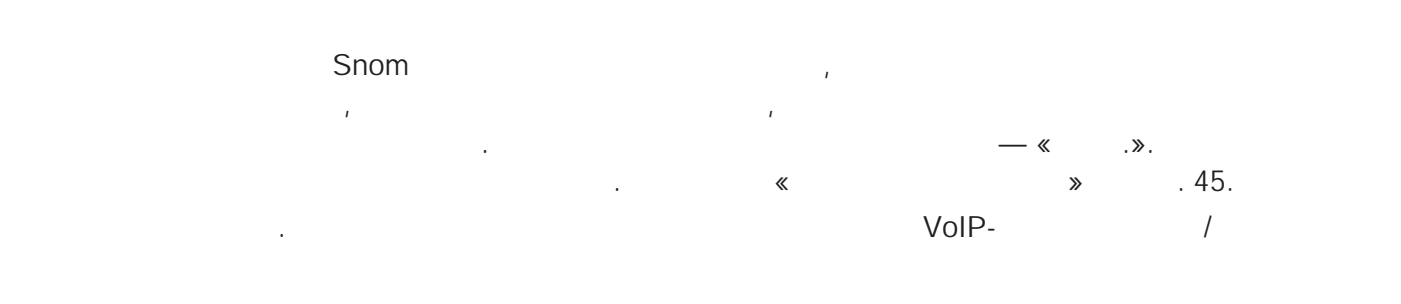

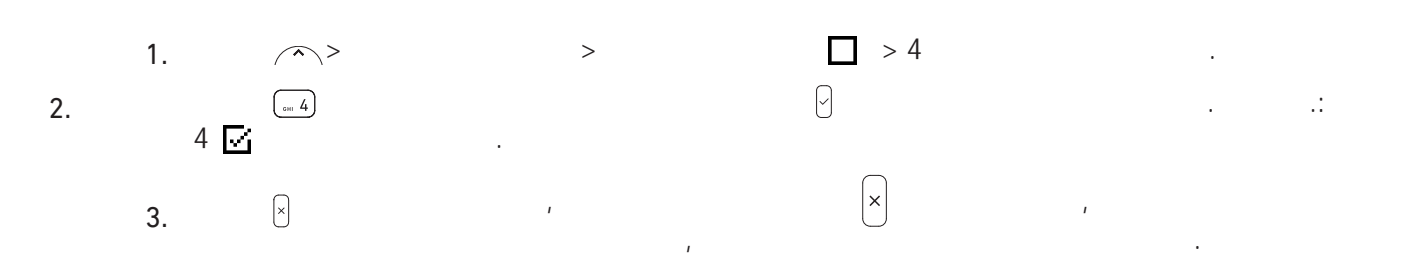

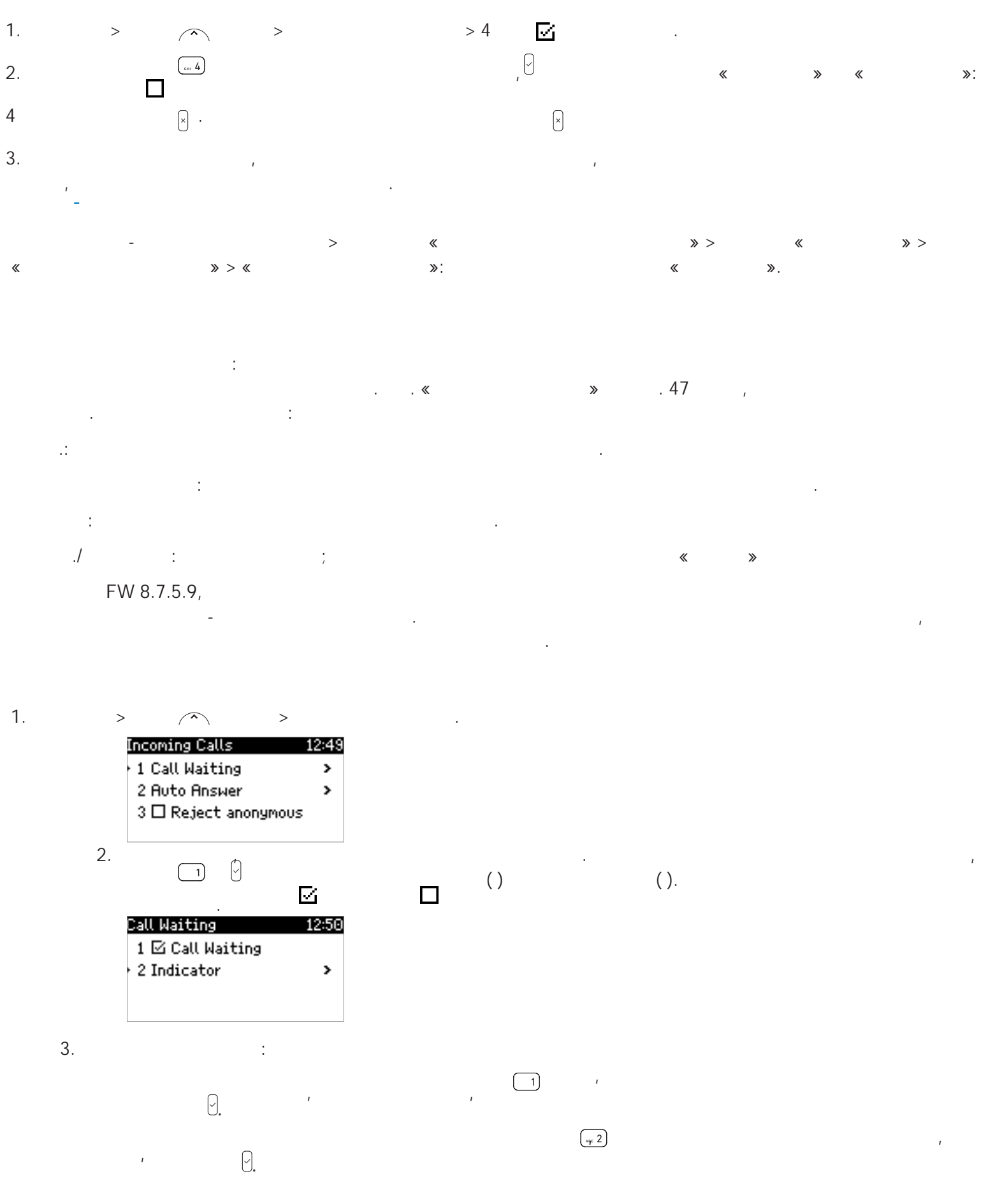

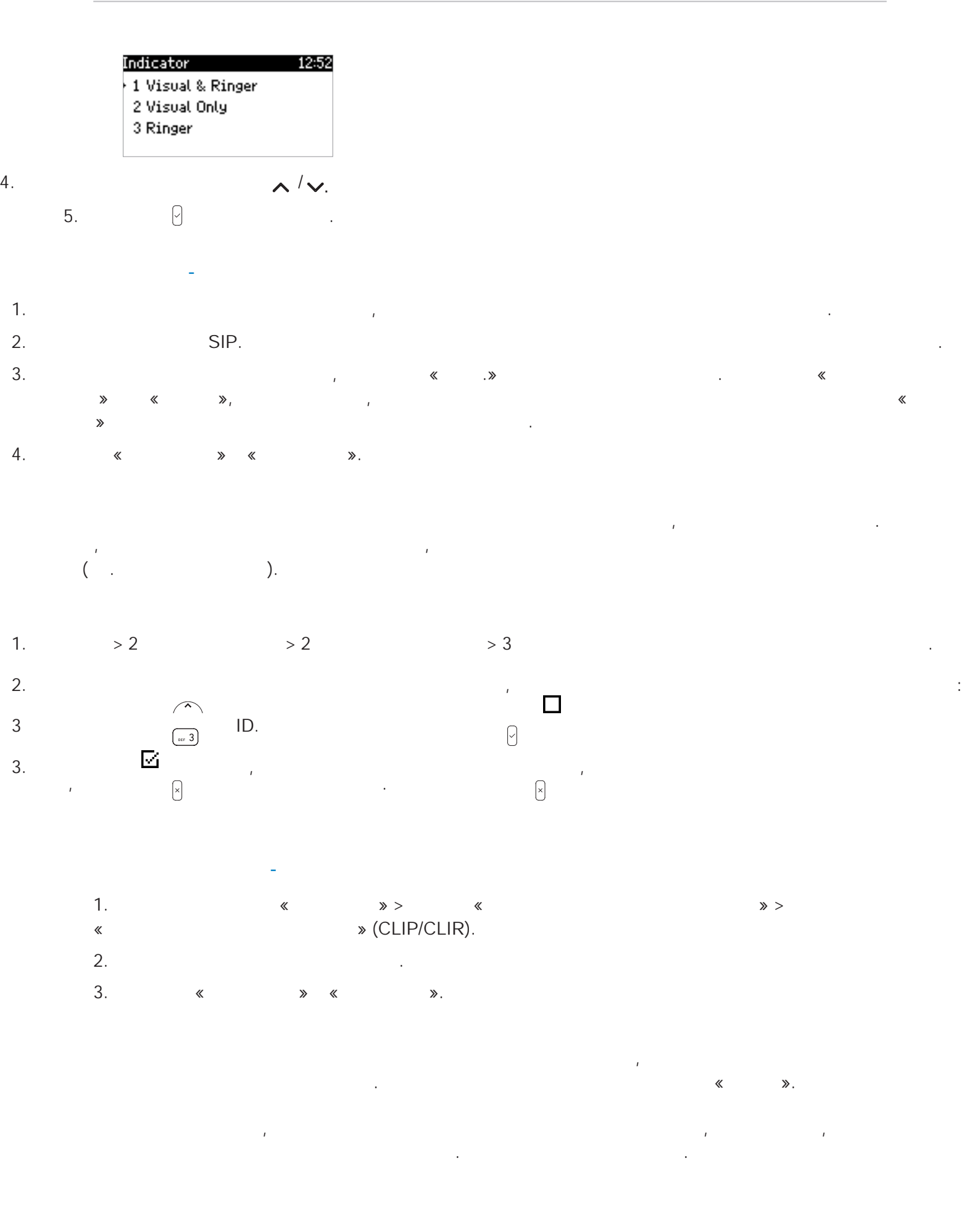

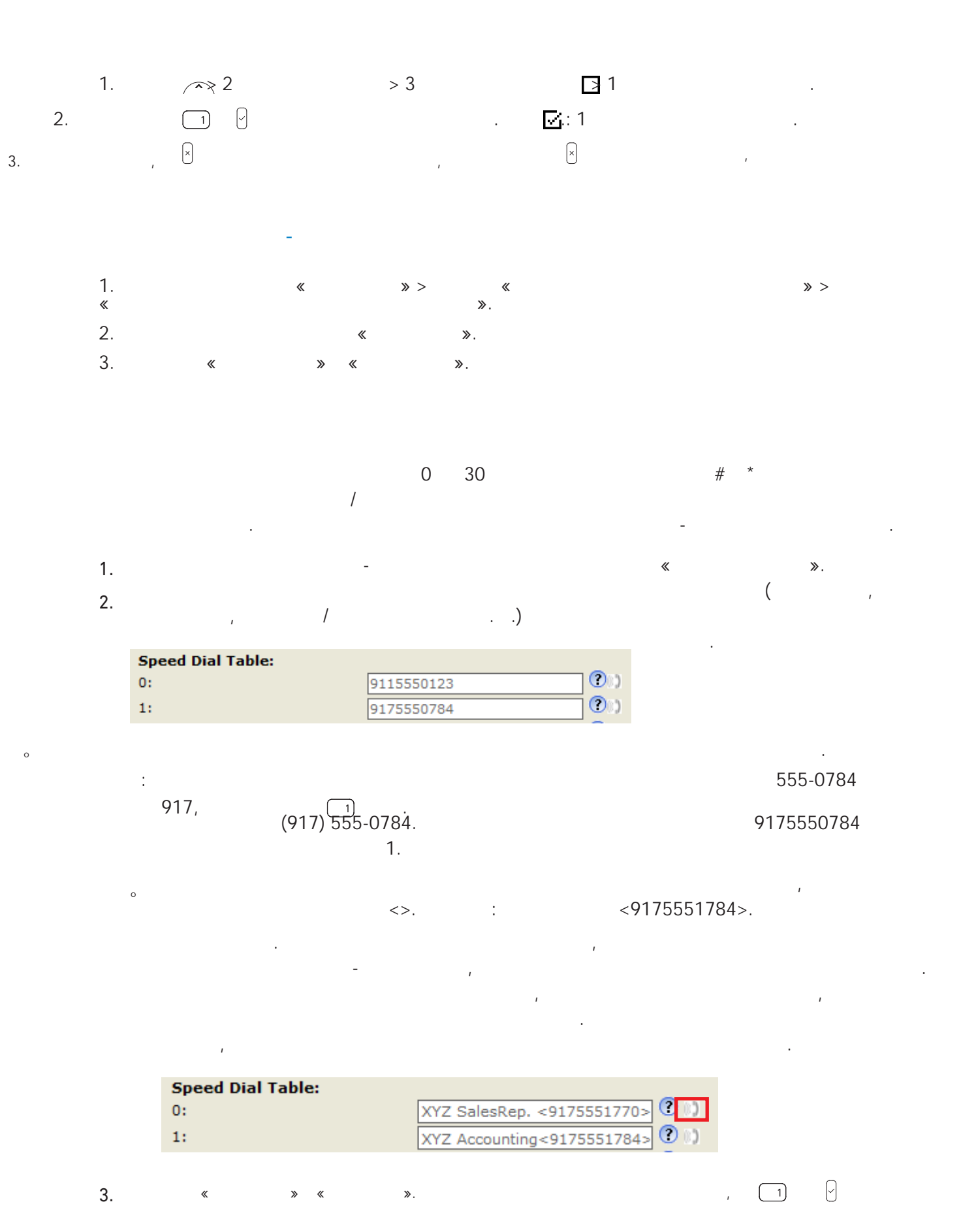

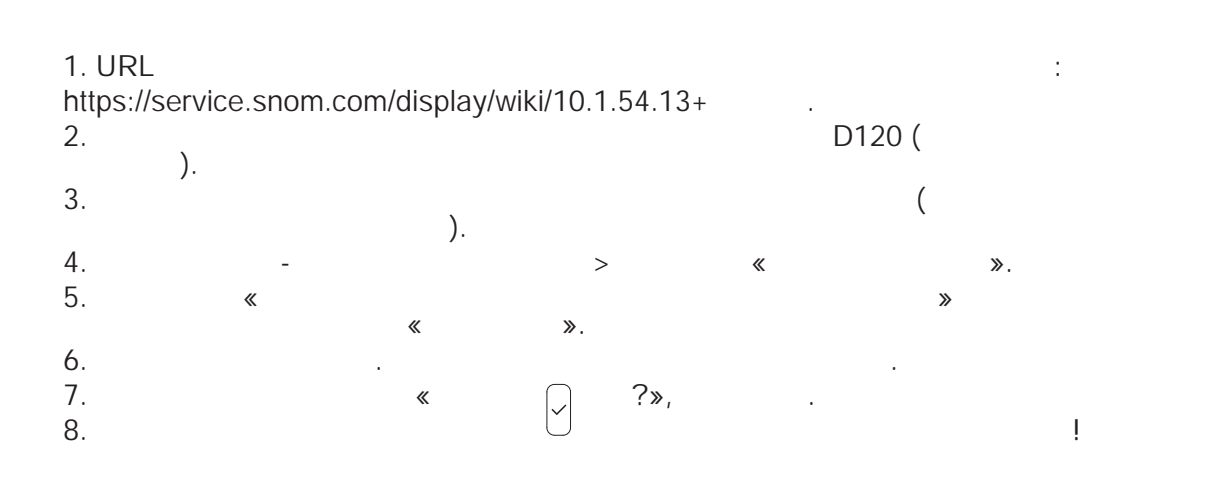

https://service.snom.com/display/wiki/Auto+Provisioning https://service.snom.com/display/wiki/Firmware+Update+via+Autoprovisioning.

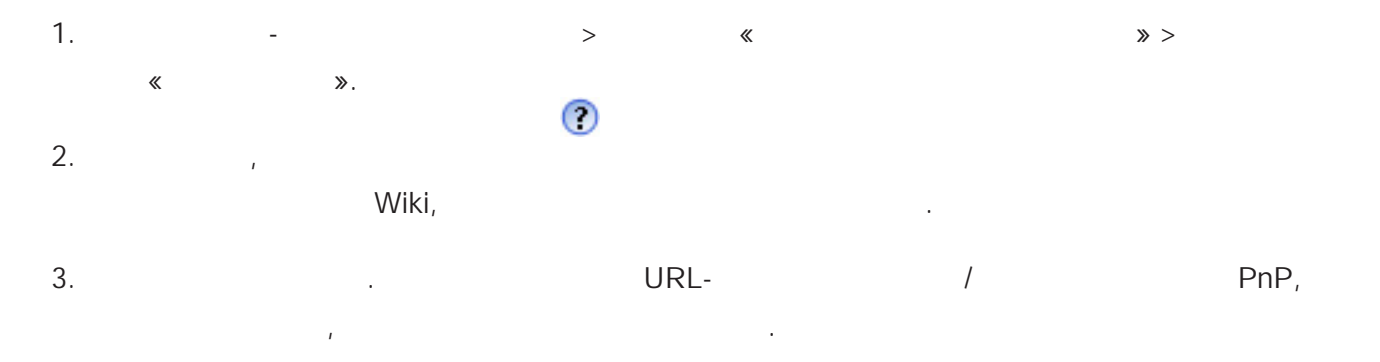

# **S**nom Secure Redirection and Provisioning Service (SRAPS)

|   |   |    | Snom (SRAPS), |                           |     |
|---|---|----|---------------|---------------------------|-----|
|   | « | >> |               | https://service.snom.com/ |     |
| « |   |    | ».            | , SR                      | APS |
|   |   |    | SRAPS         |                           |     |
|   |   |    |               | - SRAPS.                  |     |

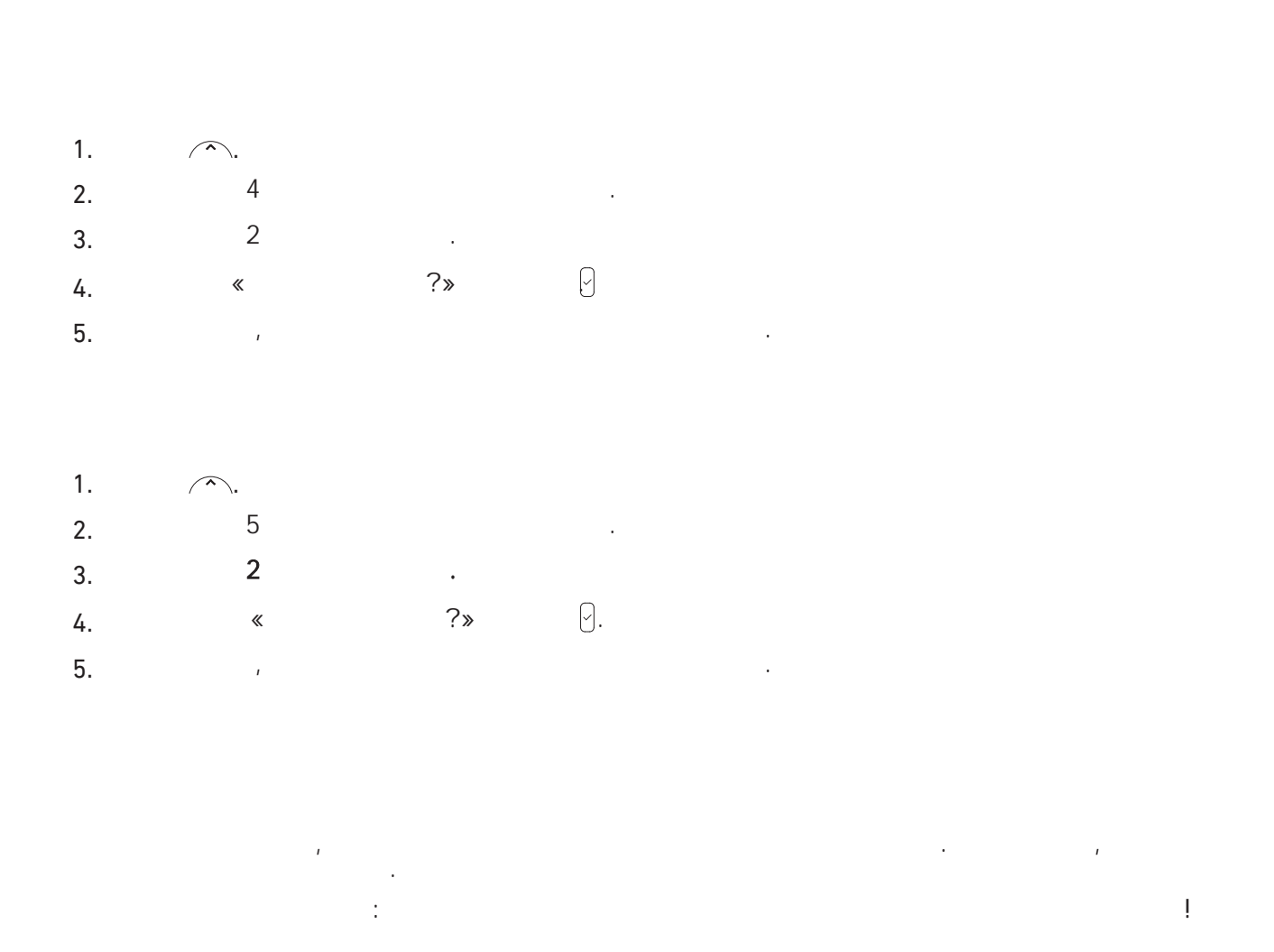

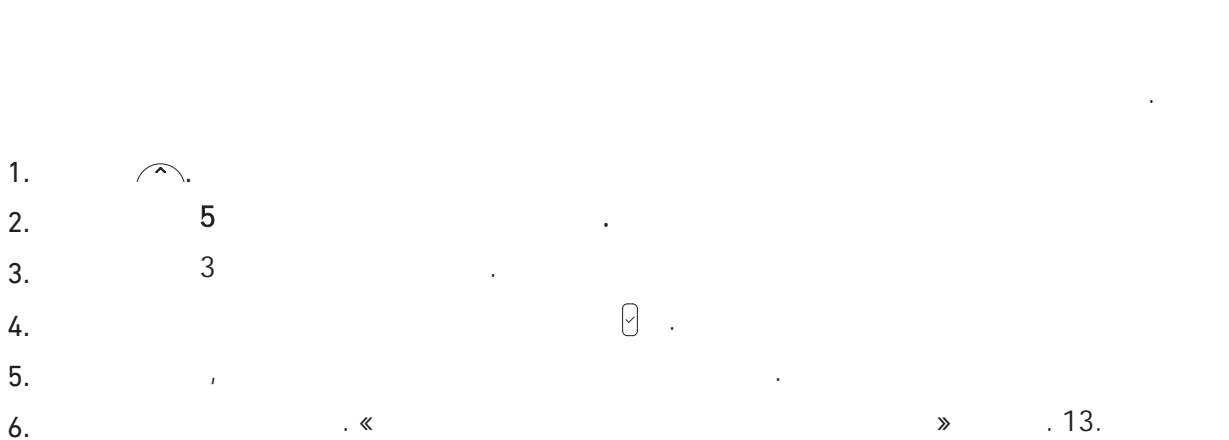

6. . « » . 13. : ! , IP-

## TFTP

( . .). : : . https://service.snom.com/display/wiki/Updating+the+firmware%2C+recovery+ + , : !

#### DHCP

## Snom

Snom, http://wiki.snom.com https://helpdesk.snom.com/support/home.

DNS-

· , , , MAC- , SIP . .,

Snom, https://helpdesk.snom. / / . https://helpdesk.snom.com/support/solutions.

,

### https://helpdesk. snom.com/support/discussions.

Snom :

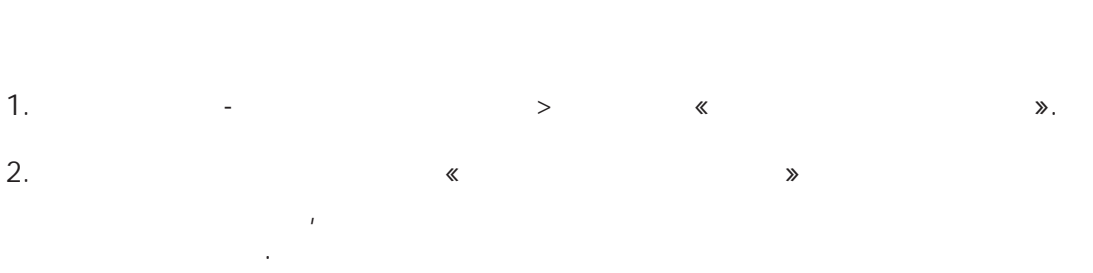

MAC- IP- .

1. - > . 2.

/ , MAC- , IP- . .

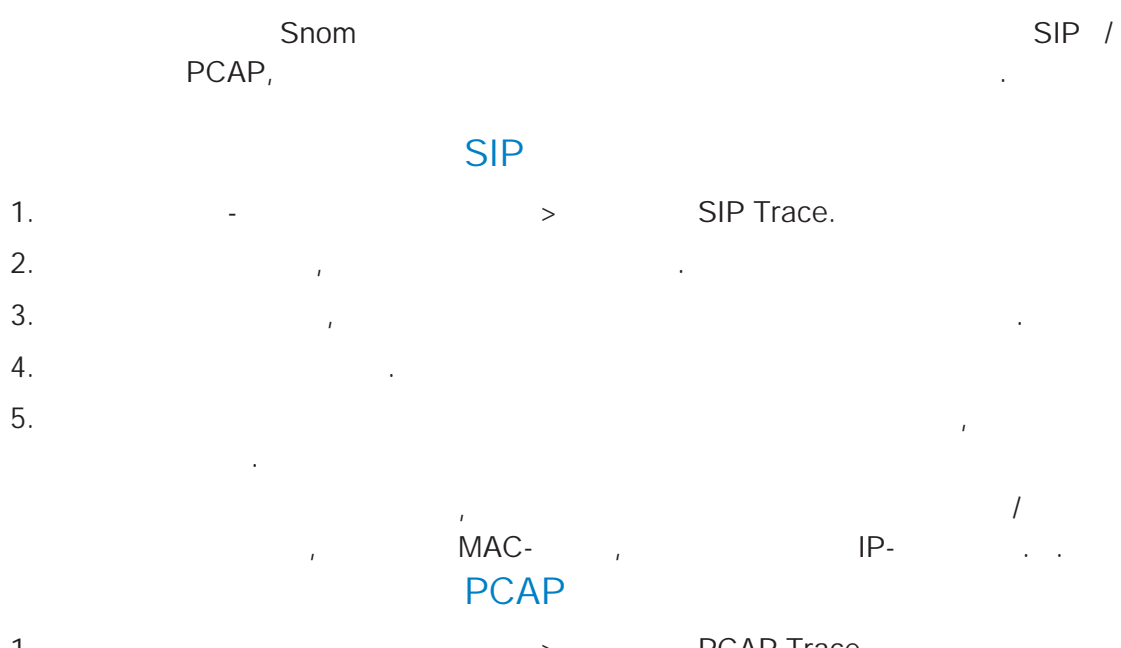

- 1.
   >
   PCAP Trace.

   2.
   ,
   .
- 3. « », . 4. , , . . .

\_

1

,

1. ī ı 1 1 > . 17 « » ≫. . « . ¢Ξ ) ( 1 Û DND Φ **1**≡ · · / × · · / ) ( ./ <u>‡</u>∘ . 00 11+ IP-Snom  $\textcircled{\baselineta}$ -12 ) ( ť ŧ×, × LDAP I∎ı ∎≖

,

1

.

,

| ~               |                                       |
|-----------------|---------------------------------------|
| X               |                                       |
| 1на —           |                                       |
| а∺А             |                                       |
| A++1            |                                       |
|                 | · · ·                                 |
| 3               |                                       |
| <u>F</u> ŧ      |                                       |
| <del>.</del> /  |                                       |
| <u>ش</u>        | ), ( , ,                              |
| ଭ               |                                       |
| C+              |                                       |
| 击               |                                       |
| =×              | ,                                     |
| ¥               | ,                                     |
| Ŧ               |                                       |
| ᡜ               | ).                                    |
|                 | · · · · · · · · · · · · · · · · · · · |
|                 | · · · · · · · · · · · · · · · · · · · |
| -++ *Ľ          |                                       |
| <u>.</u>        |                                       |
| t+              |                                       |
| ■()*            |                                       |
| =0 <sup>-</sup> |                                       |
| <b>#</b> Ã      |                                       |
|                 | · · · · ·                             |
|                 |                                       |
|                 |                                       |
|                 | Ŭ), .                                 |

| <b>V</b> 2 |   | , |   |
|------------|---|---|---|
| ⊧â         | , | ( | ) |
| <b>\</b>   |   |   |   |
| ų.         |   |   |   |
| 5          |   |   |   |

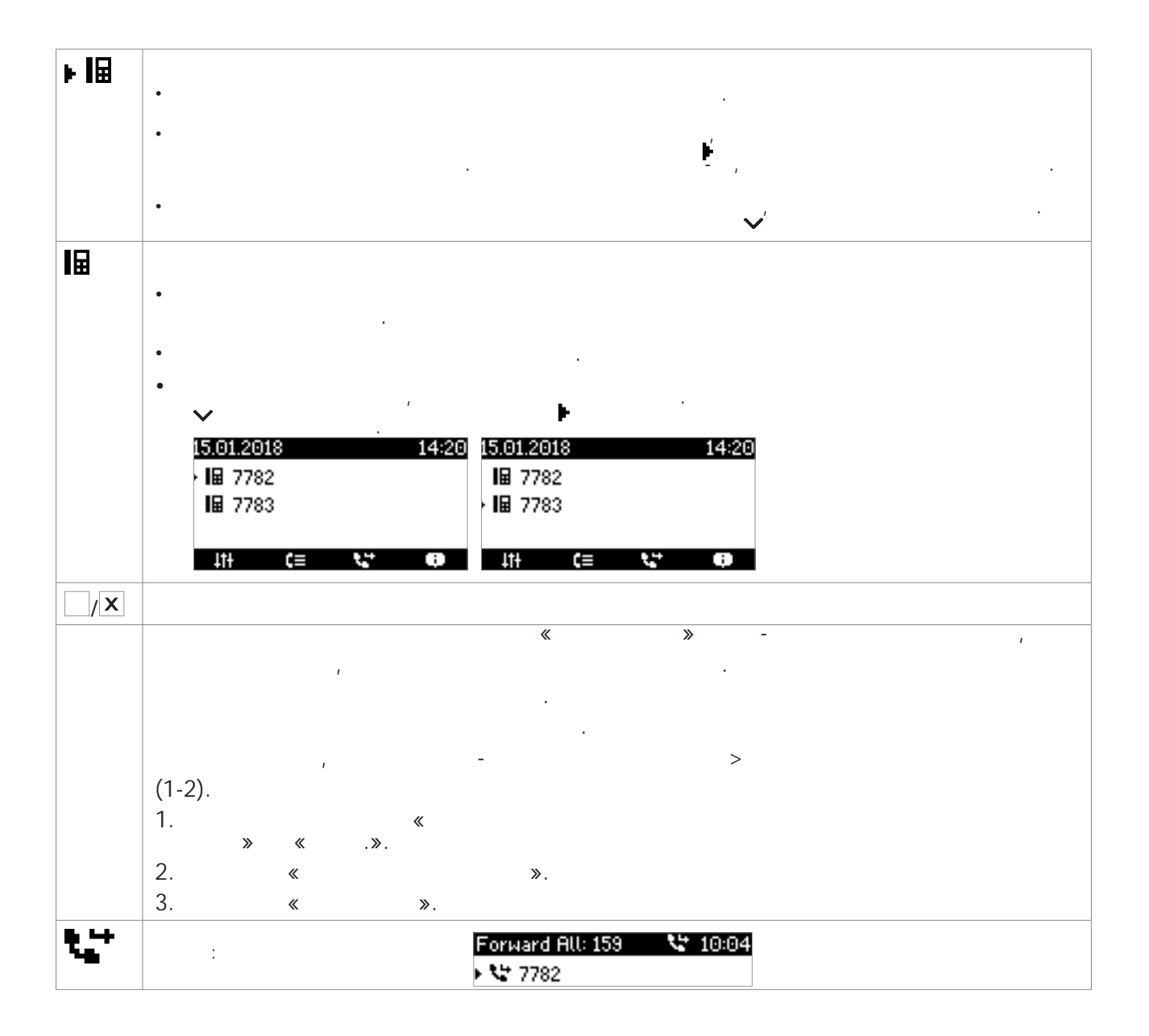

,

2.

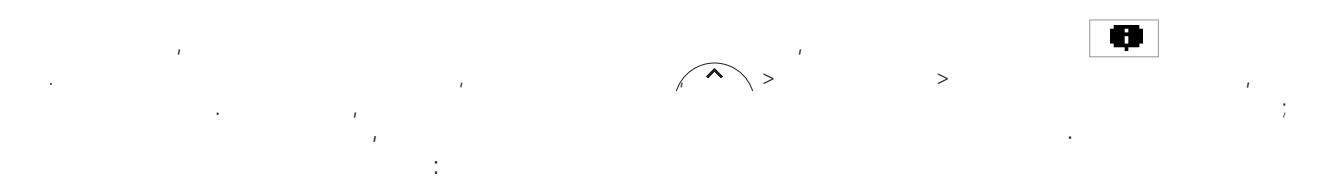

| SW <sup>1</sup>      |                                       |
|----------------------|---------------------------------------|
| 1                    | 1 1                                   |
|                      | · .                                   |
| SIP 1,2              | -                                     |
| 1                    |                                       |
| 1                    |                                       |
| 1                    |                                       |
| : < >1,              | 2 /                                   |
| < / > <sup>2</sup>   |                                       |
| < > 2                |                                       |
| < / > ' :            | · · · ·                               |
| < / > - :            | · · · · · · · · · · · · · · · · · · · |
| : < / > <sup>2</sup> |                                       |
| NTP-                 | (NTP) —                               |
| NTP- 1               | · · · · · · · · · · · · · · · · · · · |
| HTTP 1               | HTTP                                  |
| 1                    |                                       |
| 2                    | , .                                   |
| 2                    | « »                                   |
|                      |                                       |
|                      | ( )                                   |
|                      | ( )                                   |
| :< >                 |                                       |
|                      |                                       |
|                      |                                       |
| 8                    |                                       |

2 « ».

3 –

| « | » - | , |
|---|-----|---|
|   |     |   |

| URL- | URL- — HTTP- GET,                                                                                 |
|------|---------------------------------------------------------------------------------------------------|
|      |                                                                                                   |
|      | . URL-                                                                                            |
|      | ( « URL- » -                                                                                      |
|      | )                                                                                                 |
|      | · · · · · · · · · · · · · · · · · · ·                                                             |
|      |                                                                                                   |
|      |                                                                                                   |
|      |                                                                                                   |
|      | ( I I, 2 Z).                                                                                      |
| BLF  | on the key's LED. By pressing the key, it may also be possible to pick up calls ringing on the    |
| ,    | extension, to dial the extension when the phone is idle, and to transfer an incoming call ringing |
| (    | on your own extension. These functionalities depend on your PBX; for more information,            |
| )    | please check snom's interoperability page and the PBX manual. With Asterisk, generally use        |
|      | this feature rather than extension.                                                               |
|      | ,                                                                                                 |
|      | · · ·                                                                                             |
|      |                                                                                                   |
|      | http://wiki.snom.com/Features/LED_Remote_Control.                                                 |
|      | , « »:                                                                                            |
|      |                                                                                                   |
|      | •                                                                                                 |
|      |                                                                                                   |
|      | : F_CALL_AGENT_LOGGEDIN.                                                                          |
|      |                                                                                                   |
|      |                                                                                                   |
|      |                                                                                                   |
|      |                                                                                                   |
|      |                                                                                                   |

: F\_CALL\_AGENT\_WORKINGAFTERCALL.

| -    |      |         |            |           |    |        |      |            |
|------|------|---------|------------|-----------|----|--------|------|------------|
|      |      |         |            |           | ·  |        |      |            |
|      |      |         |            |           |    |        |      |            |
|      | •    |         |            |           | -  |        |      |            |
|      |      |         |            |           |    | I      |      |            |
|      |      |         |            |           |    |        |      |            |
|      |      |         | «          | -         | »  |        |      |            |
|      |      | SIP URI | -          |           |    | «      | ».   |            |
|      |      |         |            |           |    | , .    |      |            |
|      |      |         |            |           |    |        |      |            |
|      |      |         |            |           |    |        | I    |            |
|      | •    |         | •          |           |    | SIP UR | Ι,   |            |
|      |      |         |            |           |    |        |      |            |
|      |      |         |            |           |    |        |      |            |
| DTMF |      |         |            |           | _  |        |      |            |
|      | (    | : «     | <0–9», «*» | , «#», «A | D» | : «    | !»), |            |
|      |      | DTN     | ИF         |           |    |        |      |            |
|      |      |         |            |           |    | (      |      |            |
|      |      | )       |            |           |    | (      | , ,  |            |
|      | '    | )       |            |           |    |        |      |            |
|      |      |         | '          |           |    |        | ,    |            |
|      | ,    |         | 1          |           | ;  | 1      |      |            |
|      |      |         |            |           | 7  | snom   |      | . Asterisk |
|      | ,    | BLE     |            |           |    |        |      |            |
|      |      | BEI',   |            | •         |    |        |      |            |
|      |      | ``      |            |           |    | (      |      |            |
|      |      | ),      |            | «         | ≫. |        |      |            |
|      |      |         |            | ;         |    |        | 1    |            |
|      |      |         |            |           |    |        |      |            |
|      |      |         | 1          |           | *  | ≫,     |      |            |
|      |      |         | ,          |           |    | *      | ≫;   |            |
|      |      |         |            |           | -  | (      |      | >          |
|      | *    | » > «   |            | » > «     |    |        | » «  |            |
|      | » ·  | « »).   |            |           |    |        |      |            |
|      |      |         |            |           |    |        |      |            |
|      | *    |         | *          | 1         |    |        | :    |            |
|      |      |         |            |           |    |        |      |            |
|      |      |         |            |           |    |        |      | /          |
|      |      |         |            |           | ,  |        |      |            |
|      |      | ;       |            |           |    |        |      |            |
|      |      |         |            |           |    | ,      |      |            |
|      | ,    |         |            |           |    |        |      |            |
|      |      |         |            |           |    |        |      |            |
|      | .:   |         |            |           |    | ,      |      |            |
|      | « », |         |            |           |    |        | ,    | 1          |
|      |      |         |            |           |    |        |      |            |
|      |      |         |            |           |    |        |      |            |

| Image: NR     State in the second second secon          | IVR        |                                |                   |            |                         | ,       |
|----------------------------------------------------------------------------------------------------|------------|--------------------------------|-------------------|------------|-------------------------|---------|
| Image: second second               |            | 1                              | IVR               | ,          | I                       |         |
| Image: state of the state of the state                |            | . ,                            |                   |            | 1                       |         |
| • • • • • • • • • • • • • • • • • • •                                                                                                    |            | 1                              |                   |            |                         |         |
| ***       ***       *       *       *       *       *       *       *       *       *       *       *       *       *       *       *       *       *       *       *       *       *       *       *       *       *       *       *       *       *       *       *       *       *       *       *       *       *       *       *       *       *       *       *       *       *       *       *       *       *       *       *       *       *       *       *       *       *       *       *       *       *       *       *       *       *       *       *       *       *       *       *       *       *       *       *       *       *       *       *       *       *       *       *       *       *       *       *       *       *       *       *       *       *       *       *       *       *       *       *       *       *       *       *       *       *       *       *       *       *       *       *       *       *       *       *       *       * <th></th> <th></th> <th>« »: &lt;</th> <th>_</th> <th>&gt;;dtmf=<n>,<n></n></n></th> <th></th>                                                                                                    |            |                                | « »: <            | _          | >;dtmf= <n>,<n></n></n> |         |
| i     (917) 555-3814.       i     3:       917555381 4.dtmf=1.3.1.       i       i <th></th> <th>&lt;&gt;,</th> <th></th> <th></th> <th>I</th> <th>. n</th>                                                                                                    |            | <>,                            |                   |            | I                       | . n     |
| i:     (917) 555-3814.       3:     1,       3:     1,       01755553814.dtmr=1,3,1.     1,3       i:     1,3       0TMF,     1,3       i:     1,3       i:     1,3                                                                                                    |            |                                | ·                 | -          |                         | ,       |
| Image: second second |            |                                | (017) FFF 2014    |            |                         |         |
| 3:     1,       9175553814,dtmf-1,3,1.     .           DTMF,     1,3                                                                                                    |            | :                              | . (917) 555-3814. |            |                         | ,<br>1; |
| 9175553814:dtmf=1,3,1.                                                                                                    |            |                                | 3;                |            |                         | 1,      |
| Image: Signature       Image: Signature         Image: Signature       Image: Signature         Image: Signature                                                                                                    |            | 9175553814;dtmf=1,3,1.         |                   | « <i>"</i> |                         |         |
| Image: image: image: |            |                                |                   |            |                         |         |
| DTMF,     1,3,1,       (     «IVR»       )     «       «     ».       «     ».       (     ».       (     ».       (     ».       (     ».       (     ».       (     ».       (     ».       (     ».       (     ».       (     ».       (     ».       (     ».       (     ».       (     ».       (     ».       (     ».       (     ».       (     ».       (     ».       (     ».       (     ».       (     ».       (     ».       (     ».       (     ».       (     ».       (     ».       (     ».       (     ».       (     ».       (     ».       (     ».       (     ».       (     ».       (     ».       (     ».       (     ».       (     ».       (     .                                                                                                    |            | :                              |                   | ,          |                         | ı       |
| (       «IVR»       , «       »         (       »       «       »          (       »        «       »         (       »        «       »         (       »        «       »         (       »        «       »         (       »            (       »            (       »            (       »            (             (             (             (             (             (             (             (             (         .                                                                                                    |            | DTMF,                          | -                 | 1          | , 3 1,                  |         |
| (       «IVR»       «       »         )       «       »       «       »         (       »       (       »       (       »         (       »       (       »       (       »         (       »       (       »       (       »         (       »       (       »       (       »         (       )       (       (       >       (       >         (       )       (       (       )       (       >       >         (       )       (       (       )       (       >       >       >       >       >       >       >       >       >       >       >       >       >       >       >       >       >       >       >       >       >       >       >       >       >       >       >       >       >       >       >       >       >       >       >       >       >       >       >       >       >       >       >       >       >       >       >       >       >       >       >       >       >       >       >       >                                                                                                    |            |                                |                   |            |                         |         |
| )<br>(* *. (* *. *. *. *. *. *. *. *. *. *. *. *. *.                                                                                                    |            | ( «IVR»                        |                   |            | , <b>«</b>              | »       |
| Image: second second |            |                                | .)                |            |                         |         |
| Image: second second               |            |                                |                   |            |                         |         |
| « ».     « ».       « ».     « ».       « ».                                                                                                    |            |                                |                   |            |                         |         |
| IP-                                                                                                    |            | « »                            |                   |            | «                       | »       |
| IP-       IP-       IP-       ·         ·       ·       ·       ·       ·         IP-       ·       IP-       ·       ·         ·       ·       ·       ·       ·       ·         ·       ·       ·       ·       ·       ·         ·       ·       ·       ·       ·       ·         ·       ·       ·       ·       ·       ·         ·       ·       ·       ·       ·       ·       ·         ·       ·       ·       ·       ·       ·       ·       ·       ·         ·       ·       ·       ·       ·       ·       ·       ·       ·       ·       ·       ·       ·       ·       ·       ·       ·       ·       ·       ·       ·       ·       ·       ·       ·       ·       ·       ·       ·       ·       ·       ·       ·       ·       ·       ·       ·       ·       ·       ·       ·       ·       ·       ·       ·       ·       ·       ·       ·       ·       ·       ·       ·       · <t< th=""><th></th><th></th><th>•</th><th></th><th></th><th></th></t<>                                                                                                    |            |                                | •                 |            |                         |         |
| * *       ,       ,       ,       ,       ,       ,       ,       ,       ,       ,       ,       ,       ,       ,       ,       ,       ,       ,       ,       ,       ,       ,       ,       ,       ,       ,       ,       ,       ,       ,       ,       ,       ,       ,       ,       ,       ,       ,       ,       ,       ,       ,       ,       ,       ,       ,       ,       ,       ,       ,       ,       ,       ,       ,       ,       ,       ,       ,       ,       ,       ,       ,       ,       ,       ,       ,       ,       ,       ,       ,       ,       ,       ,       ,       ,       ,       ,       ,       ,       ,       ,       ,       ,       ,       ,       ,       ,       ,       ,       ,       ,       ,       ,       ,       ,       ,       ,       ,       ,       ,       ,       ,       ,       ,       ,       ,       ,       ,       ,       ,       ,       ,       ,       ,       ,       ,       ,       ,                                                                                                    |            |                                | *                 | »,         |                         |         |
| ***       *       *       *       *       *       *       *       *       *       *       *       *       *       *       *       *       *       *       *       *       *       *       *       *       *       *       *       *       *       *       *       *       *       *       *       *       *       *       *       *       *       *       *       *       *       *       *       *       *       *       *       *       *       *       *       *       *       *       *       *       *       *       *       *       *       *       *       *       *       *       *       *       *       *       *       *       *       *       *       *       *       *       *       *       *       *       *       *       *       *       *       *       *       *       *       *       *       *       *       *       *       *       *       *       *       *       *       *       *       *       *       *       *       *       *       *       *       *                                                                                                           |            |                                |                   |            |                         |         |
| IP-     IP-     IP-     *     *       .     .     .     .     .       .     .     .     .     .       .     .     .     .     .       .     .     .     .     .       .     .     .     .     .       .     .     .     .     .       .     .     .     .     .       .     .     .     .     .       .     .     .     .     .       .     .     .     .     .       .     .     .     .     .       .     .     .     .     .       .     .     .     .     .       .     .     .     .     .       .     .     .     .     .       .     .     .     .     .       .     .     .     .     .       .     .     .     .     .       .     .     .     .     .       .     .     .     .     .       .     .     .     .     .       .     .     . <t< th=""><th></th><th>« »</th><th></th><th></th><th></th><th>1</th></t<>                                                                                                    |            | « »                            |                   |            |                         | 1       |
| IP-       IP-       IP-       « * *         <       IP-       .       .       .         .       .       .       .       .         .       .       .       .       .         .       .       .       .       .         .       .       .       .       .         .       .       .       .       .         .       .       .       .       .         .       .       .       .       .         .       .       .       .       .         .       .       .       .       .         .       .       .       .       .         .       .       .       .       .         .       .       .       .       .         .       .       .       .       .         .       .       .       .       .         .       .       .       .       .         .       .       .       .       .         .       .       .       .       .         .       .       .                                                                                                    |            |                                | · ·               |            | 1                       |         |
| IP-       .       IP-       « »         <       IP-       .       .         .       .       .       .         .       .       .       .         .       .       .       .         .       .       .       .         .       .       .       .         .       .       .       .         .       .       .       .         .       .       .       .         .       .       .       .         .       .       .       .         .       .       .       .         .       .       .       .         .       .       .       .         .       .       .       .         .       .       .       .         .       .       .       .         .       .       .       .         .       .       .       .         .       .       .       .         .       .       .       .         .       .       .       .         .                                                                                                    |            | · .                            |                   |            |                         |         |
| Park Orbit                                                                                                    |            | IP-                            | .                 | P-         |                         | « »     |
| Park Orbit                                                                                                    |            | < IF                           | J₋ >:< >(         | , 239.25   | 0.255.245:5555).        | <>,     |
| Park Orbit :                                                                                                    |            |                                |                   |            |                         |         |
| Park Orbit                                                                                                    |            |                                |                   |            |                         |         |
| Park Orbit                                                                                                    |            |                                | ,                 |            |                         | ·       |
| IP-       ,       ,       ,         , 10 -       .       ,       .         Park Orbit       .       .       .         , 10 -       .       .       .         , 10 -       .       .       .         V       .       .       .         , 10 -       .       .       .         , 10 -       .       .       .         , 10 -       .       .       .         , 10 -       .       .       .         , 10 -       .       .       .         , 10 -       .       .       .         , 10 -       .       .       .         .       .       .       .         .       .       .       .         .       .       .       .         .       .       .       .         .       .       .       .         .       .       .       .         .       .       .       .         .       .       .       .         .       .       .       .         .       .       .                                                                                                    |            | - ,                            |                   | >          | SIP/RTP ><br>«          | ».      |
| Park Orbit                                                                                                    |            | IP-                            | 1                 |            | ,                       |         |
| Park Orbit                                                                                                    |            | , 10 –                         |                   |            |                         |         |
| Park Urbit                                                                                                    |            |                                |                   |            |                         |         |
| , .<br>« » , SIP,                                                                                                    | Park Orbit |                                |                   |            | ,                       |         |
| « » , SIP,                                                                                                    |            |                                |                   |            | I                       |         |
|                                                                                                    |            | ` «                            | »                 |            | ,                       | SIP,    |
| « ». « » Park                                                                                                    |            | «                              | :                 | ».         | «                       | » Park  |
| orbit1@my.proxy.com 700@mv.proxy.com , ,                                                                                                    |            | orbit /<br>orbit1@mv.proxv.com | 700@mv.proxv.cor  | « »,<br>n, | 1                       |         |

» >

,

|           | « ».                                  | ,   |
|-----------|---------------------------------------|-----|
|           | ,                                     |     |
| Push2Talk | , «Push2Talk»,<br>, « », ;            |     |
|           | - ( > « »>                            | «   |
|           | • 870                                 |     |
|           | • 820/821 P2 P3.                      |     |
|           | • 760 P4.                             |     |
|           | (Bridged Line Appearance (BLA))       |     |
|           | · · · · · · · · · · · · · · · · · · · | . ( |
|           | ) ( ). URI «                          | ≫.  |
|           | · · · · · · · · · · · · · · · · · · · |     |
|           | · · ·                                 |     |
|           |                                       |     |
|           | ( ,<br>/) « »                         | 1   |
|           | . : 0019175557813.                    |     |
|           | ( ,)                                  |     |
|           | , « =                                 | »   |
|           |                                       |     |
|           | 001917555; = .                        |     |
| Starcode  | SIP-<br>(PUI).                        |     |
|           |                                       |     |
|           | :                                     |     |
|           | · ,                                   |     |
|           | · · · · · ·                           |     |
|           | «                                     | ≫,  |
|           |                                       |     |
|           | ,                                     |     |
|           | · .                                   |     |
|           |                                       |     |
|           | . XML-                                |     |
|           | - (WUI)<br>. XML « »                  |     |
|           | « Xml».                               |     |

|      | « ».                                                                                                    |
|------|----------------------------------------------------------------------------------------------------|
|      | ». " // 🖌 🖓 «                                                                                                    |
|      | . « ».                                                                                                    |
|      |                                                                                                    |
|      | · · · ·                                                                                                    |
|      | · · · ·                                                                                                    |
| XML- | Copy the XML sub tag of the action(s) you want the key to perform into the text field.<br>The currently available settings can be found here:<br>http://wiki.snom.com/Features/Mass_ Deployment/Setting_Files/XML/XmlSubTags. |

| ABS              | ( OCS)                                    |
|------------------|-------------------------------------------|
| Accepted Calls   | (Accepted List) ,                         |
| Call Lists       | ( , , )                                   |
| Change active ID | SIP-                                      |
| Conference       |                                           |
| Contacts         | · ( , , )                                 |
| Directory        |                                           |
| DND              | « » (DND).<br>, «                         |
| Favorites        |                                           |
| Forward all      |                                           |
| Help             | FW 8: IP- , MAC                           |
|                  | FW 8 : IP- URI Snom Wiki. IP- , MAC-<br>« |
| Hold             | 2 .                                       |

| LDAP Directory    |             |            |                 |
|-------------------|-------------|------------|-----------------|
| ,                 | LDAP,       |            |                 |
|                   | LDAP        |            | _lookup_number, |
|                   |             |            |                 |
| Logoff Identities | :           |            | !!              |
|                   | :           | -          |                 |
| Мерц              |             |            |                 |
| Missed Calls      |             |            |                 |
| Mapitar Calls     | ,           |            |                 |
| Monitor Calls     | /           | r          |                 |
| (not available on |             |            |                 |
| Snom 300)         | FW v8.7.2 : | -          | (               |
|                   |             |            | ,               |
| Mute              | 1           | ( ,        | , )             |
| Next Outgoing ID  |             |            |                 |
| Presence State    |             | ,<br>SID ( |                 |
|                   | ).          | SIP (      | I I I           |
| Prev. Outgoing ID |             |            |                 |
| Reboot            |             |            |                 |
| Record            |             |            |                 |
|                   |             |            |                 |
|                   | • ·         | ;          | •               |
|                   | 1           |            | ı.              |
|                   |             |            |                 |
| Redial            |             | (          | )               |
| Retrieve          |             | · · ·      | ,               |
| Retrieve          | LIRI        |            | (MWI)           |
| Status Messages   |             |            | ( . 2)          |
| Transfer          |             |            |                 |
|                   |             |            |                 |
|                   |             |            |                 |
|                   |             | «          | ».              |
|                   |             |            |                 |
|                   |             |            |                 |

I.

II.

GNU.

III.

59

GNU 2, .

, , . GNU

GNU

**2, 1991**. ( ) 1989, 1991 , Inc. , 330 02111-1307,

, GNU, ,

, , , , , ,

: (1) (2) GNU

, ,

) , .(:: , ., . .)

94

0.

«

(

1.

.

2.

)

b)

c)

. ( Free Software Foundation GNU Library.)

1

3.

a)

b)

6.

7.

8.

9.

10.

4

/ , « », Free Software Foundation. , - Free Software Foundation.

Free Software Foundation, Free Software Foundation;

, ), .

http://www.snom.com.

, *1* , ( , ,

, ,

GNU, Free Software Foundation; 2 , ( ) , , , - ; GNU.

GNU ; ; Free Software Foundation, Inc., 59 Temple Place, Suite 330, Boston, MA 02111-1307 USA.

IV.

Technology GmbH

Snom 10

The complete corresponding source code of the Software can also be downloaded from the following link on our web site https://www.snom.com/footer/source-code-gpl-open-source/.